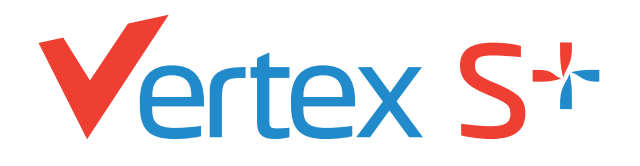

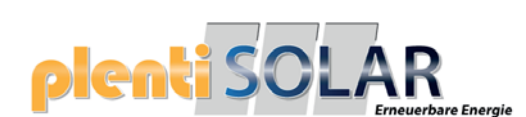

PRODUKT: TSM-NEG9R.28 LEISTUNGSBEREICH: 430-455 W

**DOPPELGLAS** N-Typ i-TOPCon MODUL

455 W MAXIMALE NENNLEISTUNG

# 0/+5W

POSITIVE LEISTUNGSTOLERANZ

# 22,8% MAXIMALER WIRKUNGSGRAD

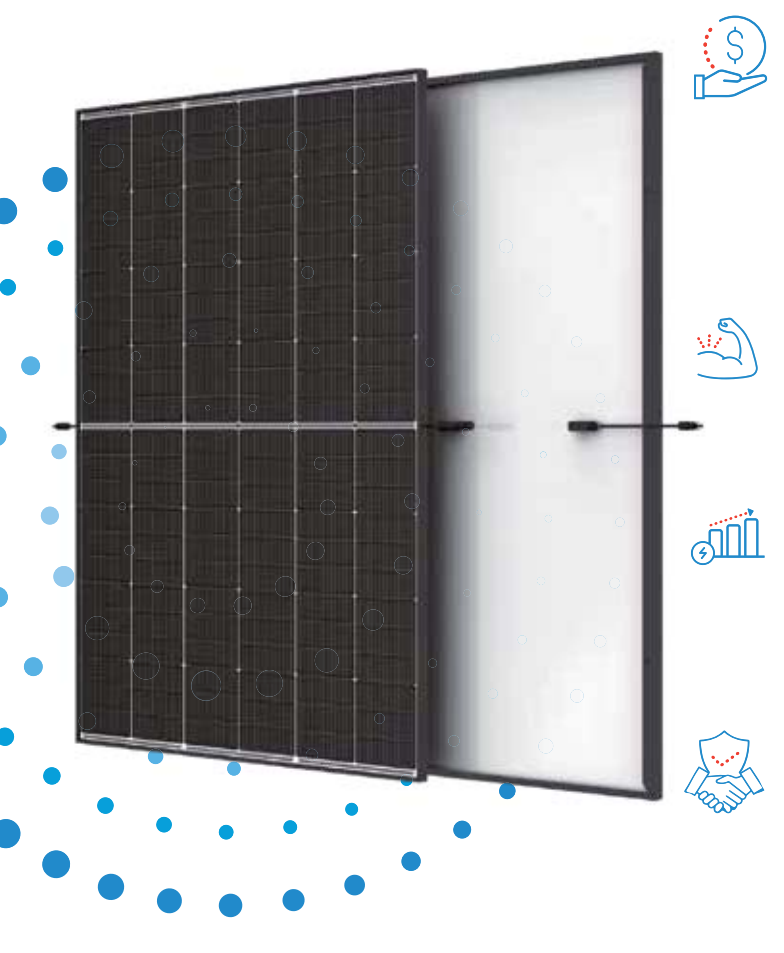

#### Kleine Maße, große Leistung

- Bis zu 455 W Spitzenleistung, 22,8 % Modulwirkungsgrad mit High-Density-Zellverbindungstechnologie
- Multi-Busbar-Technologie für mehr Absorption, geringeren Serienwiderstand, verbesserte Stromableitung und erhöhte Zuverlässigkeit
- Geringere Montagekosten bei erhöhter Leistung und Effizienz

#### Doppelglas für max. Zuverlässigkeit

- Ausgezeichnete Beständigkeit gegen Feuer und bei schwierigen Umweltbedingungen
- 5.400 Pa Scheelast und 4.000 Pa Windlast (Testlasten)

#### **Maximaler Ertrag**

- 25 Jahre Produktgarantie auf die Verarbeitung und 30 Jahre Leistungsgarantie
- N-typ Technologie mit 1 % Degradation im ersten Jahr und 0,4 % in den Jahren 2-30

#### Universelle Lösung für Wohn- und Gewerbedächer

- Hohe Kompatibilität mit verfügbaren Wechselrichtern, Optimierern und Montagesystemen
- Leichte Handhabung durch perfekte Größe und geringes Gewicht. Optimierte Transportkosten
- Flexible Installationslösungen f
  ür den Systemeinsatz

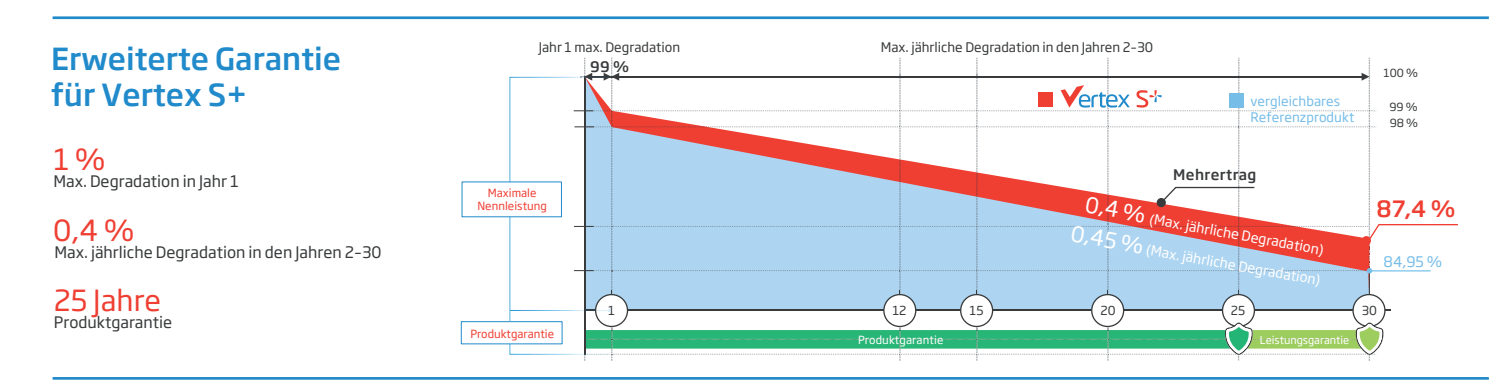

#### Umfassende Produkt- und Systemzertifikate

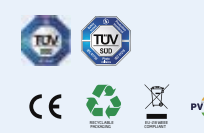

IEC61215/IEC61730/IEC61701/IEC62716 ISO 9001: Qualitätsmanagementsystem ISO 14001: Umweltmanagementsystem ISO14064: Verifizierung der CO<sub>2</sub>-Bilanz ISO45001: Arbeitsschutzmanagementsystem

# plenti SOLAR, Trinasolar

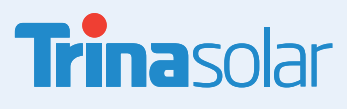

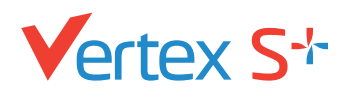

# plenti SOLAR

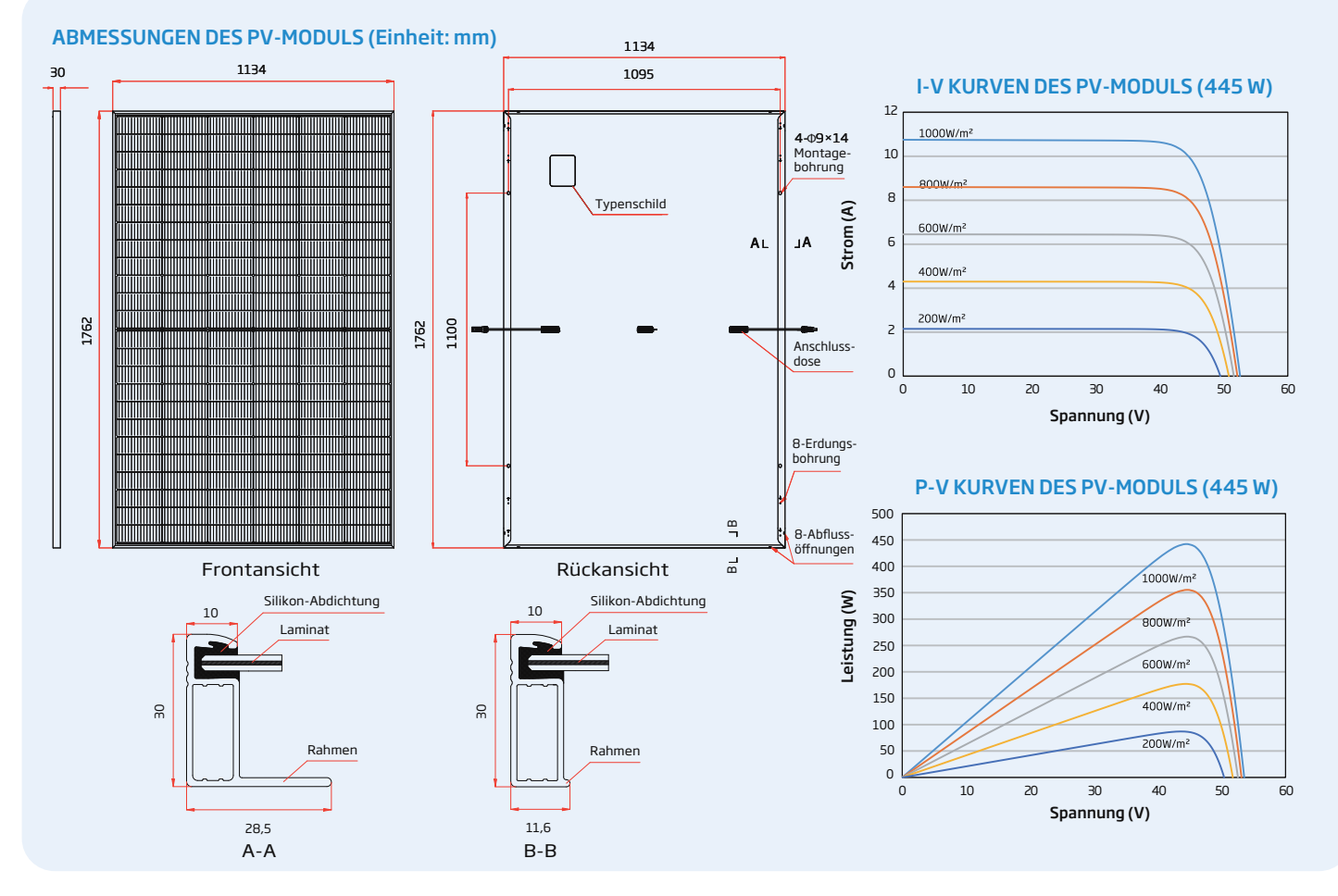

**MECHANISCHE DATEN** 

| ELEKTRISCHE DATEN (STC)                     | TSM-430<br>NEG9R.28 | TSM-435<br>NEG9R.28 | TSM-440<br>NEG9R.28        | TSM-445<br>NEG9R.28        | TSM-450<br>NEG9R.28        | TSM-455<br>NEG9R.28        |
|---------------------------------------------|---------------------|---------------------|----------------------------|----------------------------|----------------------------|----------------------------|
| Nominalleistung-PMAX (Wp)*                  | 430                 | 435                 | 440                        | 445                        | 450                        | 455                        |
| Leistungstoleranz-PMAX (W)                  |                     |                     | 0/                         | ′+5                        |                            |                            |
| Spannung im MPP-UMPP (V)                    | 43,2                | 43,6                | 44,0                       | 44,3                       | 44,6                       | 45,0                       |
| Strom im MPP-IMPP (A)                       | 9,96                | 9,99                | 10,01                      | 10,05                      | 10,09                      | 10,11                      |
| Leerlaufspannung-Uoc (V)                    | 51,4                | 51,8                | 52,2                       | 52,6                       | 52,9                       | 53,4                       |
| Kurzschlusstrom-Isc (A)                     | 10,59               | 10,64               | 10,67                      | 10,71                      | 10,74                      | 10,77                      |
| Modulwirkungsgrad ŋ m (%)                   | 21,5                | 21,8                | 22,0                       | 22,3                       | 22,5                       | 22,8                       |
| STC: Einstrahlung 1000 W/m², Zelltemperatur | 25 °C, Spektrale    | Verteilung von      | AM 1.5. *Mess              | toleranz: ±3 %.            |                            |                            |
| ELECTRICAL DATA (NOCT)                      | TSM-430<br>NEG9R.28 | TSM-435<br>NEG9R.28 | <b>TSM-440</b><br>NEG9R.28 | <b>TSM-445</b><br>NEG9R.28 | <b>TSM-450</b><br>NEG9R.28 | <b>TSM-455</b><br>NEG9R.28 |
| Nominalleistung-Pmax (Wp)                   | 329                 | 333                 | 337                        | 341                        | 344                        | 348                        |
| Spannung im MPP-UMPP (V)                    | 40,7                | 41,0                | 41,4                       | 41,7                       | 42,0                       | 42,3                       |
| Strom im MPP-IMPP (A)                       | 8,08                | 8,12                | 8,14                       | 8,17                       | 8,19                       | 8,22                       |
| Leerlaufspannung-Uoc (V)                    | 48,7                | 49,1                | 49,5                       | 49,9                       | 50,2                       | 50,6                       |
| Kurzschlusstrom-lsc (A)                     | 8,54                | 8,58                | 8,60                       | 8,63                       | 8,66                       | 8,68                       |
|                                             |                     |                     |                            |                            |                            |                            |

Solarzellen N-Typ i-TOPCon Modul Zellanordnung 144 Zeller Modulmaße 1762×1134×30 mm Gewicht 21,0 kg Glas 1,6 mm, hochtransparentes, anti-reflexbeschichtetes hitzevorgespanntes Glas Verkapselungsmaterial POE/EVA Rückseite 1,6 mm, Hitzevorgespanntes Glas Rahmen 30 mm eloxierte Aluminiumlegierung, Schwarz IP 68 Anschlussdose Kabel Photovoltaikkabel: 4,0 mm<sup>2</sup> Hochformat: 1100/1100 mm Querformat: 280/350 mm<sup>3</sup> TS4 / MC4 EVO2\* Stecker \*Nur auf Bestellung. TEMPERATURWERTE EINSATZBEREICH NOCT (Nennbetriebstemperatur der Zelle) 43°C(±2°C) Betriebstemperatur -40 to +85 °C Temperaturkoeffizient von PMAX -0.29%/°C Maximale Systemspannung 1500 V DC (IEC) Temperaturkoeffizient von Voc -0,24%/°C Maximale Absicherung 25 A Temperaturkoeffizient von Isc 0,04%/°C GARANTIE VERPACKUNGSEINHEITEN 36 Stck. 25 Jahre Produktgarantie auf die Verarbeitung Module pro Karton: Module pro 40-Fuß-Container: 936 Stck. 30 Jahre Leistungsgarantie 1 % max. Degradation im ersten Jahr

NOCT: Einstrahlung 800 W/m², Umgebungstemperatur 20 °C, Windgeschwindigkeit 1 m/s

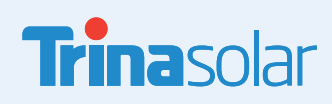

ACHTUNG: SICHERHEITS- UND INSTALLATIONSANWEISUNGEN VOR DER VERWENDUNG DES PRODUKTS LESEN.
© 2024 Trina Solar Limited. Alle Rechte vorbehalten. Die Angaben in diesem Datenblatt können jederzeit geändert werden.
Versionsnummer: TSM\_DE\_2024\_A\_S1 www.trinasolar.com

0.4 % max. jährliche Degradation

(Nähere Details finden Sie in den Bedingungen der beschränkten Garantie)

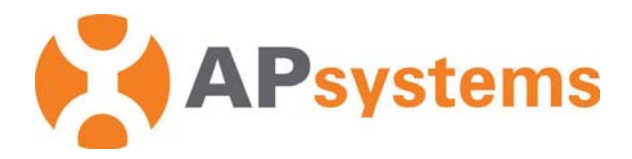

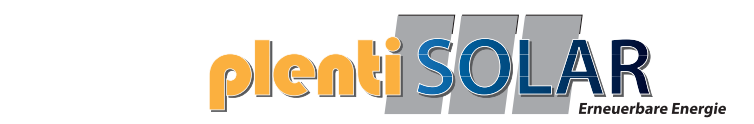

# **APsystems Mikrowechselrichter-Benutzerhandbuch**

# **APsystems Mikrowechselrichter der EZ1-Serie**

(Für EMEA)

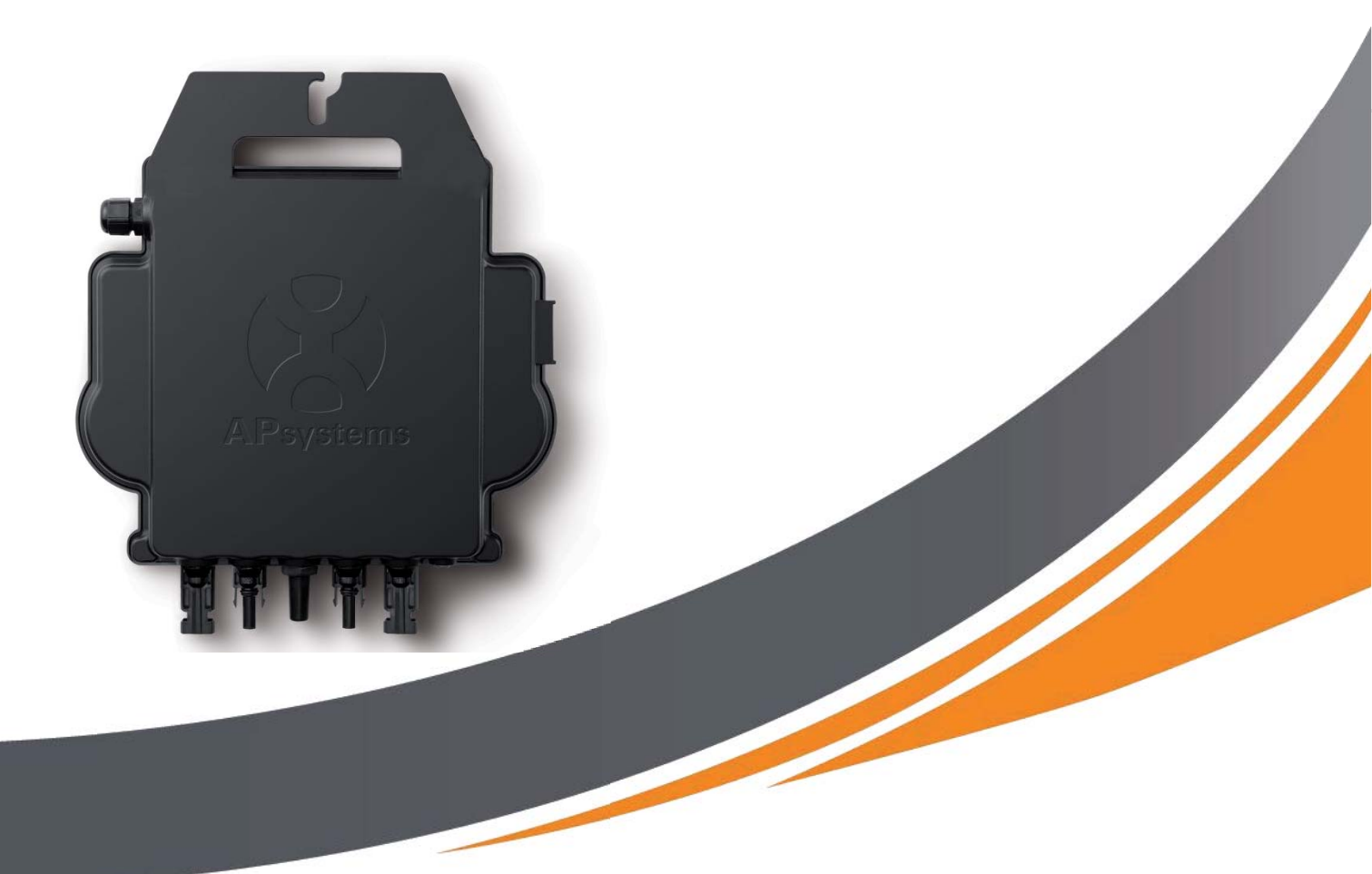

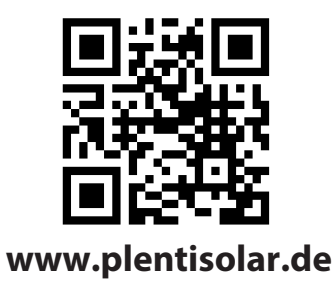

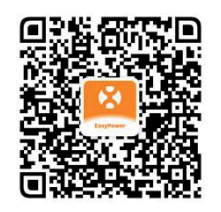

Bitte scannen Sie diesen QR-Code, um Zugriff auf unsere APPs und Produktinformationen zu erhalten.

| 1. Wichtige Sicherheitshinweise                                                       | 2    |
|---------------------------------------------------------------------------------------|------|
| 1.1 Sicherheitshinweise                                                               | 2    |
| 1.2 Erklärung zur Funkstörung                                                         | 3    |
| 1.3 Symbole anstelle von Wörtern                                                      | 4    |
| 2. Einführung in das APsystems-Mikrowechselrichtersystem                              | 5    |
| 3. Die APsystems-Mikrowechselrichter-EZ1-Serie Einführung                             | 7    |
| 4. Installation des APsystems-Mikrowechselrichtersystems                              | 8    |
| 4.1 Zusätzliches von APsystems geliefertes Zubehör                                    | 8    |
| 4.2 Installationsverfahren                                                            | 8    |
| 4.2.1 Schritt 1 - Überprüfen Sie, ob die Netzspannung mit der Nennausgangsspannung d  | des  |
| Mikrowechselrichters übereinstimmt                                                    | 8    |
| 4.2.2 Schritt 2 - Installation des Mikrowechselrichter in die ordnungsgemäße Position | 8    |
| 4.2.3 Schritt 3 - Anschluss von APsystems-Mikrowechselrichtern an die PV-Module       | 8    |
| 4.2.4 Schritt 4 - Anschluss des APsystems-Mikrowechselrichters an das EU-Netzkabel    | 9    |
| 4.2.5 Schritt 5 - Kabelanschluss                                                      | 9    |
| 5.AP EasyPower installieren und verwenden                                             | .10  |
| 5.1 APP installieren                                                                  | . 10 |
| 5.2 Verbinden Sie die APsystems-Mikrowechselrichter                                   | 10   |
| 5.3 Überwachung und Steuerung                                                         | 11   |
| 6. Fehlersuche                                                                        | .12  |
| 6.1 Statusanzeigen und Fehlermeldungen                                                | 12   |
| 6.1.1 Einschalt-LED                                                                   | 12   |
| 6.1.2 Betriebs-LED                                                                    | 12   |
| 6.1.3 GFDI-Fehler                                                                     | 12   |
| 6.2 Anleitung zur Fehlerbehebung                                                      | 12   |
| 6.3 Die Technische Unterstützung der APsystems                                        | 12   |
| 6.4 Wartung                                                                           | 12   |
| 7. Das Austauschen eines Mikrowechselrichters                                         | . 13 |
| 8. Technische Daten                                                                   | .14  |
| 8.1 Datenblatt des Mikrowechselrichters der EZ1-Serie                                 | 15   |
| 9. EZ1 Zubehör                                                                        | .17  |
| 9.1 Abmessungen                                                                       | . 17 |
| 9.2 Einzelgerät                                                                       | . 18 |
| 9.3 Mehrere Geräte                                                                    | . 18 |

### 1. Wichtige Sicherheitshinweise

Dieses Handbuch enthält wichtige Anweisungen, die bei der Installation und Wartung des netzgekoppelten APsystems-Photovoltaik-Mikrowechselrichters zu beachten sind. Um die Gefahr eines elektrischen Schlages zu verringern und eine sichere Installation und einen sicheren Betrieb des APsystems-Mikrowechselrichters zu gewährleisten, werden in diesem Dokument die folgenden Symbole verwendet, um auf gefährliche Bedingungen und wichtige Sicherheitshinweise hinzuweisen. Die technischen Daten können ohne vorherige Ankündigung geändert werden. Bitte stellen Sie sicher, dass Sie die neueste

Aktualisierung verwenden, welche Sie bei https://emea.apsystems.com/resources/library/ finden

#### WARNUNG:

Dies weist auf eine Situation hin, in der die Nichtbeachtung der Anweisungen zu einem schwerwiegenden Hardwareausfall oder zur Personengefährdung führen kann, wenn die Anweisungen nicht ordnungsgemäß angewendet werden. Gehen Sie bei der Durchführung dieser Aufgabe äußerst vorsichtig vor.

#### **HINWEIS:**

Es werden hier Informationen angezeigt, die für einen optimierten Betrieb des Mikrowechselrichters wichtig sind. Befolgen Sie diese Anweisungen präzise.

#### 1.1 Sicherheitshinweise

Führen Sie alle elektrischen Installationen gemäß den örtlichen Elektrovorschriften durch.

Vor der Installation oder Inbetriebnahme des APsystems-Mikrowechselrichters, lesen Sie bitte alle Anweisungen und Warnhinweise in den technischen Unterlagen sowie auf dem APsystems-Mikrowechselrichter-System und der Solaranlage.

Trennen Sie das PV-Modul **NICHT** vom APsystems-Mikrowechselrichter, ohne vorher die Wechselstromversorgung zu unterbrechen.

Beachten Sie, dass das Gehäuse des APsystems-Mikrowechselrichters als Kühlkörper dient und eine Temperatur von 80°C erreichen kann. Um das Risiko von Verbrennungen zu verringern, berühren Sie das Gehäuse des Mikrowechselrichters nicht.

Versuchen Sie **NICHT**, den APsystems-Mikrowechselrichter zu reparieren. Wenn der Verdacht besteht, dass der Mikrowechselrichter defekt ist, wenden Sie sich bitte an den technischen Kundendienst der APsystems, um mit der Fehlersuche zu beginnen und eine RMA-(Warenrücksendungsgenehmigung)Nummer zu erhalten, um gegebenenfalls den Austauschvorgang zu beginnen. Die Beschädigung oder das Öffnen des APsystems-Mikrowechselrichters führt zum Erlöschen der Garantie.

# **1. Wichtige Sicherheitshinweise**

#### 1.2 Erklärung zur Funkstörung

EMV-Konformität: Der APsystems-Mikrowechselrichter kann Hochfrequenzenergie ausstrahlen. Wenn er nicht in Übereinstimmung mit den Anweisungen installiert und verwendet wird, kann er schädliche Störungen der Funkkommunikation verursachen.

Der APsystems-Mikrowechselrichter entspricht den EMV-Vorschriften, die dazu bestimmt sind, einen angemessenen Schutz gegen schädliche Störungen bei der Installation in Wohngebieten zu gewährleisten.

Sollte der Mikrowechselrichter dennoch Störungen des Radio- oder Fernsehempfangs verursachen, sollten Sie versuchen, die Störungen durch eine anhand einer oder mehrere der folgenden Maßnahmen zu beheben:

A) Erweitern Sie den Abstand zwischen dem Mikrowechselrichter und dem Empfänger

B) Schließen Sie den Mikrowechselrichter an eine Steckdose an, die nicht mit dem Stromkreis verbunden ist, an den der Empfänger angeschlossen ist

Wenn keine der obengenannten Empfehlungen zu einer bedeutenden Verbesserung der Störungen führt, wenden Sie sich bitte an den technischen Kundendienst der von APsystems vor Ort.

# 1. Wichtige Sicherheitshinweise

#### 1.3 Symbole anstelle von Wörtern

| APsystems               | Warenzeichen.                                                                                                    |
|-------------------------|----------------------------------------------------------------------------------------------------|
| A                       | Vorsicht, Stromschlaggefahr.                                                                                                    |
|                         | Vorsicht, heiße Oberfläche.                                                                                                    |
|                         | Symbol für die Kennzeichnung von elektrischen und elektronischen Geräten gemäß der Richtlinie 2002/96/EG. Es weist darauf hin, dass das Gerät, das Zubehör sowie die Verpackung nicht als unsortierte Gemeindeabfälle entsorgt werden dürfen und am Ende der Nutzung getrennt gesammelt werden müssen. Bitte befolgen Sie die örtlichen Verordnungen oder Vorschriften zur Entsorgung oder wenden Sie sich an einen autorisierten Vertreter des Herstellers, um Informationen bezüglich der Außerbetriebnahme von Geräten zu erhalten.                                                                                                    |
| CE                      | Das CE-Zeichen ist auf dem Solarwechselrichter angebracht, zur Bestätigung, dass das Gerät die<br>Bestimmungen der europäischen Niederspannungs- und EMV-Richtlinien erfüllt.                                                                                                    |
|                         | Beachten Sie die Bedienungsanleitung.                                                                                                    |
| Qualifiziertes Personal | Es handelt sich hierbei um eine Person, die von einer Elektrofachkraft angemessen beraten oder beaufsichtigt wird, um Risiken zu erkennen und Gefahren, die durch die Elektrizität entstehen können, zu vermeiden. Im Sinne der Sicherheitshinweise dieses Handbuchs handelt es sich bei einer "qualifizierten Person" um eine Person, die mit den Sicherheitsanforderungen, dem elektrischen System und der EMV vertraut ist und dazu befugt ist, Geräte, Systeme und Stromkreise in Übereinstimmung mit den festgelegten Sicherheitsverfahren unter Spannung zu setzen, zu erden und zu kennzeichnen. Die Inbetriebnahme, sowie die Inbetriebnahme des Wechselrichters und der Photovoltaikanlage dürfen nur von qualifiziertem Personal durchgeführt werden. |

#### 2. Einführung in das APsystems-Mikrowechselrichtersystem

Der Mikrowechselrichter der EZ1-Serie von der APsystems wird in Balkon- und Heimwerkeranlagen eingesetzt, die aus den folgenden Schlüsselelementen bestehen:

- PV-Module
- Netzkabel
- Mikrowechselrichter der EZ1-Serie
- Router
- Mobiltelefon

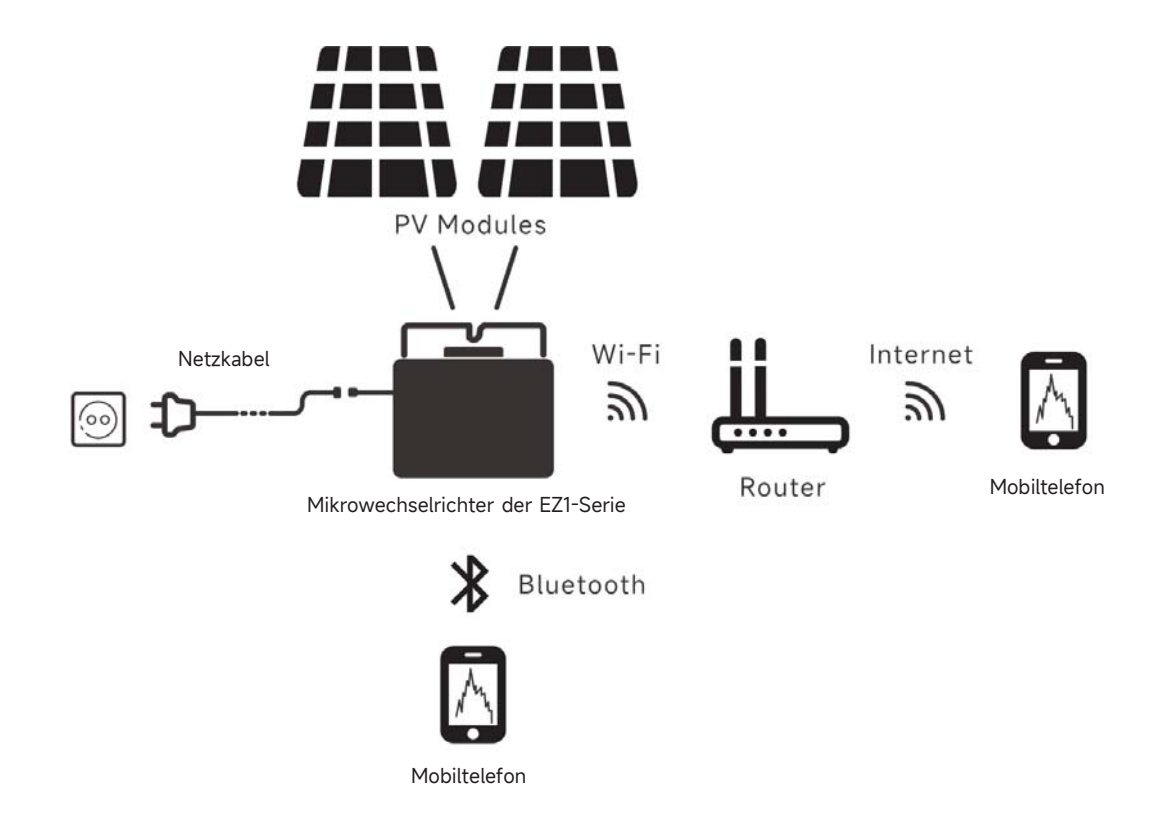

#### Abbildung 1

Die Mikrowechselrichter der EZ1-Serie verfügen über 2 Eingangskanäle mit unabhängigem MPPT und hohem Eingangsstrom sowie hoher Ausgangsleistung, um sich an die heutigen Hochleistungsmodule anzupassen. Die Benutzer können sich mit ihren Handys über Bluetooth direkt über WiFi mit dem EZ1 verbinden und die Echtzeitdaten der Solaranlagen abrufen. Neben der direkten Verbindung kann sich der EZ1 auch über Wi-Fi mit einem Router verbinden und Daten zur Fernüberwachung an Cloud-Server senden.

Anhand eines von APsystems bereitgestellten AC-Verlängerungskabels kann der EZ1 an einer Steckdose angeschlossen werden und mit der Stromausgabe beginnen - ein wirklich einfacher und bequemer Netzanschluss.

#### 2. Einführung in das APsystems-Mikrowechselrichtersystem

Dieses integrierte System optimiert die Sicherheit, maximiert die Solarstromgewinnung, erhöht die Zuverlässigkeit des Systems und vereinfacht die Planung, Installation, Wartung und Verwaltung von Solarsystemen.

#### Sicherheit mit APsystems-Mikrowechselrichtern

Bei einer typischen String-Wechselrichter-Installation werden die PV-Module serienmäßig verbunden. Die Spannung kumuliert sich und erreicht am Ende des PV-Strings einen hohen Spannungswert (von 600Vdc bis zu 1000Vdc). Diese extrem hohe Gleichspannung birgt die Gefahr von Stromschlägen oder Lichtbögen, die einen Brand verursachen können.

Bei der Verwendung eines APsystems-Mikrowechselrichters werden die PV-Module parallel geschaltet. Die Spannung an der Rückseite jedes PV-Moduls übersteigt nie die Leerlaufspannung (Voc) der PV-Module, der bei den meisten PV-Modulen, die mit APsystems-Mikrowechselrichtern verwendet werden, unter 60V DC liegt. Diese niedrige Spannung wird von der Feuerwehr als " berührungssicher" eingestuft und schließt das Risiko von Stromschlägen, Lichtbögen und Brandgefahr aus.

#### Die APsystems-Mikrowechselrichter maximieren die PV-Energieproduktion

Jedes PV-Modul verfügt über eine individuelle MPPT-Steuerung (Maximum Peak Power Tracking-*Verfolgung der maximalen Spitzenleistung*), die sichergestellt, dass unabhängig von der Leistung der anderen PV-Module in der Anlage, die maximale Leistung in das Versorgungsnetz eingespeist wird. Wenn PV-Module in der Anlage durch Schatten, Staub, unterschiedliche Ausrichtungen oder andere Bedingungen beeinträchtigt werden, bei denen ein Modul im Vergleich zu den anderen Einheiten eine geringere Leistung erbringt, sorgt der APsystems-Mikrowechselrichter für eine optimale Leistung der Anlage, indem er die Leistung jedes Moduls individuell innerhalb der Anlage maximiert.

#### Zuverlässiger als Zentral- oder String-Wechselrichter

Das verteilte APsystems-Mikrowechselrichter-System stellt sicher, dass in der gesamten PV-Anlage kein gemeinsamer Systemausfallspunkt besteht. Die APsystems-Mikrowechselrichter sind für den Betrieb mit voller Leistung bei Außentemperaturen von bis zu 65 Grad Celsius ausgelegt. Das Gehäuse des Wechselrichters ist für die Installation im Freien ausgelegt und entspricht der Schutzklasse IP67.

#### Einfach zu installieren

Die Mikrowechselrichter der EZ1-Serie verfügen über 2 Eingangskanäle mit unabhängigem MPPT und hohem Eingangsstrom sowie hoher Ausgangsleistung, um sich an die heutigen Hochleistungsmodule anzupassen. Die Benutzer können sich mit ihren Handys über Bluetooth oder über Wi-Fi mit dem EZ1 verbinden und die Echtzeitdaten der Solaranlagen abrufen. Neben der direkten Verbindung kann sich der EZ1 auch über Wi-Fi mit einem Router verbinden und Daten zur Fernüberwachung an Cloud-Server senden.

Anhand eines von APsystems bereitgestellten AC-Verlängerungskabels kann der EZ1 an eine Steckdose angeschlossen werden und mit der Stromausgabe beginnen - ein wirklich einfacher und bequemer Netzanschluss.

### 3. Die APsystems-Mikrowechselrichter-EZ1-Serie Einführung

#### Wichtigste Produktmerkmale:

- Zwei Module werden an einen Mikrowechselrichter mit zwei unabhängigem MPPT angeschlossen
- Maximale Ausgangsleistung erreicht 799VA oder 960VA bei verschiedenen Modellen
- Hoher Eingangsstrom zum Anschluss von Hochleistungs-PV-Modulen
- Maximale Zuverlässigkeit, IP67
- Eingebautes Wi-Fi und Bluetooth
- Integriertes Sicherheitsschutzrelais
- Speziell für Balkon- und Heimwerkersysteme
- Direkt an die Steckdose anzuschließen

#### 4. Installation des APsystems-Mikrowechselrichtersystems

#### 4.1 Zusätzliches von APsystems geliefertes Zubehör

EZ1-Netzkabel

#### 4.2 Installationsverfahren

**4.2.1 Schritt 1 - Überprüfen Sie, ob die Netzspannung mit der Nennausgangsspannung des Mikrowechselrichters übereinstimmt** 

Tragen Sie den Mikrowechselrichter NICHT am AC-Kabel. Dies kann dazu führen, dass sich das Netzkabel ganz oder teilweise vom Gerät löst, was eine fehlerhafte Funktion oder oder einen Betriebsausfall zur Folge hat.

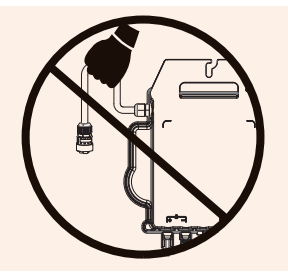

#### 4.2.2 Schritt 2 - Installation des Mikrowechselrichter in die ordnungsgemäße Position

- a. Kennzeichnen Sie die korrekte Position des Mikrowechselrichters auf dem Montagerahmen oder dem Balkongeländer.
- b. Ziehen Sie den Mikrowechselrichter zum Beispiel mit einer M8-.Schraube fest.

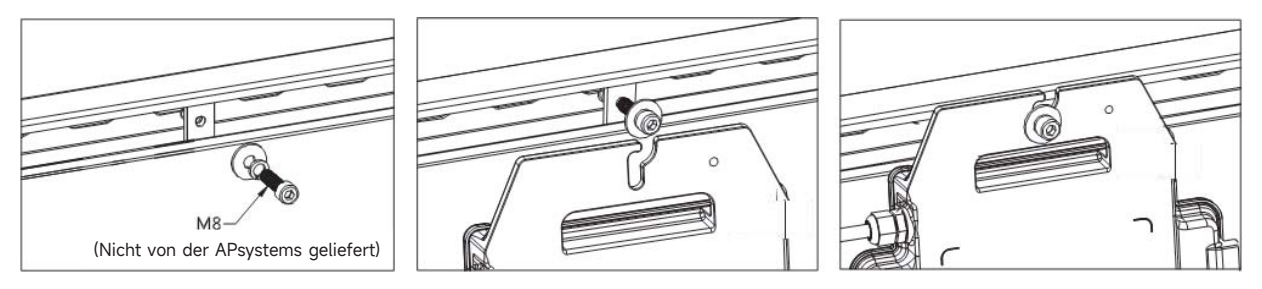

Abbildung 2

Installieren Sie die Mikrowechselrichter an einer geeigneten Position, um zu verhindern, dass sie direktem Regen, UV-Strahlung oder anderen schädlichen Witterungseinflüssen ausgesetzt sind. Lassen Sie unterhalb und oberhalb des Gehäuses des Mikrowechselrichters einen Mindestabstand von 1,5 cm frei, um eine gute Luftstzirkulation sicherzustellen. Der Montagerahmen muss gemäß den örtlichen Elektrovorschriften ordnungsgemäß geerdet sein.

#### 4.2.3 Schritt 3 - Anschluss von APsystems-Mikrowechselrichtern an die PV-Module

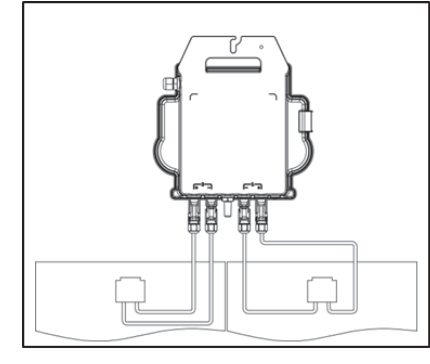

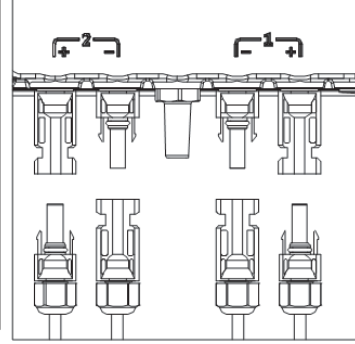

#### 4. Installation des APsystems-Mikrowechselrichtersystems

Beim Anschließen der DC-Kabel sollte der Mikrowechselrichter sofort zehnmal grün blinken. Dies geschieht, sobald die Gleichstromkabel angeschlossen sind, und zeigt an, dass der Mikrowechselrichter korrekt funktioniert. Diese gesamte Prüffunktion beginnt und endet innerhalb von 10 Sekunden nach dem Anschließen des Geräts, achten Sie also beim Anschließen der Gleichstromkabel auf diese Lichtsignale.

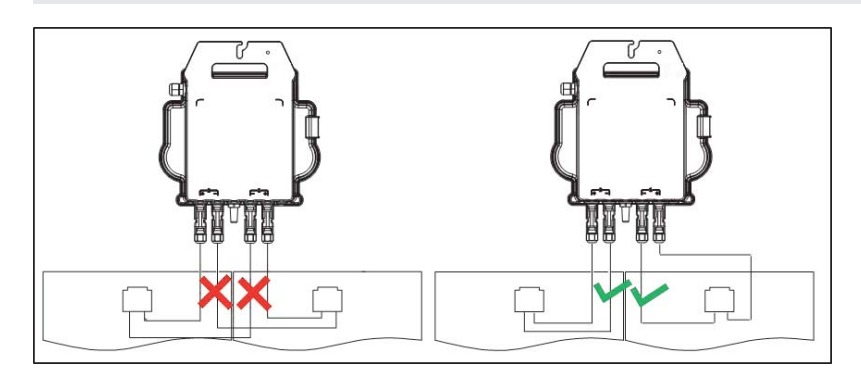

Abbildung 5

Jedes PV-Panel muss sorgfältig an denselben Kanal angeschlossen werden.

Achten Sie darauf, positive und negative DC-Kabel eines PV-Moduls nicht auf zwei verschiedene Eingangskanäle aufzuteilen: Der Mikrowechselrichter wird dadurch beschädigt und die Garantie erlischt.

#### 4.2.4 Schritt 4 - Anschluss des APsystems-Mikrowechselrichters an das EU-Netzkabel

Führen Sie den AC-Stecker des Mikrowechselrichters in den Netzkabelanschluss ein und ziehen Sie die Überwurfmutter fest.

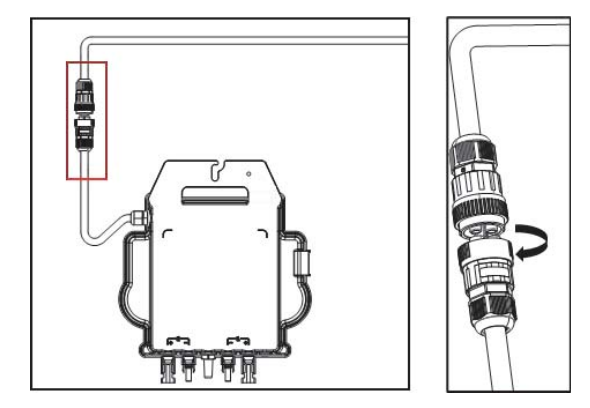

Abbildung 6

#### 4.2.5 Schritt 5 - Kabelanschluss

Führen Sie das Netzkabel in die Steckdose ein.

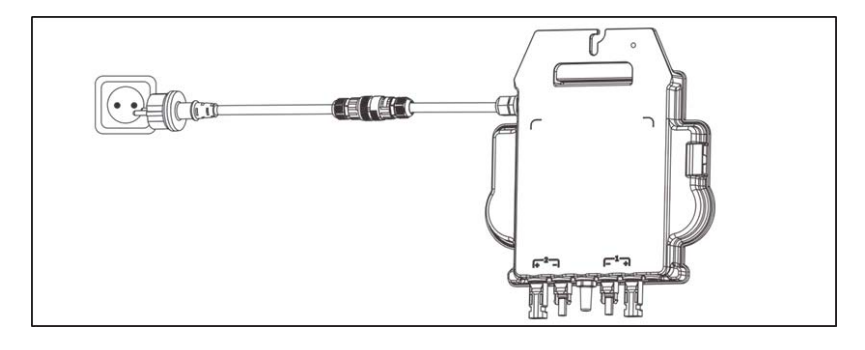

### **5.AP EasyPower installieren und verwenden**

#### 5.1 APP installieren

Scannen Sie bitte den unten aufgeführten QR-Code, um Zugriff auf unsere Produkte und unserem APP-Katalog zu erhalten, oder klicken Sie auf diesen Link, um unsere APPs herunterzuladen:

https://file.apsystemsema.com:8083/apsystems/apeasypower/download.html .

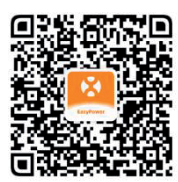

#### iOS:

Gehen Sie zum App-Store Suchen Sie nach "AP EasyPower" Herunterladen und installieren

iOS: 10.0 und höher.

#### Android:

Methode 1

Gehen Sie zum Google Play Store Suchen Sie nach "AP EasyPower" Herunterladen und installieren Methode 2

Öffnen Sie https://apsystems.com Wählen Sie Ihre Region aus Klicken Sie auf die Registerkarte "Apps" unter " Produkte"

Android: 7.0 und höher.

#### 5.2 Verbinden Sie die APsystems-Mikrowechselrichter

AP EasyPower bietet zwei Modi, den "Direktverbindungsmodus" und den "Fernbedienungs-Modus" zur Überwachung des Geräts. **Direktverbindungsmodus**: Die APP verbindet sich mit dem Bluetooth des Gerätes, so dass der Benutzer eine lokale Überwachung und Steuerung des Gerätes durchführen kann.

Fernbedienungsmodus: Login-Konto, Benutzer können die Fernüberwachung und -Steuerung des Gerätes durchführen.

Falls kein Wi-Fi vorhanden ist, kann der Benutzer das Gerät im Direktverbindungsmodus überwachen und steuern.

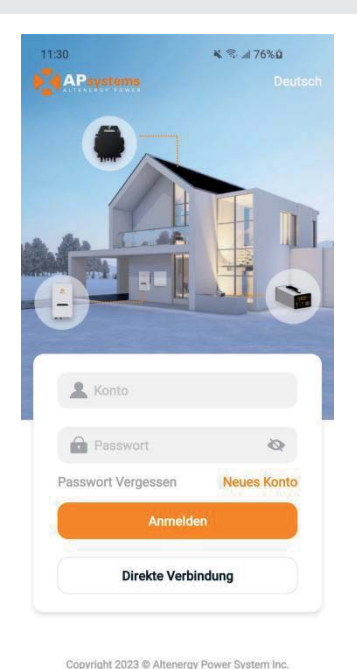

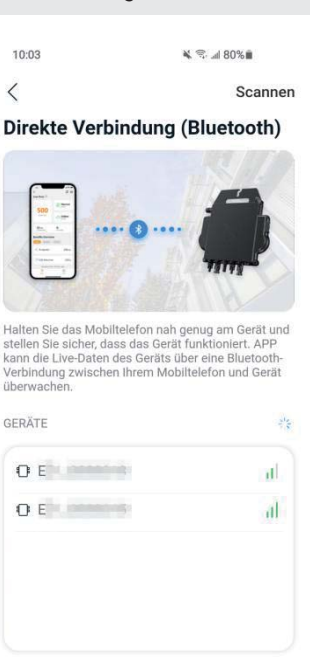

## **5.AP EasyPower installieren und verwenden**

#### 5.3 Überwachung und Steuerung

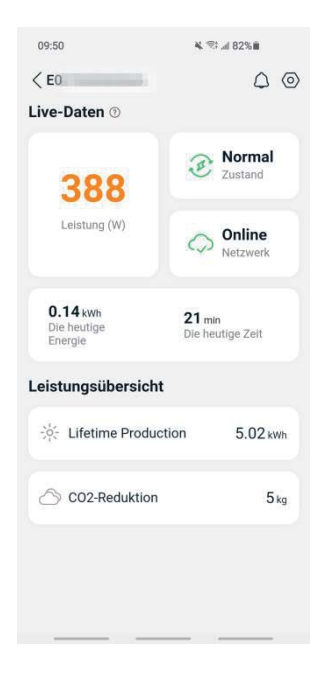

Abbildung 9

Auf dieser Seite kann der Benutzer Folgendes anzeigen

 Echtzeitdaten: Die Echtzeitdaten des Geräts im aktuellen Zeitintervall, einschließlich der Leistung, der Energie, der Betriebszeit, des Betriebsstatus sowie des Cloud-Status.

Betriebsstatus

Normal: Das Gerät funktioniert normal.

Alarm: Das Gerät verfügt über Alarme, die Sie überprüfen müssen.

Cloud-Status

Online: Das Gerät stellt über das Internet eine Verbindung zum Cloud-Dienst her.

**Offline:** Das Gerät stellt keine Verbindung zum Cloud-Dienst über das Internet her, das Gerät ist möglicherweise nicht mit dem Wi-Fi verbunden oder der Router ist ausgefallen.

- Die **Vorteile im Überblick**: Die während des Lebenszyklus des Geräts erzeugte Energie und die entsprechende CO2-Reduzierung.

Drücken Sie auf das "*Alarmsymbol*", um die Alarminformationen zu überprüfen, wenn sich das Gerät im Alarmzustand befindet.

Drücken Sie auf das "Einstellungssymbol", um das Gerät einzustellen. Die Einstellungsseite ist unten abgebildet.

Informationen zum Anschluss- und Überwachungsbetrieb finden Sie im AP EasyPower Benutzerhandbuch.

### 6. Fehlersuche

Wenn die PV-Anlage nicht ordnungsgemäß funktioniert, können Sie die folgenden Schritte zur Fehlerbehebung durchführen:

#### 6.1 Statusanzeigen und Fehlermeldungen

Vorausgesetzt, sie sind leicht zugänglich und sichtbar, können Betriebs-LEDs eine gute Statusanzeige des Mikro-Wechselrichters bieten.

#### 6.1.1 Einschalt-LED

Ein zehnmaliges kurzes grünes Blinken bei der ersten Zufuhr der DC-Spannung zum Mikrowechselrichter zeigt an, dass der Mikrowechselrichter erfolgreich gestartet wurde.

#### 6.1.2 Betriebs-LED

Ein langsames grünes Blinken (Intervall von 5 Sek.) - Der Mikrowechselrichter erzeugt Strom und befindet sich im normalen Betriebszustand.

Ein langsames rotes Blinken (Intervall von 5 Sek.) - Der Mikrowechselrichter befindet sich im Schutzstatus oder ist vom Netz getrennt.

#### 6.1.3 GFDI-Fehler

Eine durchgehend rot leuchtende LED zeigt an, dass der Mikrowechselrichter einen GFDI-Fehler (Ground Fault Detector Interruptor = Erdschlussdetektor-Unterbrecher) in der PV-Anlage erkannt hat. Überprüfen Sie bitte, ob die DC-Eingänge des Wechselrichters irrtümlicherweise mit der Erde verbunden sind, oder kontaktieren Sie den örtlichen technischen Kundendienst von APsystems.

#### 6.2 Anleitung zur Fehlerbehebung

Professionelle Benutzer können sich auch auf unseren Leitfaden zur Fehlerbehebung beziehen (https://emea.apsystems.com/resources/library/, Abschnitt Bibliotheken) der ausführlichere Anleitungen zur Fehlersuche und -Behebung bei PV-Anlagen mit APsystems-Mikrowechselrichtern enthält.

#### 6.3 Technische Unterstützung durch APsystems

Das örtliche technische Support-Team von APsystems ist zur Unterstützung von professionellen Installateuren verfügbar, um sie mit unseren Produkten vertraut zu machen und nötigenfalls Installationsfehler zu beheben.

Versuchen Sie nicht, APsystems-Mikrowechselrichter zu reparieren. Kontaktieren Sie bitte den technischen Kundendienst von APsystems in Ihrer Region.

①. Trennen Sie die Gleichstromkabelverbindungen niemals unter Spannung. Stellen Sie sicher, dass in den DC-Kabeln kein Strom fließt, bevor Sie die Verbindung trennen.

2. Trennen Sie immer die Wechselstromversorgung, bevor Sie die Kabel der PV-Module vom APsystems-Mikrowechselrichter abklemmen.

③. Der APsystems-Mikrowechselrichter wird mit dem Gleichstrom der PV-Module versorgt. Wenn Sie NACH dem Trennen der Gleichstromversorgung die PV-Module wieder an den Mikrowechselrichter anschließen, achten Sie auf das zehnmalige kurze Aufleuchten der grünen LED.

#### 6.4 Wartung

Die Mikrowechselrichter von APsystems erfordern keine besondere regelmäßige Wartung.

### 7. Das Austauschen eines Mikrowechselrichters

# Gehen Sie wie folgt vor, um einen ausgefallenen APsystems-Mikrowechselrichter zu ersetzen

- A. Trennen Sie den APsystems-Mikrowechselrichter vom PV-Modul, und zwar in der unten angezeigten Reihenfolge:
  - 1. Trennen Sie den Wechselrichter vom Netz
  - 2. Trennen Sie die DC-Kabelanschlüsse der PV-Module vom Mikrowechselrichter.
  - 3. Entfernen Sie den Mikrowechselrichter vom Montagerahmen der PV-Anlage.
- B. Installieren Sie einen Ersatz-Mikrowechselrichter im Regal. Achten Sie auf das Blinken der grünen LED, sobald der neue Mikrowechselrichter an die DC-Kabel angeschlossen ist.
- C. Führen Sie den AC-Stecker des Mikrowechselrichters in den Netzkabelanschluss ein.
- D. Schließen Sie den Wechselrichter an das Netz an und überprüfen Sie den ordnungsgemäßen Betrieb des Ersatz-Mikrowechselrichters.

# 8. Technische Daten

①. Vergewissern Sie sich, dass die Spannungs- und Stromspezifikationen Ihres PV-Moduls mit dem zulässigen Bereich des APsystems-Mikrowechselrichters kompatibel sind. Bitte überprüfen Sie das Datenblatt des Mikrowechselrichters.

②. Der DC-Betriebsspannungsbereich des PV-Moduls muss sich innerhalb des zulässigen Eingangsspannungsbereichs des APsystems-Mikrowechselrichters befinden.

③. Die maximale Leerlaufspannung des PV-Moduls darf die angegebene maximale Eingangsspannung des AP-Systems nicht überschreiten.

2023/05/31 Rev1.0

# 8.1 Datenblatt des Mikrowechselrichters der EZ1-Serie

| Modell                                                      | EZ1-M                           | EZ1-H                            |
|-------------------------------------------------------------|---------------------------------|----------------------------------|
| Eingangsdaten (DC)                                          |                                 |                                  |
| Empfohlener PV-Modulleistungsbereich (STC)                  | 300Wp-730Wp+                    | 410Wp-760Wp+                     |
| Spannungsgebereich Spitzensleistungstracking (MPPT)         | 28V-4                           | 5V                               |
| Betriebsspannungsbereich                                    | 16V-6                           | 0V                               |
| Maximale Eingangsspannung                                   | 60\                             | 1                                |
| Maximaler Eingangsstrom                                     | 20A >                           | < 2                              |
| Kurzschlussstrom des PV-Moduls (Isc)                        | 25A >                           | ٢ 2                              |
| Maximaler Nachspeisestrom des Wechselrichters zur<br>Anlage | 0A                              |                                  |
| Ausgangsdaten (AC)                                          |                                 |                                  |
| Maximale kontinuierliche Ausgangsleistung                   | 600VA <sup>(3)</sup> / 799VA    | 960VA                            |
| Nennausgangsspannung/Bereich <sup>(1)</sup>                 | 230V/184                        | l-253V                           |
| Nominaler Ausgangsstrom                                     | 2.6A <sup>(3)</sup> / 3,5A      | 4.2A                             |
| Nominale Ausgangsfrequenz/ Bereich <sup>(1)</sup>           | 50Hz/47,5H                      | lz-51,5Hz                        |
| Leistungsfaktor                                             | 0.99                            | 9                                |
| Einschaltstrom                                              | 11,92                           | A                                |
| Maximaler Ausgangsfehlerstrom                               | 344                             | ١                                |
| Maximaler Ausgangsüberstromschutz                           | 10 <i>A</i>                     | l.                               |
| Effizienz                                                   |                                 |                                  |
| Spitzen-Effizienz                                           | 97.3                            | %                                |
| Nominelle MPPT-Effizienz                                    | 99.5                            | %                                |
| Leistungsaufnahme nachts                                    | 20m <sup>-</sup>                | W                                |
| Mechanische Daten                                           |                                 |                                  |
| Betriebsumgebungs-Temperaturbereich <sup>(2)</sup>          | -40 °C bis                      | +65 °C                           |
| Lagertemperaturbereich                                      | -40 °C bis                      | +85 °C                           |
| Abmessungen (B x H x T)                                     | 263mm x 218mm x 36,5mm          | 263mm x 218mm x 37mm             |
| Gewicht                                                     | 2.8kg                           | 3kg                              |
| Gleichstromanschluss-Typ                                    | Solar-Stecker PV-ADE            | 3P4-S2&ADSP4-S2                  |
| Kühlung                                                     | Natürliche Konvektion           | - keine Ventilatoren             |
| Gehäuse-Umweltverträglichkeit                               | IP6                             | 7                                |
| Klassifizierung des Verschmutzungsgrads                     | PDS                             | 3                                |
| Relativer betrieblicher Luftfeuchtigkeitsbereich            | 4%~10                           | 0%                               |
| Maximale Höhe                                               | <2000                           | Эm                               |
| Überspannungskategorie                                      | OVC II für den PV-Eingangsstrom | kreis, OVC III für das Stromnetz |

### 8.1 Datenblatt des Mikrowechselrichters der EZ1-Serie

#### Netzkabel (fakultativ)

| Drahtgröße                                                    | 1.5 mm <sup>2</sup>                              |
|---------------------------------------------------------------|--------------------------------------------------|
| Kabellänge                                                    | 5m als Standard                                  |
| Stecker-Typ                                                   | Schuko                                           |
| Eigenschaften                                                 |                                                  |
| Kommunikation                                                 | Eingebautes Wi-Fi und Bluetooth                  |
| Maximale Einheiten können angeschlossen werden <sup>(4)</sup> | 2                                                |
| Isolationsdesign                                              | Hochfrequenztransformatoren, galvanisch isoliert |
| Energiemanagement                                             | AP EasyPower APP                                 |
| Garantie                                                      | Standardmäßig 12 Jahre, optional 20 Jahre        |
| Konformitäten                                                 |                                                  |

| Sicherheit, EMC und Netzkonformität                    | EN 62109-1/-2; EN 61000-1/-2/-3/-4; EN 50549-1; DIN V VDE V 0126-1-1; VFR;<br>UTE C15-712-1; CEI 0-21; UNE 217002; NTS; RD647; VDE-AR-N 4105 |
|--------------------------------------------------------|----------------------------------------------------------------------------------------------------|
| (1) Der nominale Spannungs- / Frequenzbereich kann vom | © Alle Rechte vorbehalten                                                                                                    |

Änderungen der technischen Daten sind ohne Vorankündigung vorbehalten. Bitte stellen Sie sicher, dass Sie die aktuellste Version verwenden, die Sie im Internet unter: emea.APsystems.com finden

Dienstprogramm bei Bedarf erweitert werden.

(2) Bei mangelhafter Belüftung und Wärmeableitung kann der Wechselrichter in den Leistungsabfallmodus übergehen.

(3) Die Werkseinstellung könnte 600VA als Standardeinstellung

nachträglich entsprechend sein und der

Regulierungsanpassung auf 800VA angehoben werden.

(4)Für einige Länder ist es aufgrund der Vorschriften auf 1 beschränkt.

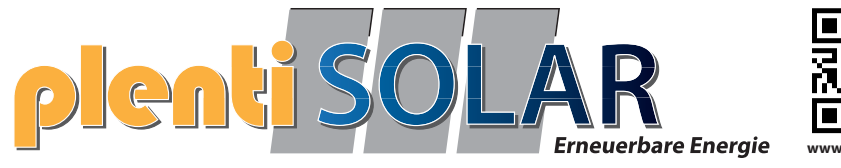

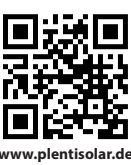

# 9. EZ1 Zubehör

# 9.1 Abmessungen

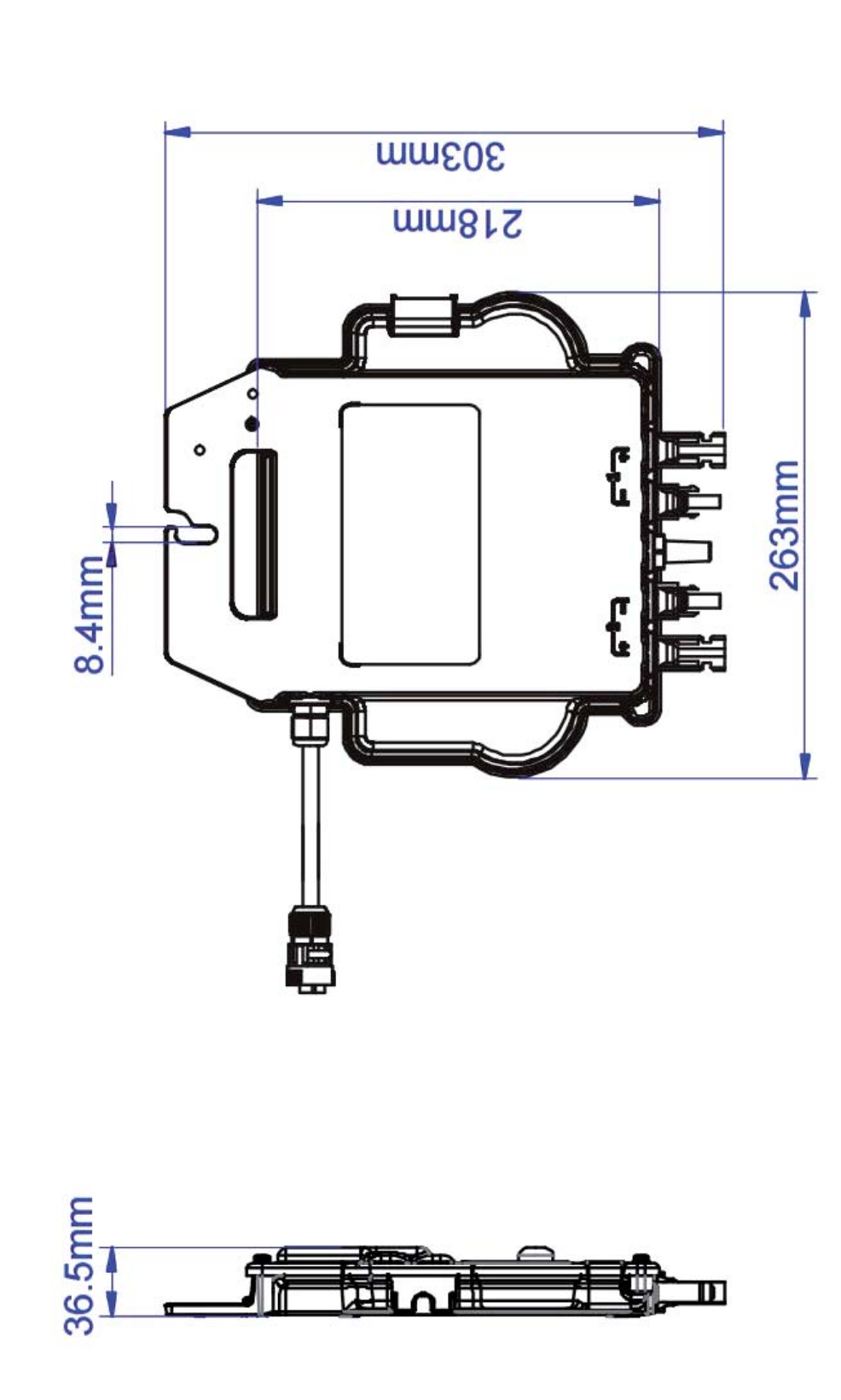

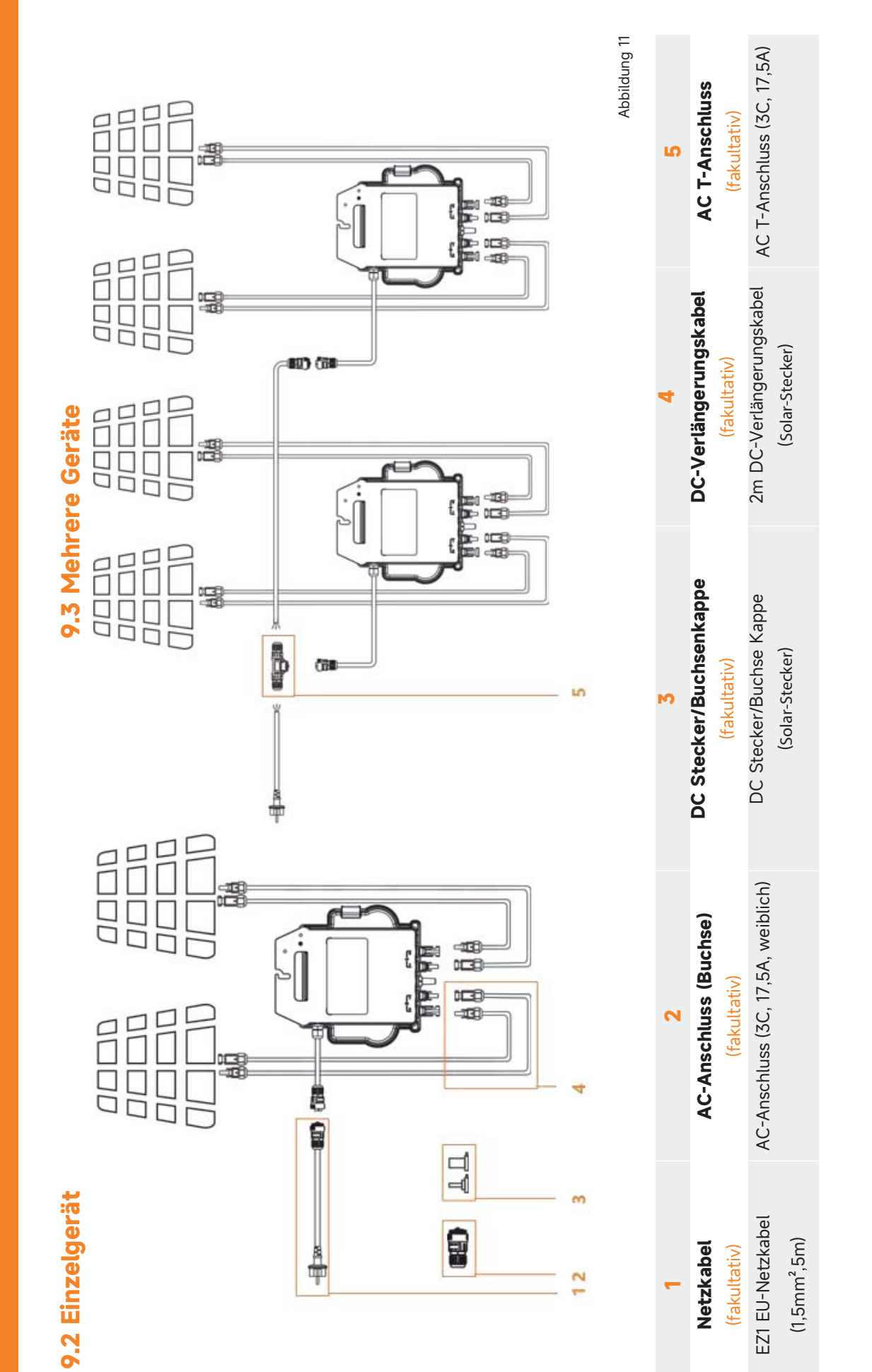

APsystems-Mikrowechselrichter-EZ1-Serien-Benutzerhandbuch 18

# 9. EZ1 Zubehör

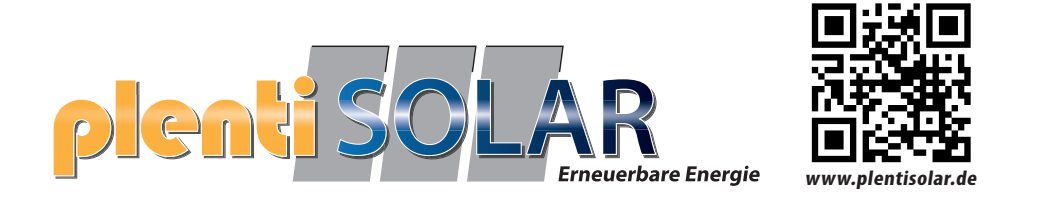

# Winkel Aluminium-Dreieck Halterung

# M1A-W1134

# Montageanleitung

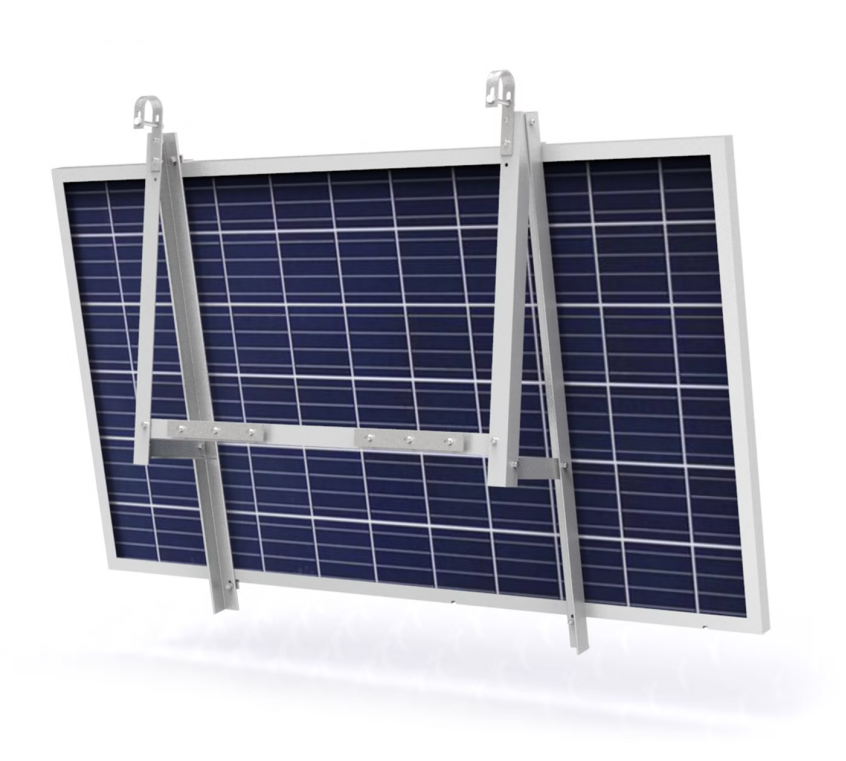

# Übersicht

| Abschnitt 1 - Sicherheitshinweise              | 2 |
|------------------------------------------------|---|
| Abschnitt 2 - Einführung der Dreieckshalterung | 1 |
| Verpackung                                     | 1 |
| Teileliste                                     | 2 |
| Effektzeichnung                                | 3 |
| Abschnitt 3 - Montageverfahren                 | 4 |
| Montage-Diagramm                               | 4 |
| Fakultative Montage                            | 7 |
| Abschnitt 4 - Tipps für die Bolzenmontage      | 8 |
| Schraubendrehmoment                            | 8 |
| Abschnitt 5 - Nach der Montage                 | 9 |
| Überprüfung nach der Montage                   | 9 |
| Tägliche Wartung                               | 9 |

# Abschnitt 1 - Sicherheitshinweise

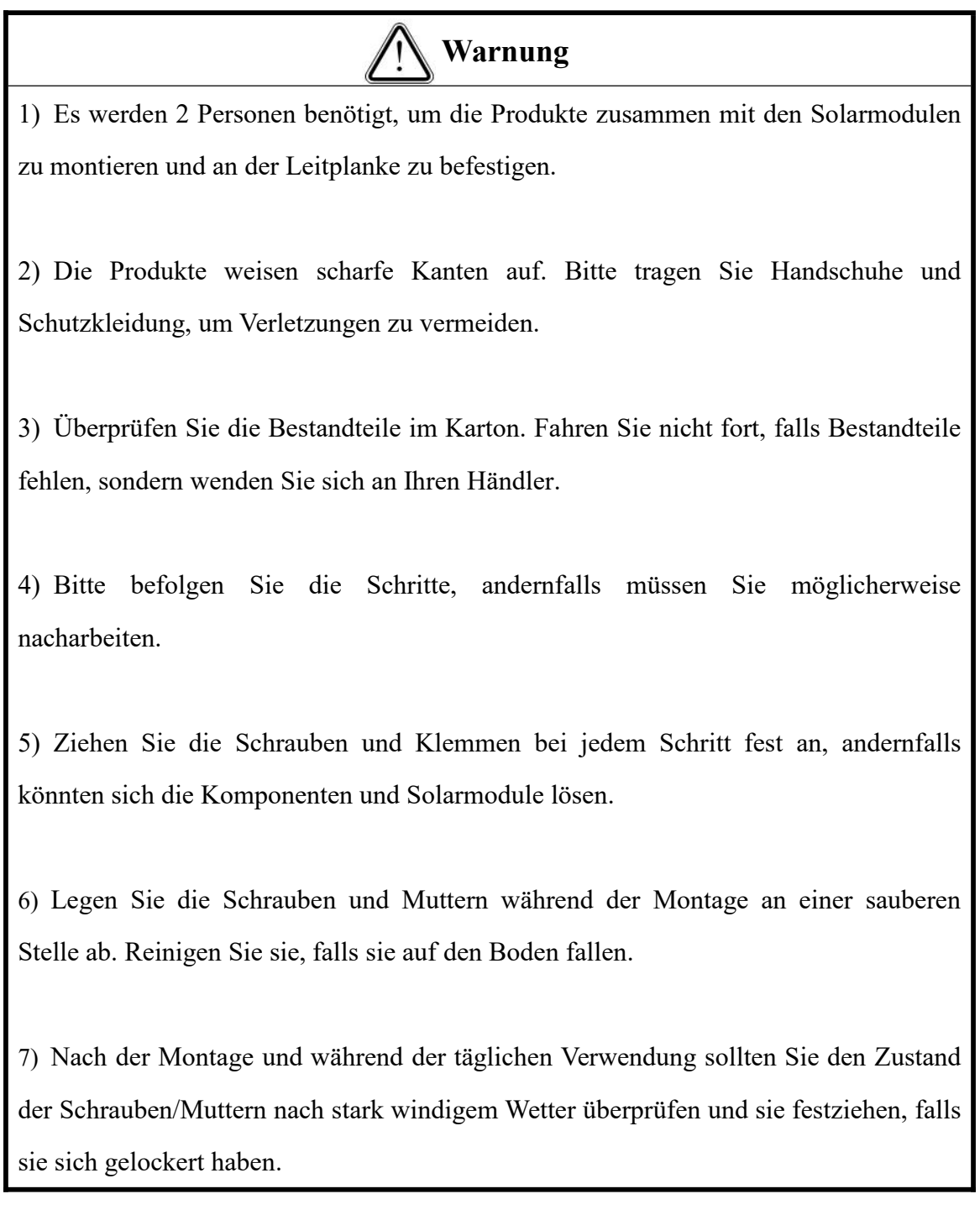

# Abschnitt 2 - Einführung der Dreieckshalterung

| Produkt                | Winkel Aluminium-Dreieck Halterung (M1A-W1134)                                 |
|------------------------|--------------------------------------------------------------------------------|
| Anwendung              | Boden/Dach/Leitplanke                                                          |
| Neigungswinkel         | 15°                                                                            |
| Material               | AL6005-T5/SUS304                                                               |
| Layout des Panels      | Querformat                                                                     |
| Geeignete Panel-Breite | 1038mm/1096mm/1134mm                                                           |
| Design-Standard        | AS/NZS 1170, DIN 1055, JIS C8955: 2017, Internationale Bauvorschriften IBC 200 |
| B.G.                   | 9kg                                                                            |

Verpackung

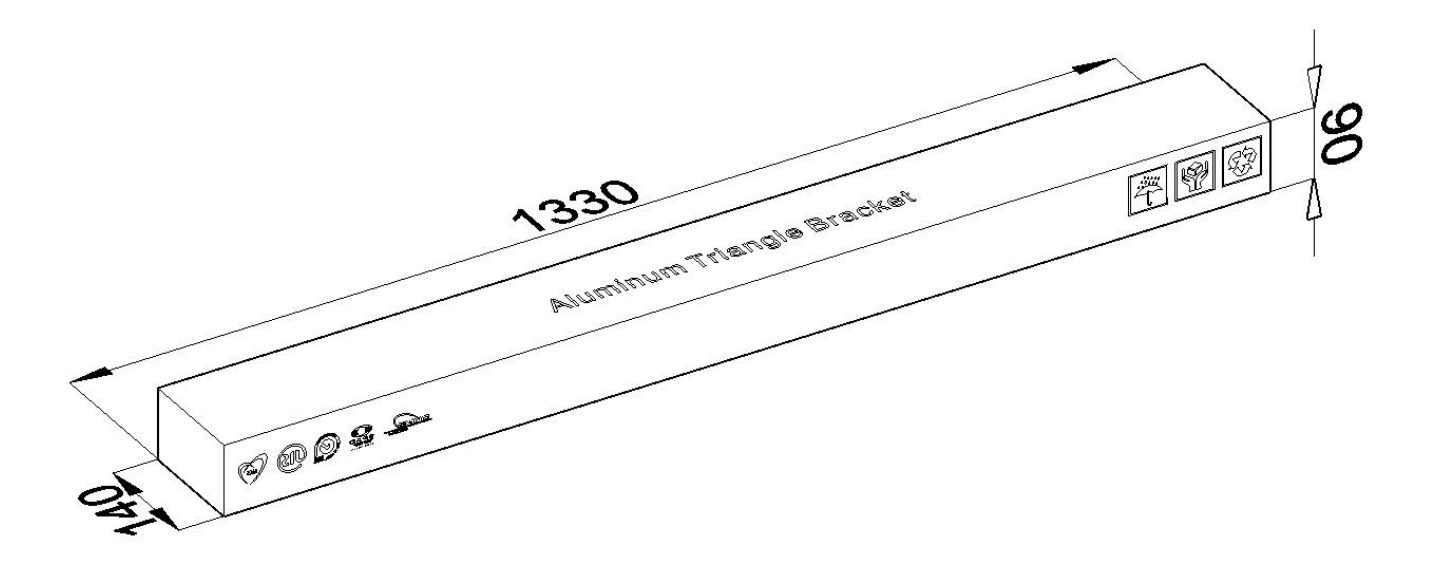

### Teileliste

| Artikel                               | Spezifikation | Menge     | Artikel                                    | Spezifikation | Menge     |
|---------------------------------------|---------------|-----------|--------------------------------------------|---------------|-----------|
| Winkel Aluminium                      | 1250mm        | 2 Stück   | Winkel Aluminium                           | 823mm         | 2 Stück   |
|                                       | -             | ป         | 8                                          |               |           |
| Winkel Aluminium                      | 232mm         | 2 Stück   | Seitenklammer<br>(Incl. Bolt Set M8*25 ×4) | 30/35mm       | 4 Stück   |
|                                       | •             |           |                                            |               |           |
| Querarm und<br>Bolzensatz             | 1069mm        | 1 Satz    | Bolzensatz                                 | M8*25         | 8er-Satz  |
| 0 0 0 0 0 0 0 0 0 0 0 0 0 0 0 0 0 0 0 | 0             |           |                                            | $\square$     |           |
| Bolzensatz                            | M8*80         | 6 er-Satz | SUS304 Platte &<br>Schraubensatz           | 300mm         | 2 er-Satz |
|                                       |               |           |                                            |               |           |
| Inbusschlüssel                        | 6mm           | 1 Stück   | Außen-Sechskant-Schlüssel                  | 13mm          | 1 Stück   |
|                                       |               |           | SIC                                        |               |           |

\*Einige Zubehörteile, die auf dem Produkt vormontiert sind, sind oben nicht aufgeführt.

M1B-W1150 enthält keinen Haken zum Befestigen der Halterung am Geländer. Falls erforderlich, kann dieser je nach der tatsächlichen Größe des Geländers separat erworben werden.

# Effektzeichnung

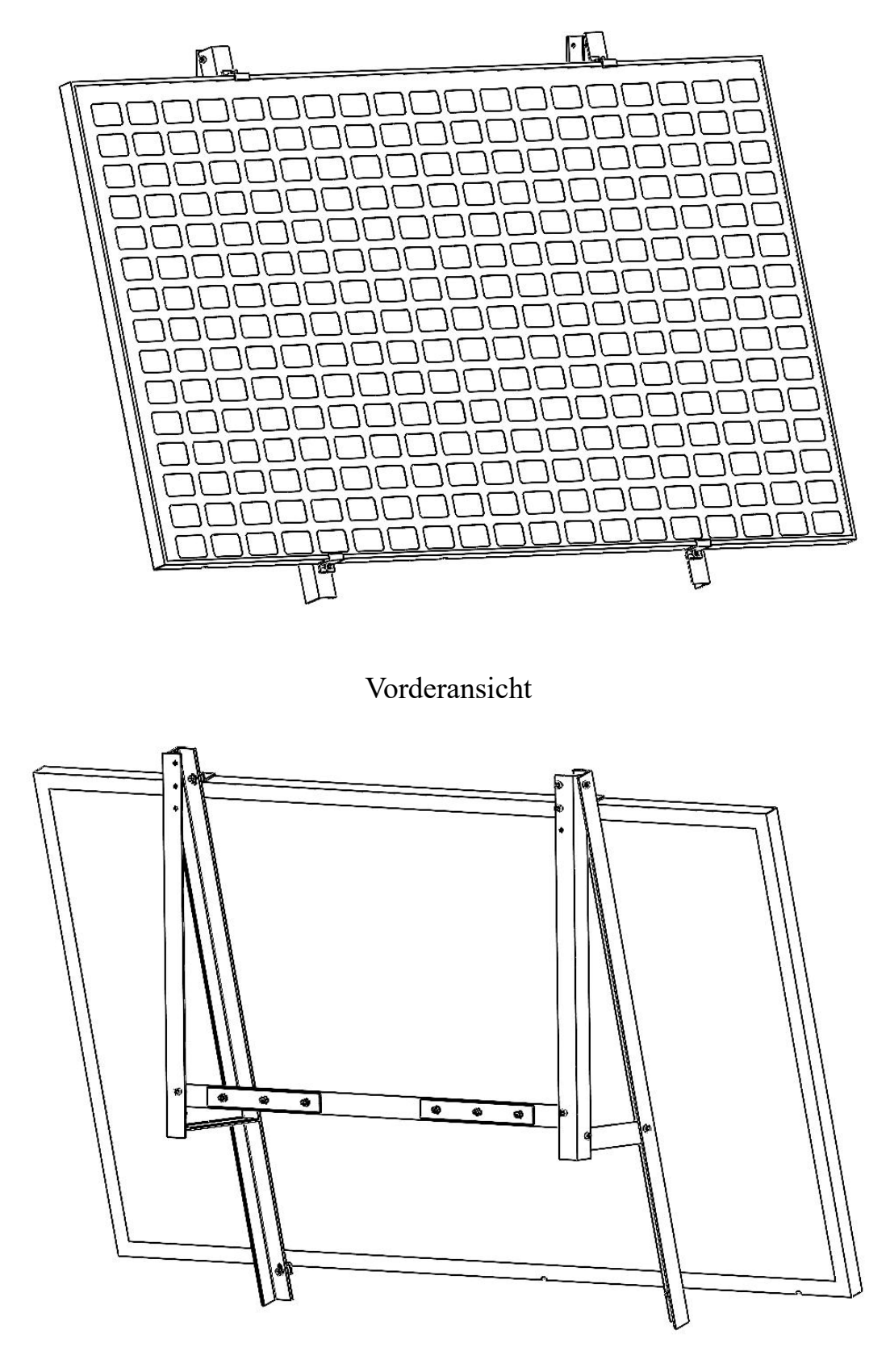

Rückansicht

# Abschnitt 3 - Montageverfahren

• Alle Schraubengruppen werden auf der einen Seite mit einer Schraube und auf der anderen Seite mit einer Unterlegscheibe, einer Federscheibe und einer Mutter montiert.

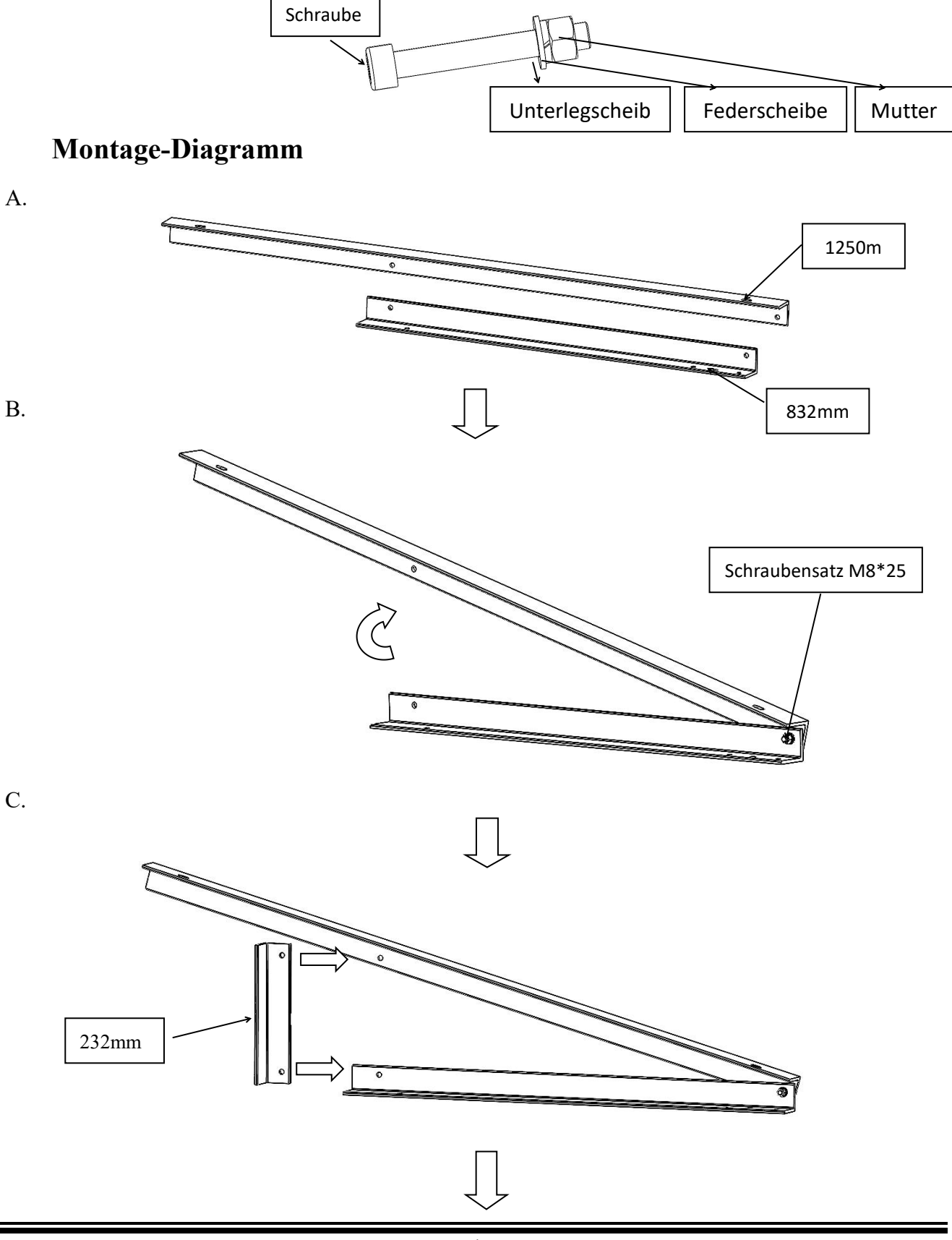

D.

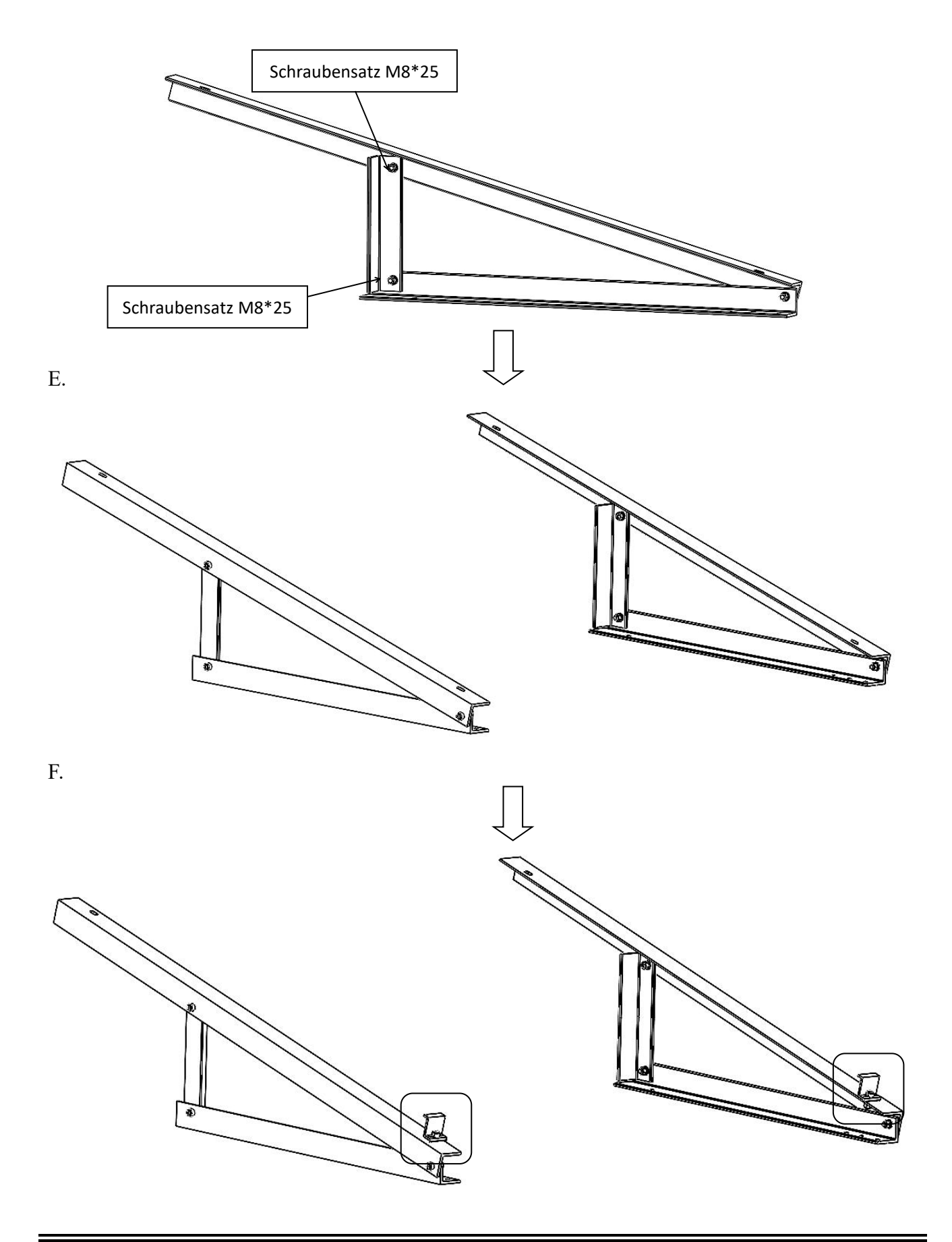

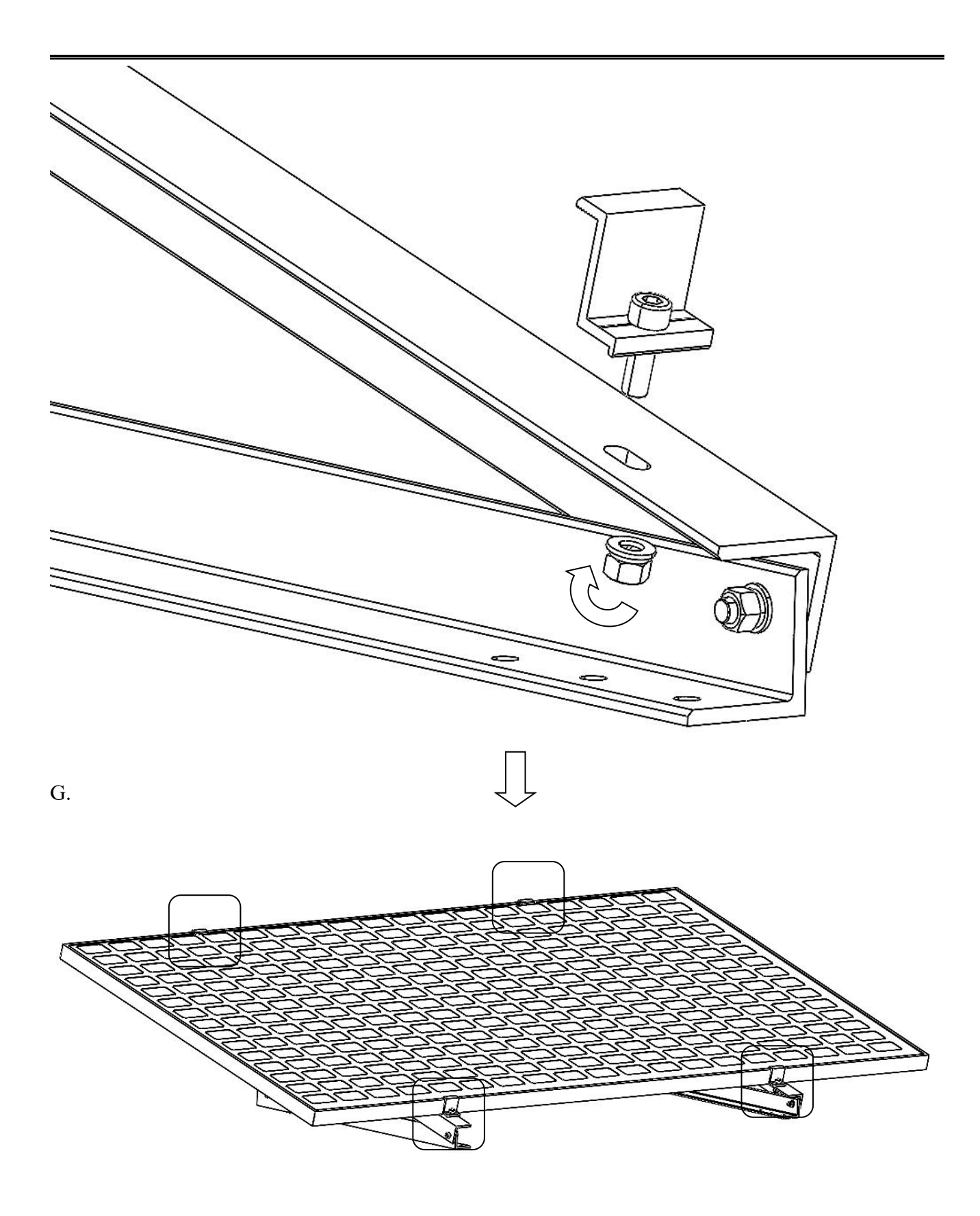

# Fakultative Montage

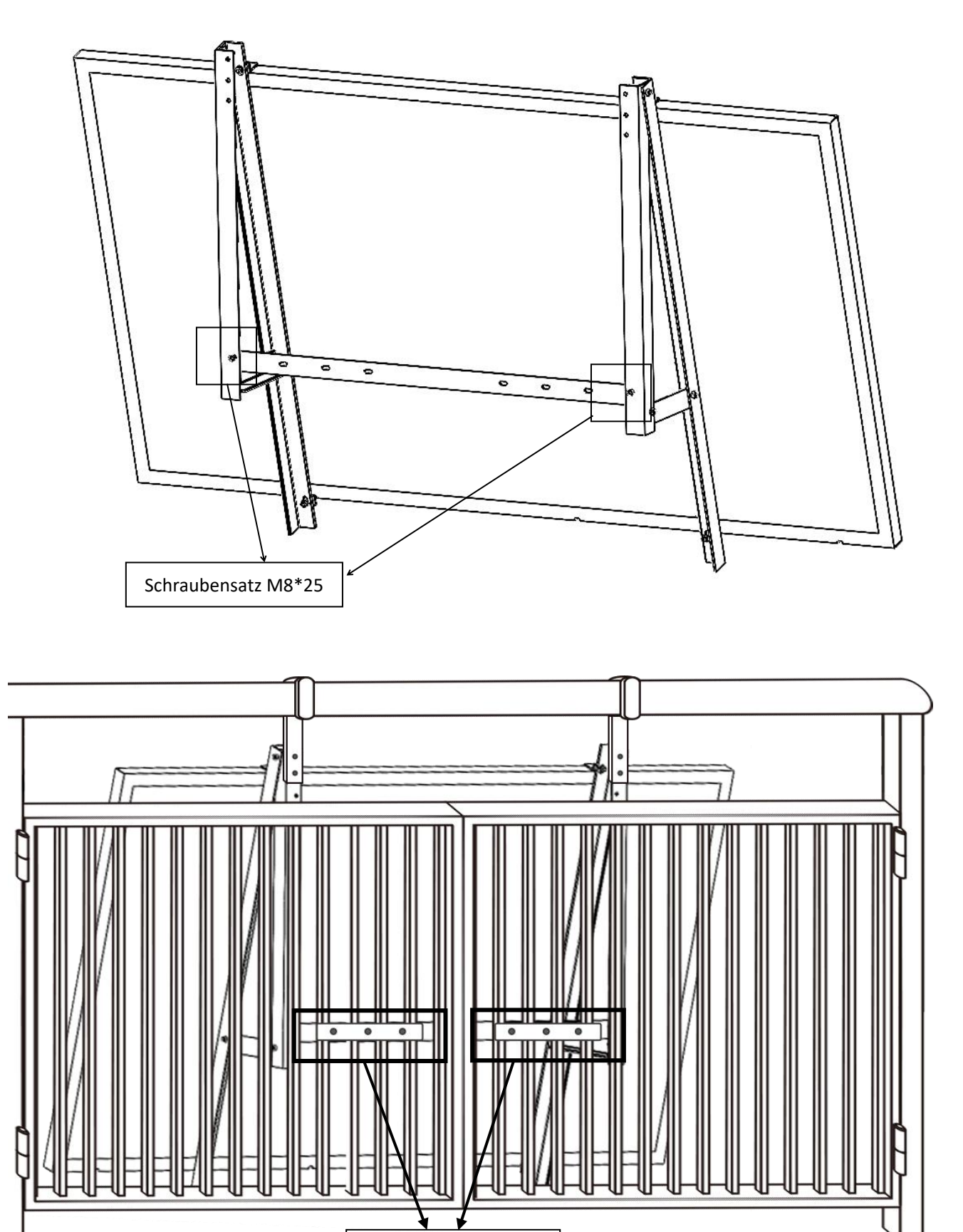

SchraubensatzM8\*95

# Abschnitt 4 - Tipps für die Bolzenmontage

Vorsichtsmaßnahmen für technische Montage-Abmessungen

1. Die spezifischen Abmessungen der technischen Anlage sind gemäß den technischen Konstruktionszeichnungen. Diese Montageanleitung dient lediglich zur Erläuterung der Produkt-Montagemethode.

Vorsichtsmaßnahmen bei der Montage von Verbindungselementen aus rostfreiem Stahl

 Da rostfreier Stahl eine gute Verformbarkeit aufweist, unterscheidet er sich wesentlich vom Kohlenstoffstahl; bei unsachgemäßer Verwendung können sich Schraube und Mutter nach dem Zusammenfügen wieder lösen. In anderen Worten, das "Verriegeln" ist gemeinhin als "zu Tode beißen" bekannt. Das Verhinderung von Blockierungen umfasst hauptsächlich die folgenden Aspekte:

Das Vermindern des Reibungskoeffizienten:

- 1. Stellen Sie sicher, dass die Gewindeoberfläche sauber ist (z.B., ohne Sand, keine Ablagerungen);
- 2. Es wird empfohlen, die Oberfläche während der Montage mit Wasserwachs zu beschichten oder ein Schmiermittel (z.B., Butter, 40# Motoröl) hinzuzufügen;

Die ordnungsgemäße Vorgangsweise:

- 1. Die Schraube muss senkrecht zur Achse des Gewindes eingeschraubt werden und darf nicht geneigt sein;
- 2. Sie muss mit gleichmäßiger Kraft angezogen werden, und das Anzugsdrehmoment darf den angegebenen sicheren Wert nicht überschreiten;
- 3. Verwenden Sie möglichst einen Drehmoment- oder Steckschlüssel und vermeiden Sie die Verwendung eines verstellbaren Schraubenschlüssels oder eines elektrischen Schraubenschlüssels; wenn Sie einen elektrischen Schraubenschlüssel verwenden, versuchen Sie, die Drehzahl so weit wie möglich zu verringern.
- 4. Vermeiden Sie die Verwendung bei hohen Temperaturen, drehen Sie nicht schnell, um zu vermeiden, dass die Temperatur schnell ansteigt und zu einer Blockierung führt (z.B., bei Verwendung eines elektrischen Schraubenschlüssels, usw.).

| SS304 (A2-70) Tabelle mit er | npfohlenen Schraubendrehmomenten |
|------------------------------|----------------------------------|
| Schraubenspezifikationen     | Empfohlener Drehmomentwert (N.M) |
| M8                           | 8-10                             |
| M10                          | 18-20                            |
| M12                          | 50-55                            |
| M14                          | 70-75                            |
| M16                          | 90-95                            |

#### Schraubendrehmoment

# Abschnitt 5 - Nach der Montage

#### Überprüfung nach der Montage

Nach Abschluss der Montage des festen Montagesystems muss der Zustand aller Komponenten und Teile überprüft werden:

- Überprüfen Sie, ob Schäden vorhanden sind
- > Überprüfen Sie, ob bei der Montage etwas vergessen wurde
- > Überprüfen Sie, ob alle Schrauben fest angezogen sind
- > Überprüfen Sie, ob alle Solarmodule ordnungsgemäß montiert wurden
- Reinigen Sie nach der Montage den Projektstandort

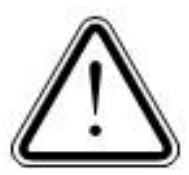

Warnung: Vor der Verkabelung muss der strukturelle Zustand des Montagesystems überprüft werden.

Vor der Montage von Mikro-Wechselrichtern, dem Anschließen von Kabeln oder anderen elektrischen Geräten müssen die Solarhalterung und die Solarmodule sicher an

der Leitplanke befestigt werden.

#### **Tägliche Wartung**

- Wartung der Verbindungsschrauben.
- Überprüfen Sie jährlich alle Schraubenverbindungen und ziehen Sie sie fest, falls sich die Verbindung gelockert hat.

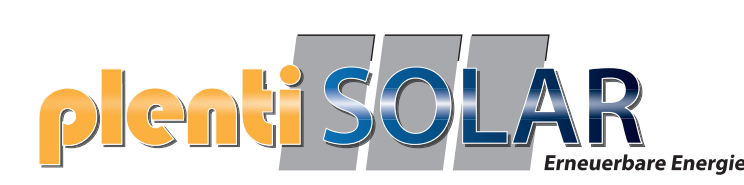

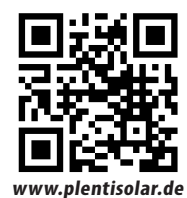

# Plug & Play Balkonkraftwerk Batteriespeicher 2,2 kWh plenti SOLAR

MICRO ESS B2500H Gebrauchsanweisung

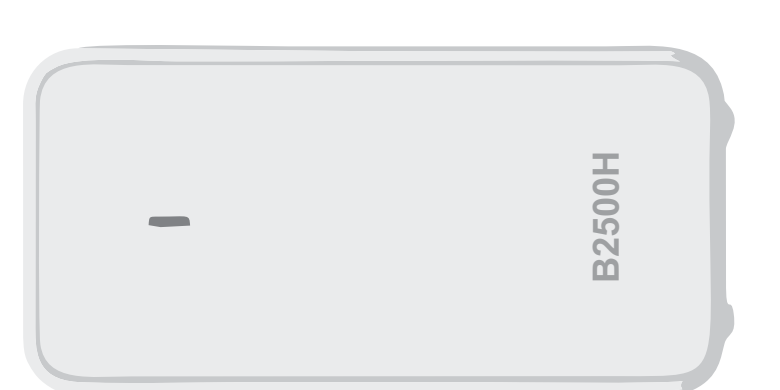

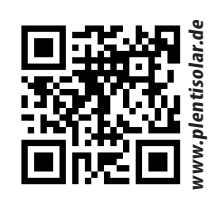

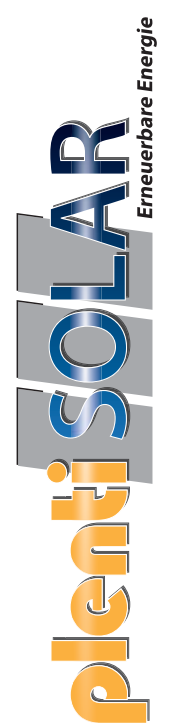

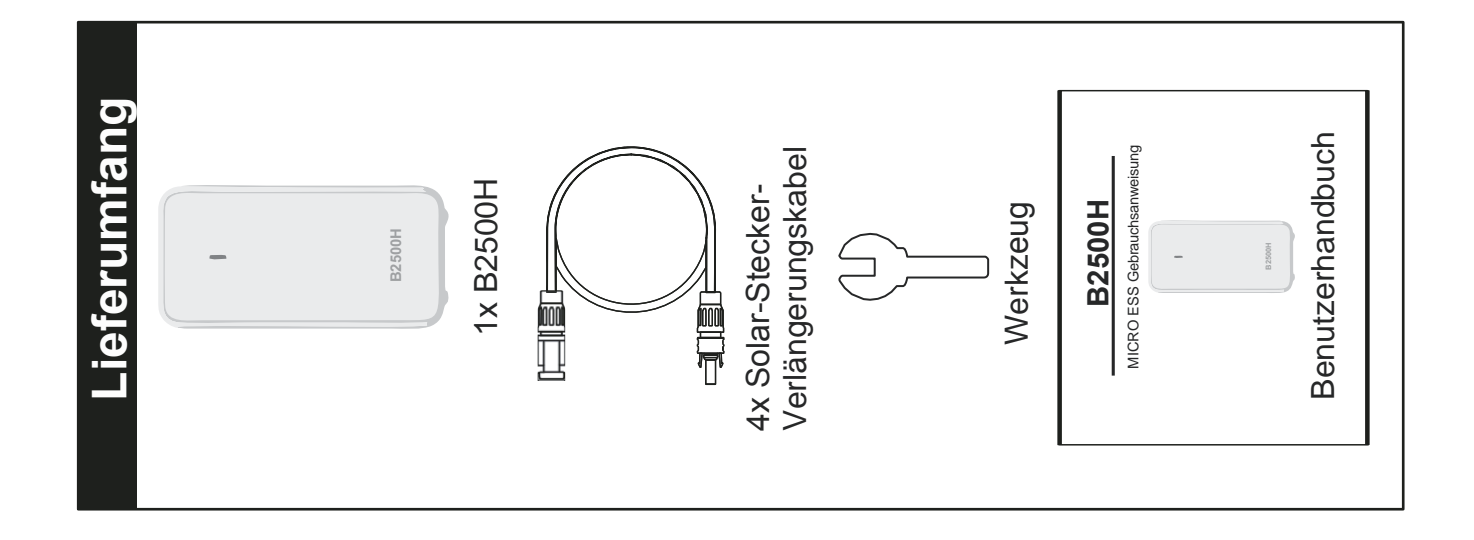

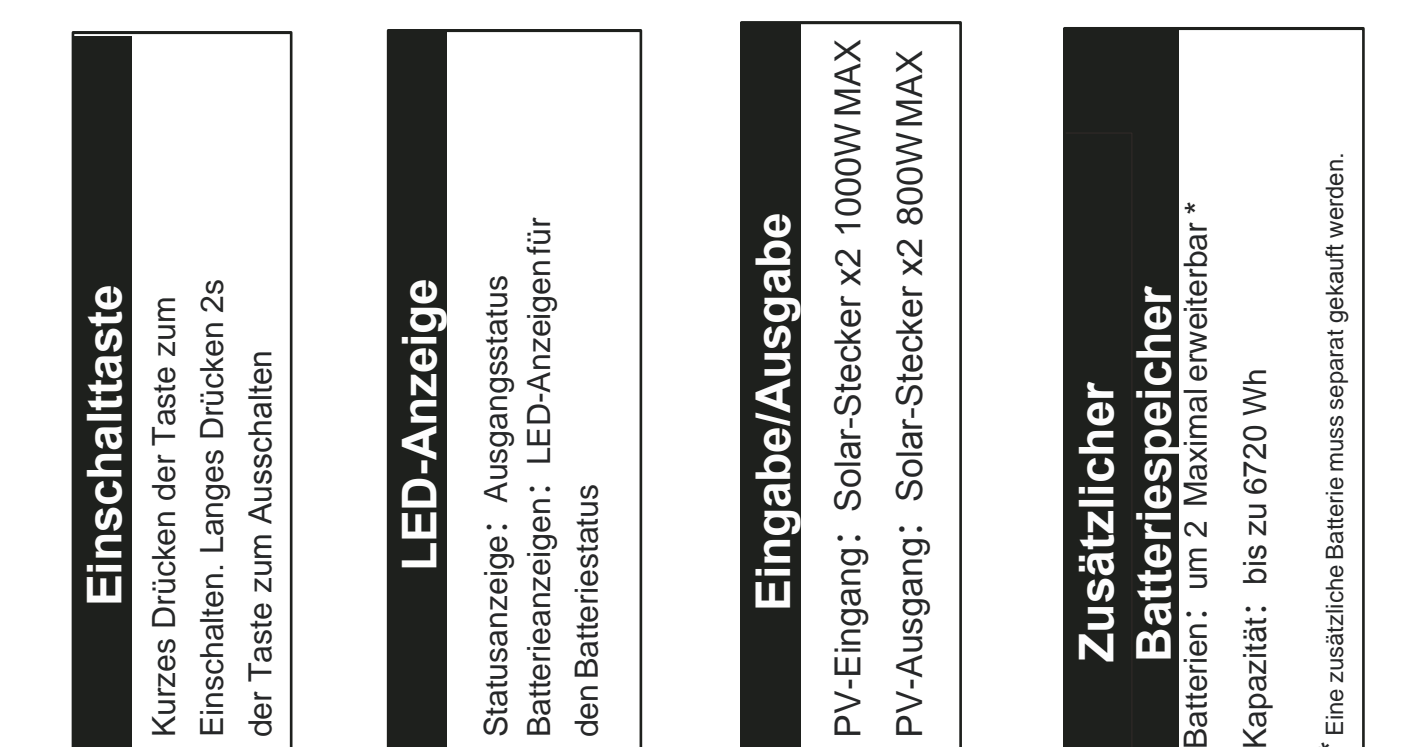

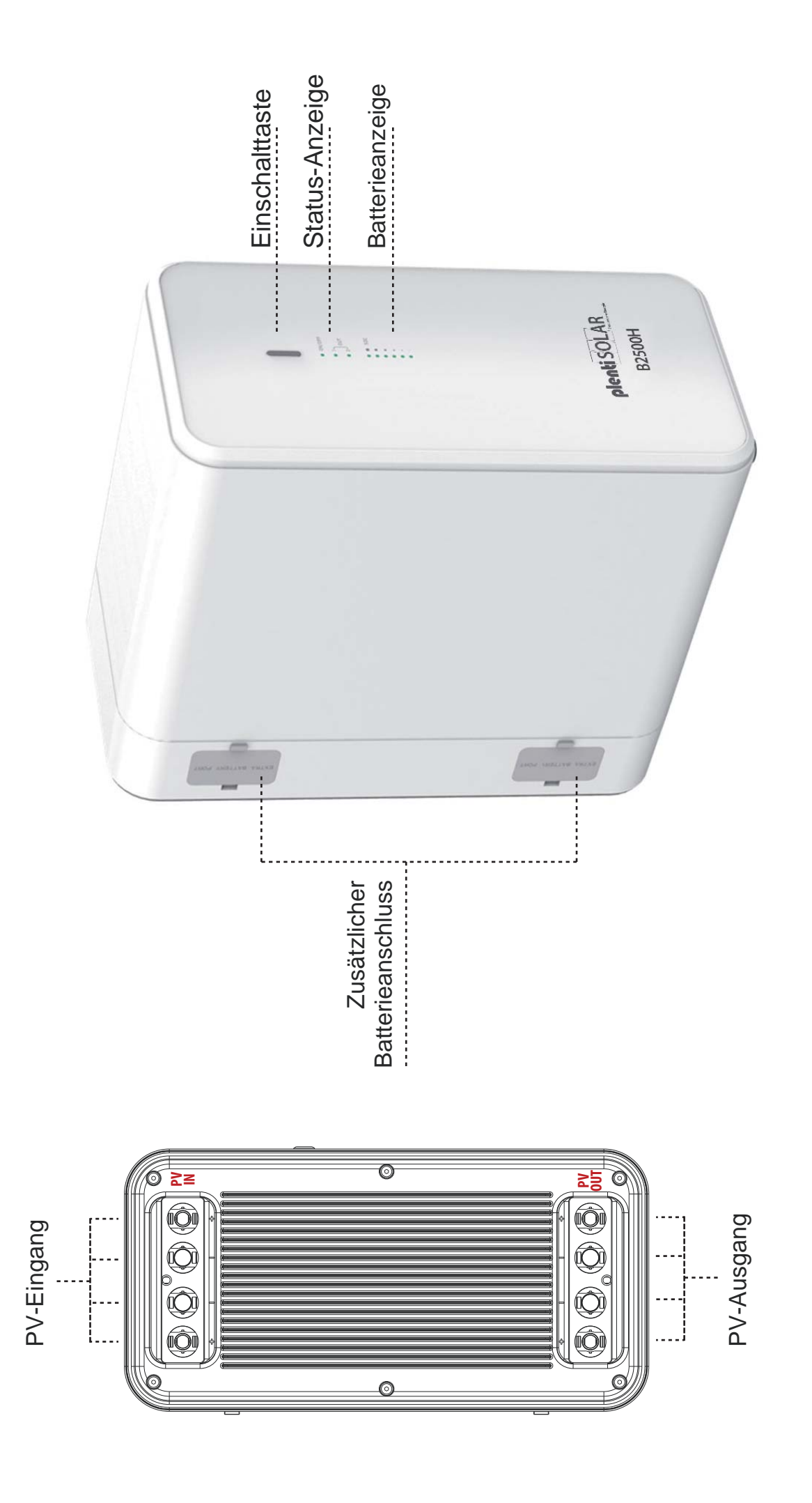

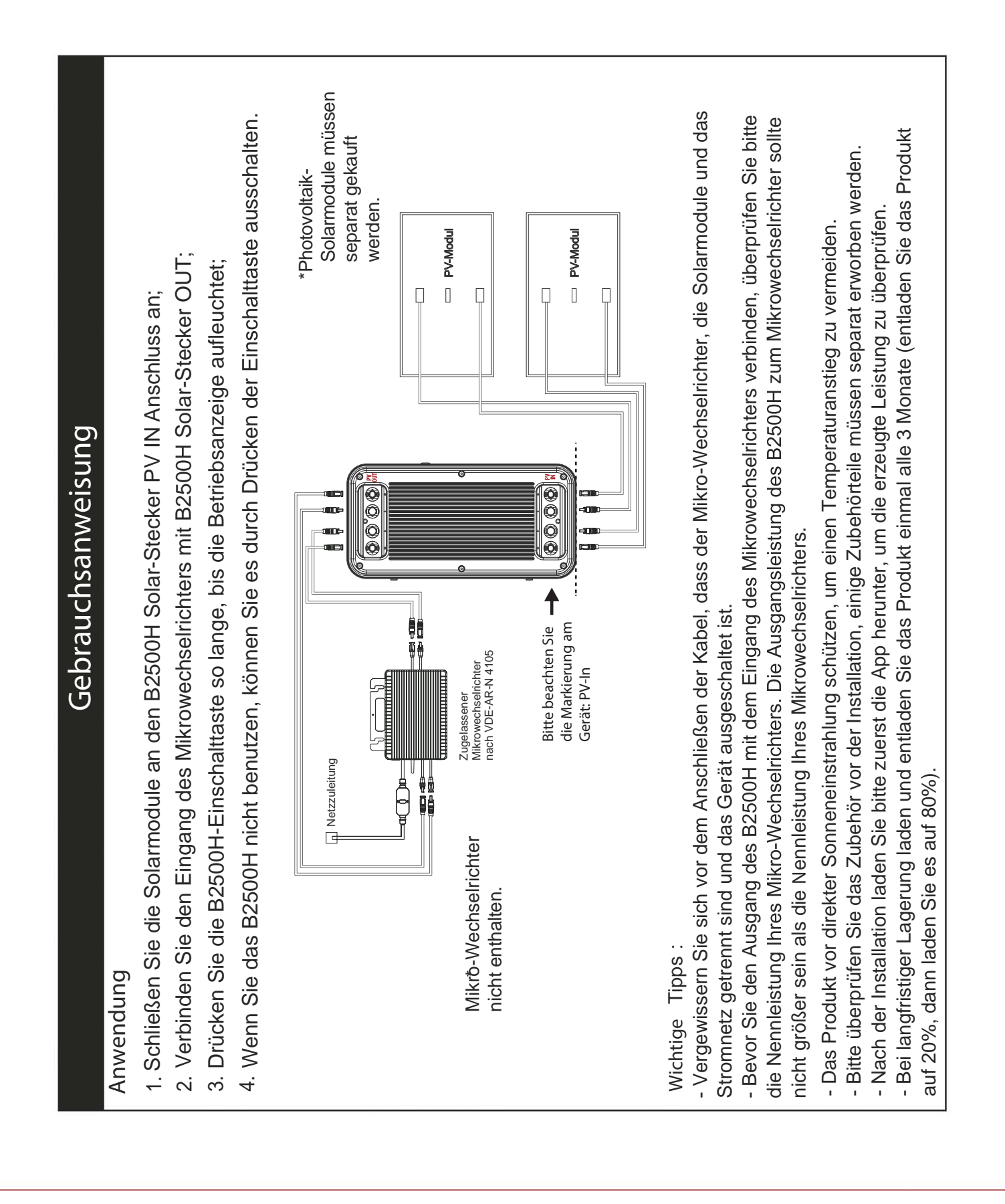

|           | <ul> <li>▲</li> <li>▲</li> <li>Batteriezelle</li> <li>Zertifikat</li> </ul> | LiFePO4-Akku               | Systemschutz           | Überladeschutz, Überentladeschutz, Überstromschutz,<br>ertemperaturschutz,<br>Kurzschlussschutz, Überspannungsschutz. | en. Das Produkt kann in einem<br>r unter 0°C liegt, empfehlen<br>zu schützen. Schließen Sie<br>aden.     |                 |
|-----------|-----------------------------------------------------------------------------|----------------------------|------------------------|----------------------------------------------------------------------------------------------------|----------------------------------------------------------------------------------------------------|-----------------|
| ionen     | g PV-Leistung                                                               | 800W Max.                  | =<br>∎<br>letemperatur | 0 - 50°C                                                                                                    | aturbereich<br>odukts beeinträchtig<br>/enn die Temperatu<br>rweitig gegen Kälte<br>dose) an, um es zu I |                 |
| pezifikat | PV-Eingan                                                                   | 1000W Max.                 | beratur Lac            | 0°C                                                                                                    | stempera<br>azität des Prc<br>en werden. W<br>en oder ande<br>Modul, Stecko                              | RoHS            |
| S         | Dimension                                                                   | 50*175*295mm               | Betriebstemp           | -10 - 5                                                                                                    | <b>Betriebs</b><br>die Akkukap<br>0°C aufgelad<br>hlbox zu stell<br>mquelle (PV-h                        | stellt in China |
|           | KG<br>Gewicht                                                               | 18,7 kg                    | jertemperatur          | -10 - 55°C                                                                                                    | aturen könner<br>ich von 0°C - 5<br>ine isolierte Kü<br>n an eine Stro                                   | Herge           |
|           | Kapazität                                                                   | 2240Wh<br>(50000mAh/44.8V) | Ladezyklen Lag         | 6000-mal                                                                                                    | Niedrige Temper<br>Temperaturberei<br>das Produkt in ei<br>das Produkt danı                              |                 |

# Wichtige Sicherheitsinformationen

# 🔒 Warnungen!

Bitte beachten Sie die folgenden Sicherheitsvorkehrungen sorgfältig. Bei Verletzungen, Datenverlusten oder Schäden, die durch Nichtbeachtung der Anweisungen verursacht werden, erlischt die Garantie.

- Om die Verletzungsgefahr zu verringern, muss das Produkt bei der Verwendung in der Nähe von Kindern genau überwacht werden.
- Die Verwendung von Anbaugeräten, die nicht vom Hersteller des Geräts empfohlen oder verkauft werden, kann zu
- Feuer-, Stromschlag- oder Verletzungsgefahr für Personen führen.
- Um das Risiko einer Beschädigung des Steckers und des Kabels zu verringern, ziehen Sie beim Ausstecken des Geräts am Stecker und nicht am Kabel. Verwenden Sie das Produkt nicht über seine Nennleistung hinaus. Eine Überlastung über die Nennleistung hinaus
- kann zu Brand- oder Verletzungsgefahr führen.
- Verwenden Sie das Produkt oder das Zubehör nicht, wenn es beschädigt oder modifiziert ist. Beschädigte
- oder modifizierte Batterien können ein unvorhersehbares Verhalten zeigen, was zu Feuer, Explosion oder Verletzungsgefahr führen kann.
- Betreiben Sie das Gerät nicht mit einem beschädigten Kabel oder Stecker oder mit einem beschädigten Ausgangskabel.
- Nehmen Sie das Produkt nicht auseinander. Bringen Sie es zu einem qualifizierten Servicetechniker, wenn eine
- Wartung oder Reparatur erforderlich ist. Ein unsachgemäßer Zusammenbau kann zu Brand- oder Stromschlaggefahr führen.
- Setzen Sie das Produkt keinem Feuer oder hohen Temperaturen aus. Feuer oder Temperaturen über 130°C
- können eine Explosion verursachen.
- Um die Gefahr eines Stromschlags zu verringern, ziehen Sie den Netzstecker aus der Steckdose, bevor Sie Wartungsarbeiten durchführen.
  - Lassen Sie die Wartung von einem qualifizierten Reparateur durchführen, der nur identische Ersatzteileverwendet.
- Dadurch wird sichergestellt, dass die Sicherheit des Produkts erhalten bleibt.
- Beim Aufladen eines Geräts kann sich das Produkt warm anfühlen. Dies ist eine normale Betriebsbedingung und
  - sollte kein Grund zur Sorge sein.
- Arbeiten Sie beim Laden des internen Akkus in einem gut belüfteten Bereich und schränken Sie die Belüftung in keiner Weise ein.
- Reinigen Sie das Produkt nicht mit schädlichen Chemikalien oder Reinigungsmitteln
- Fehlgebrauch, Fallenlassen oder übermäßige Gewaltanwendung können das Produkt beschädigen.
- Bei der Entsorgung von Sekundärzellen oder -batterien sind Zellen oder Batterien unterschiedlicher
- elektrochemischer Systeme getrennt voneinander aufzubewahren.
- Verwenden oder lagern Sie dieses Produkt nicht über einen längeren Zeitraum in direktem Sonnenlicht, z. B. in einem
- Auto, auf einer Ladefläche oder an einem anderen Ort, an dem es hohen Temperaturen ausgesetzt ist. Andernfalls kann es zu Fehlfunktionen, Beschädigungen oder Hitzeentwicklung kommen.
- Die Wartung von Batterien sollte von Personal durchgeführt oder beaufsichtigt werden, das sich mit Batterien und
- den erforderlichen Vorsichtsmaßnahmen auskennt.
- Verwenden Sie dieses Produkt nicht in der N\u00e4he starker statischer Elektrizit\u00e4t oder starker Magnetfelder.
- Setzen Sie dieses Produkt keinen brennbaren oder explosiven Gasen oder Rauch aus. Stellen Sie sich nicht auf das Produkt.
- Tauchen Sie das Produkt nicht in Wasser ein. Sollte das Produkt versehentlich ins Wasser fallen, stellen Sie es an einen sicheren, offenen Ort und halten Sie es von Feuer fern, bis es vollständig getrocknet ist.

# **APP-Anweisungen**

Energieproduktion in Echtzeit zu verfolgen, die Statusdaten des Geräts dynamisch in Echtzeit anzuzeigen und Power Zero kann alle Ihre Geräte über Bluetooth oder Wi-Fi verbinden, um Ihren Energieverbrauch und Ihre die Energie des Geräts selbst zu steuern.

Diese Software kann auf Mobiltelefonen mit Android 6.0 und IOS12.0 oder höher betrieben werden.

# Installieren der Software

- Scannen Sie den QR-Code und installieren Sie die geöffnete App auf Ihrem Smartphone.

# Anmeldung

- Nach der Installation können die Benutzer auf das Desktop-Symbol klicken, um die Anmeldeschnittstelle zu öffnen.

- Wählen Sie "Konto registrieren", geben Sie Ihre E-Mail-Adresse ein und es wird ein Bestätigungscode an die E-Mail-Adresse gesendet, die Sie zuvor zur Überprüfung angegeben haben..

- Bestätigen Sie den erhaltenen Code und vergeben Sie ein ein Passwort.

- Melden Sie sich mit Ihrer E-Mail-Adresse und dem von Ihnen gewählten Passwort an.

- Im Login-Fenster klicken Sie auf die obere rechte Ecke -> geben Sie die Server-Region ein in der Sie sich befinden. Wenn Sie den falschen Server auswählen, kann die App keine Daten abrufen.

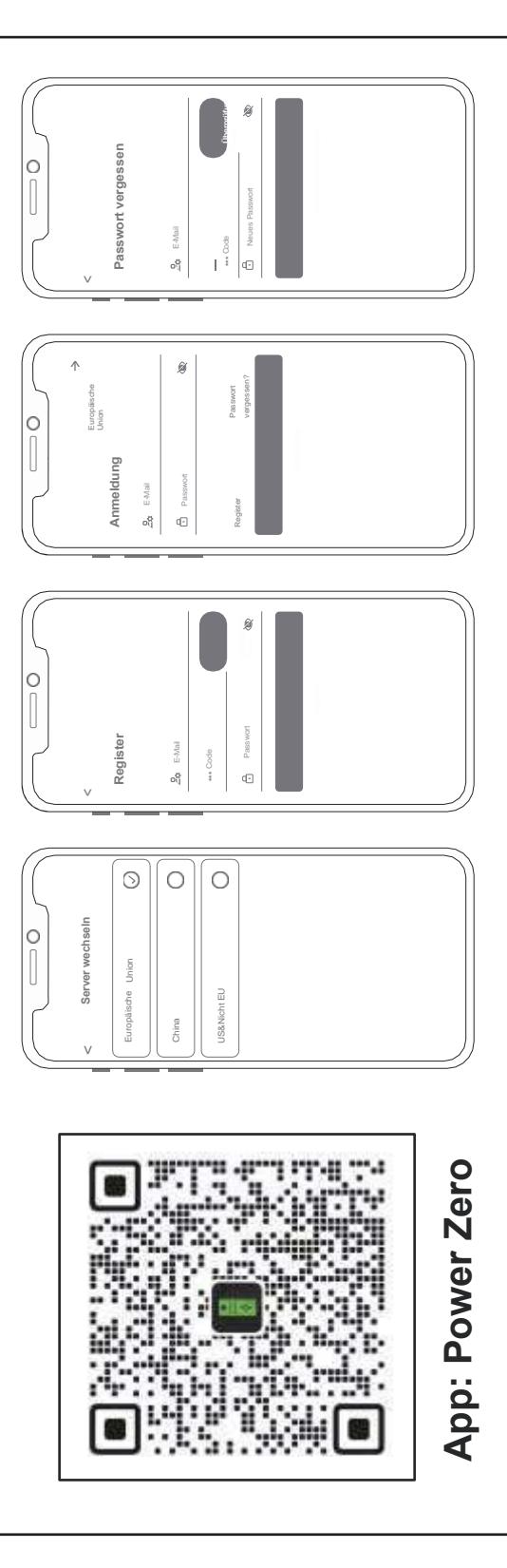

# Hinzufügen von Geräten

Sie den QR-Code (QR-Code nur für M5000) auf Ihrem Gerät, um das Gerät hinzuzufügen, oder öffnen Sie Bluetooth® auf Ihrem - Nach erfolgreicher Anmeldung wählen Sie "Gerät hinzufügen" in der oberen linken Ecke, um ein Gerät hinzuzufügen. Scannen - Durch Klicken auf verschiedene Geräte auf der Geräteverwaltungsseite wird die Verbindung zu verschiedenen Geräten Smartphone und die Standortfreigabe auf dem Telefon und wählen Sie das Gerät aus, um es direkt hinzuzufügen. - Sobald das Gerät erfolgreich hinzugefügt wurde, wird der Name Ihres Kraftwerks auf der Startseite angezeigt.

umgeschaltet, durch Wischen nach links auf dem IOS-System werden Geräte geändert und gelöscht, durch langes Drücken auf der Geräteliste auf dem Android-System werden Geräte geändert und gelöscht.

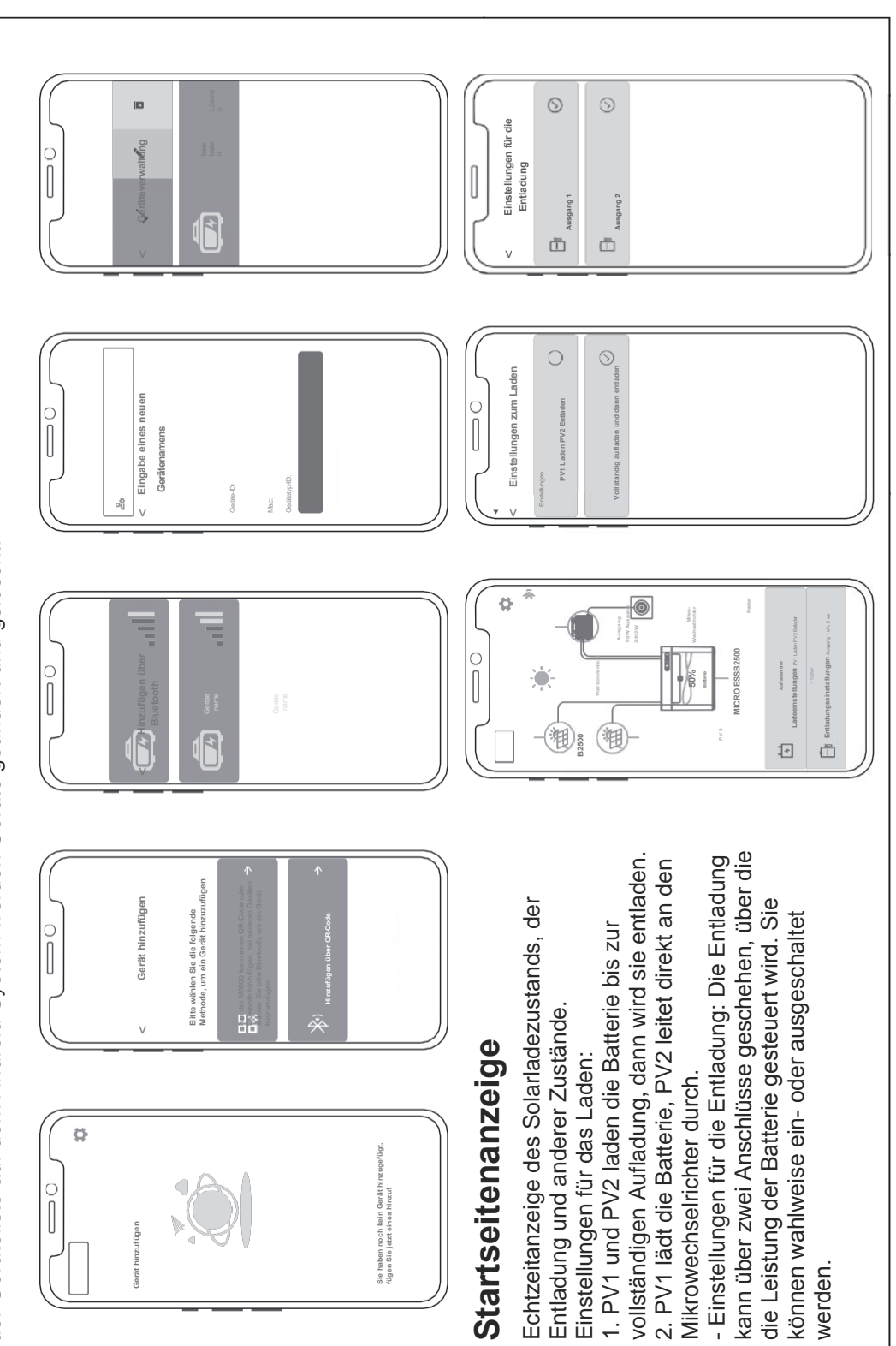

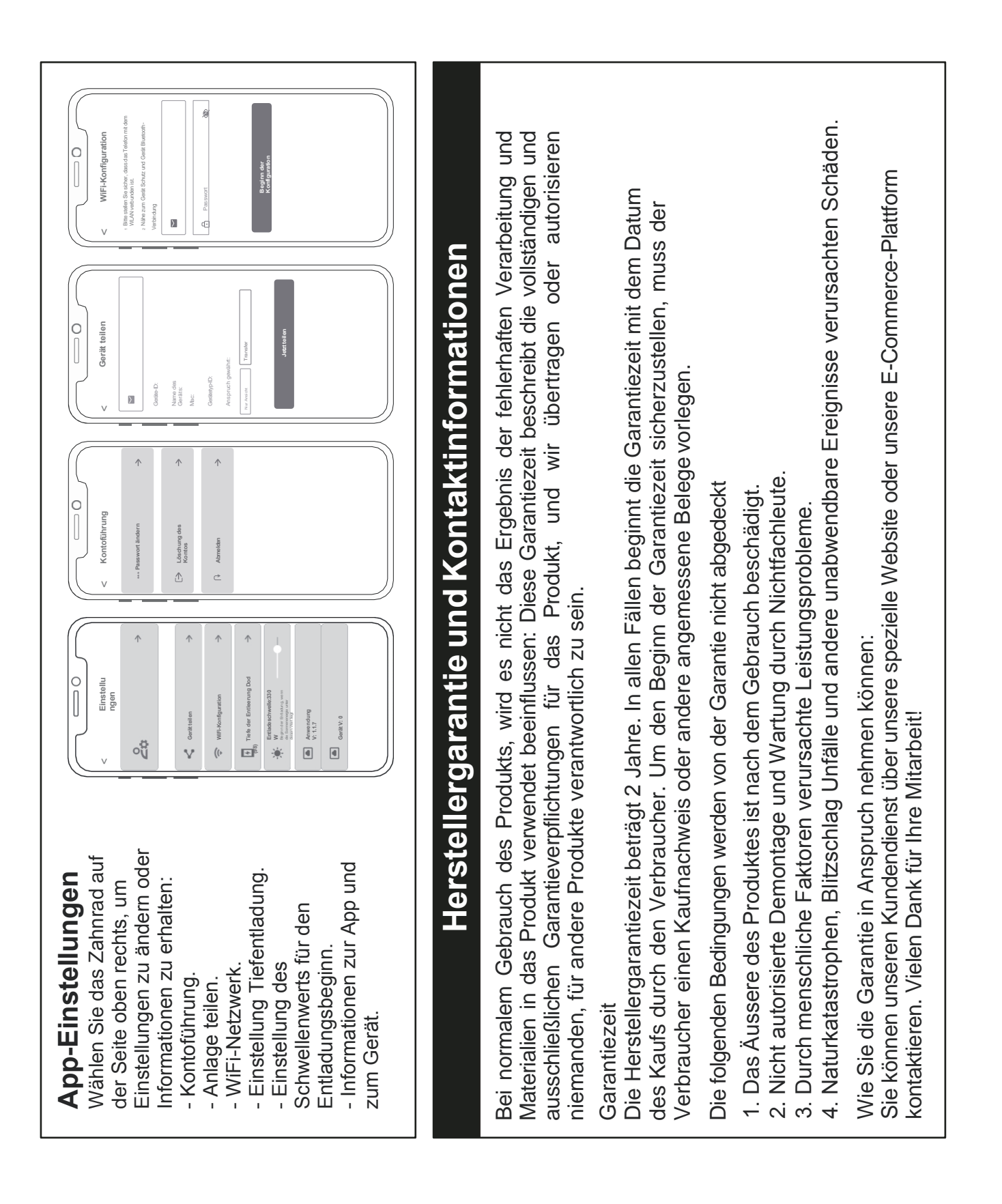

|                                                                                                    |                                                                   |                                                                                                 | Hä                                                                                 | ufig ges                                                                                                    | stellte Fra                                                                                                    | agen & Antwo                                                                                                    | rten                                                                                                    |
|----------------------------------------------------------------------------------------------------|-------------------------------------------------------------------|-------------------------------------------------------------------------------------------------|------------------------------------------------------------------------------------|----------------------------------------------------------------------------------------------------|----------------------------------------------------------------------------------------------------|----------------------------------------------------------------------------------------------------|----------------------------------------------------------------------------------------------------|
| F: Was is<br>LiFePO4-                                                                               | t der E<br>-Akku.                                                 | 3atteriety                                                                                      | :d                                                                                 |                                                                                                    |                                                                                                    |                                                                                                    |                                                                                                    |
| F: Kann d<br>Nein, gen<br>Bord des                                                                  | las Prr<br>⊐äß d∈<br>Flugz€                                       | odukt im<br>en Trans<br>eugs geh                                                                | Flugzeu<br>oortnorm<br>ien.                                                        | g eingenomr<br>ien der Flug                                                                                                 | men werden ?<br>gesellschaften                                                                                                    | dürfen Lithiumbatterie                                                                                                    | n mit einer Kapazität von 100Wh nicht an                                                                                                    |
| F: Kann it<br>Ja. Bitte v<br>Spannung<br>Photovolt<br>Sonnener<br>Ausgangs<br>um den m<br>aufzulade | ch mit<br>/erwer<br>gsbere<br>aik-Pr<br>Jergie<br>sspanr<br>axime | Solarmc<br>nden Sie<br>eich: 12-{<br>odukte, s<br>auflader<br>nungspur<br>alen Leis<br>tatsächl | dulen ei<br>zum Aut<br>59VDC, I<br>stecken S<br>i. Dieses<br>hkt des S<br>tungsaus | ner anderen<br>fladen Solarr<br>Vennausgan<br>Sie einfach d<br>b Produkt vei<br>Solarpanels r<br>sgangspunkt<br>stung hängt | Marke aufgela<br>module, die de<br>igsleistung (En<br>en DC-Anschli<br>rwendet MPPT<br>mit der Batterie<br>: zu finden, der<br>vom Wetter ab | den werden?<br>n folgenden Spezifikat<br>tladung): 800W max (<br>Jass ein, Sie können da<br>(Maximum Power Tra<br>sspannung des Produk<br>i das Solarpanel lieferr | ionen entsprechen.<br>.Wählen Sie unsere Solar-<br>s Produkt leicht mit<br>cking) Technologie, das den<br>ts in Echtzeit vergleichen kann,<br>ts in tann um die Batterie |
| F: Wie ka<br>pflegen?\<br>Funktions                                                                 | ann ich<br>Nenn<br>sstörur                                        | ı die Leb<br>Ihr Balkc<br>ıgen auf                                                              | ensdaue<br>on häufig<br>grund vo                                                   | er meines Pru<br>Lüberschwer<br>un längerer D                                                                               | odukts, das au<br>mmt wird, emp<br>)urchnässung.                                                                                             | f dem Boden montiert<br>fehlen wir Ihnen, Ihr Pi                                                                                                    | ist, verlängern oder es besser<br>odukt hochzulegen. So verhindern Sie                                                                                                   |
|                                                                                                    |                                                                   |                                                                                                 |                                                                                    |                                                                                                    |                                                                                                    |                                                                                                    |                                                                                                    |
| Chemi                                                                                               | isch                                                              | e Zus                                                                                           | amm                                                                                | iensetzı                                                                                                    | ung von t                                                                                                    | oxischen und                                                                                                    | schädlichen Stoffen                                                                                                    |
| r                                                                                                   | · · ·                                                             | Giftige L                                                                                       | Ind sch                                                                            | ädliche Sto                                                                                                    | ffe oder cher                                                                                                    | nische Elemente                                                                                                    | O: Der Gehalt an gefährlichen Stoffen in<br>homogenen Materialien und allen Komponenten                                                                                  |
|                                                                                                    | Pb                                                                | βH                                                                                              | Cd                                                                                 | Cr(VI)                                                                                                    | PBB                                                                                                    | PBDE                                                                                                    | enisprian den in de- 1 2007 z resigeregren<br>Grenzwerten.                                                                                                    |
| Gehäuse                                                                                             |                                                                   |                                                                                                 |                                                                                    |                                                                                                    |                                                                                                    |                                                                                                    | X: Der Gehalt an gefährlichen Stoffen in                                                                                                    |
| Schaltungs-<br>modul                                                                                | ;<br>;<br>; ×                                                     |                                                                                                 |                                                                                    |                                                                                                    |                                                                                                    | 0                                                                                                    | mindestens einem der durchschnittlichen<br>Materialien des Teils überschreitet die                                                                                       |
| Tasten                                                                                              |                                                                   |                                                                                                 |                                                                                    |                                                                                                    |                                                                                                    |                                                                                                    | Grenzwertantorderung von GB-1 26572, und es<br>gibt derzeit keine ausgereifte Alternative in der                                                                         |
| Komponenten                                                                                         | 0                                                                 | 0                                                                                               | 0                                                                                  | 0                                                                                                    | 0                                                                                                    | 0                                                                                                    | Industrie, die die Umweltschutzanforderungen                                                                                                    |
| Ladekabel                                                                                           | 0                                                                 | 0                                                                                               | 0                                                                                  | 0                                                                                                    | 0                                                                                                    | 0                                                                                                    |                                                                                                    |
| Batterie                                                                                            | 0                                                                 | 0                                                                                               | 0                                                                                  | 0                                                                                                    | 0                                                                                                    | 0                                                                                                    | Diese informationen alenen nur zu<br>Referenzzwecken und stellen keine<br>verbindliche Vereinbarung dar. Produkt (Farbe.                                                 |
| 1<br>1<br>1<br>1<br>1<br>1<br>1                                                                     |                                                                   |                                                                                                 |                                                                                    |                                                                                                    |                                                                                                    |                                                                                                    | Größe, OSD, etc.) kann variieren.                                                                                                    |

plenti SOLAR Plug & Play Balkonkraftwerk Batteriespeicher 2,2 kWh Anschlussbeispiel: 2 Module

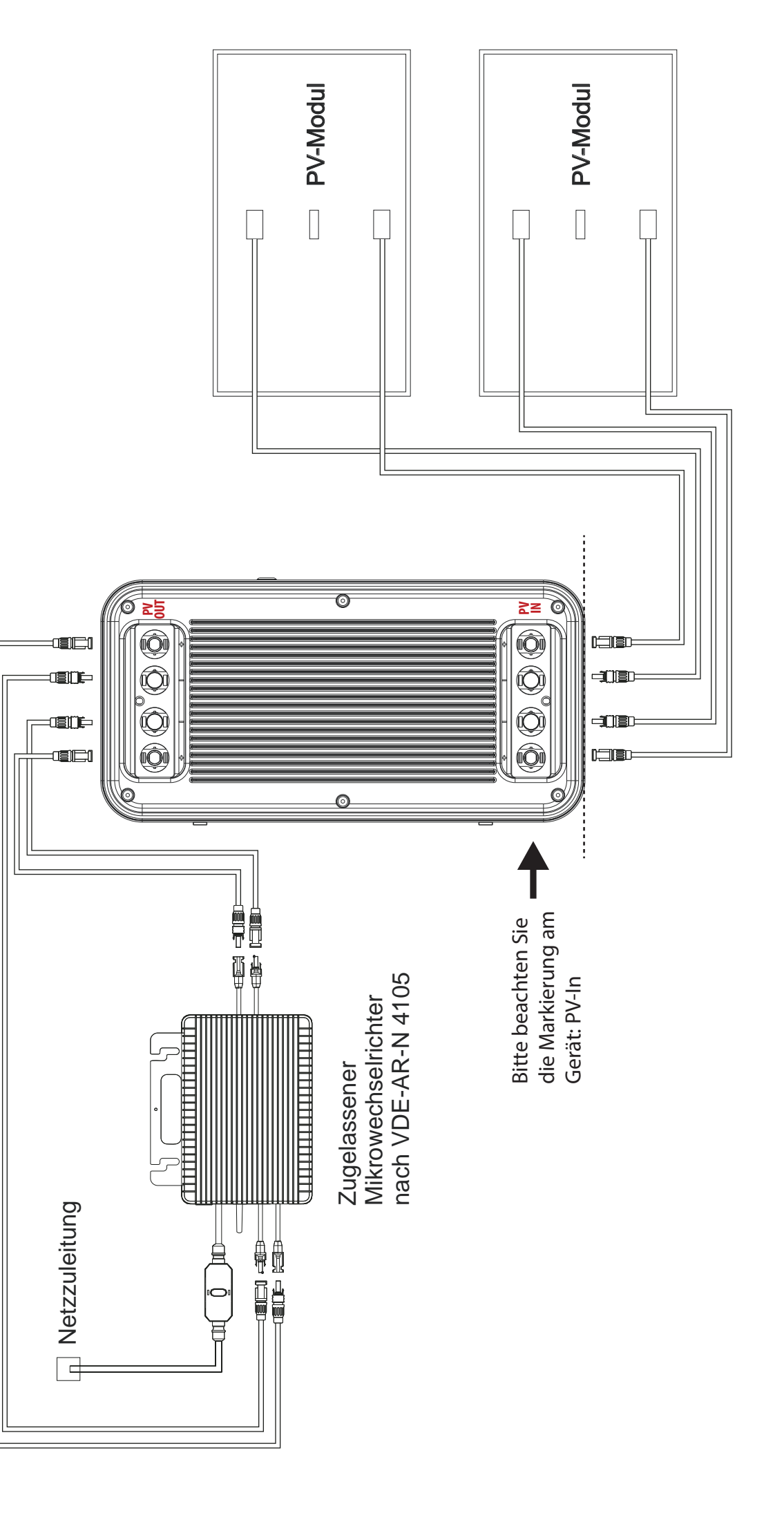

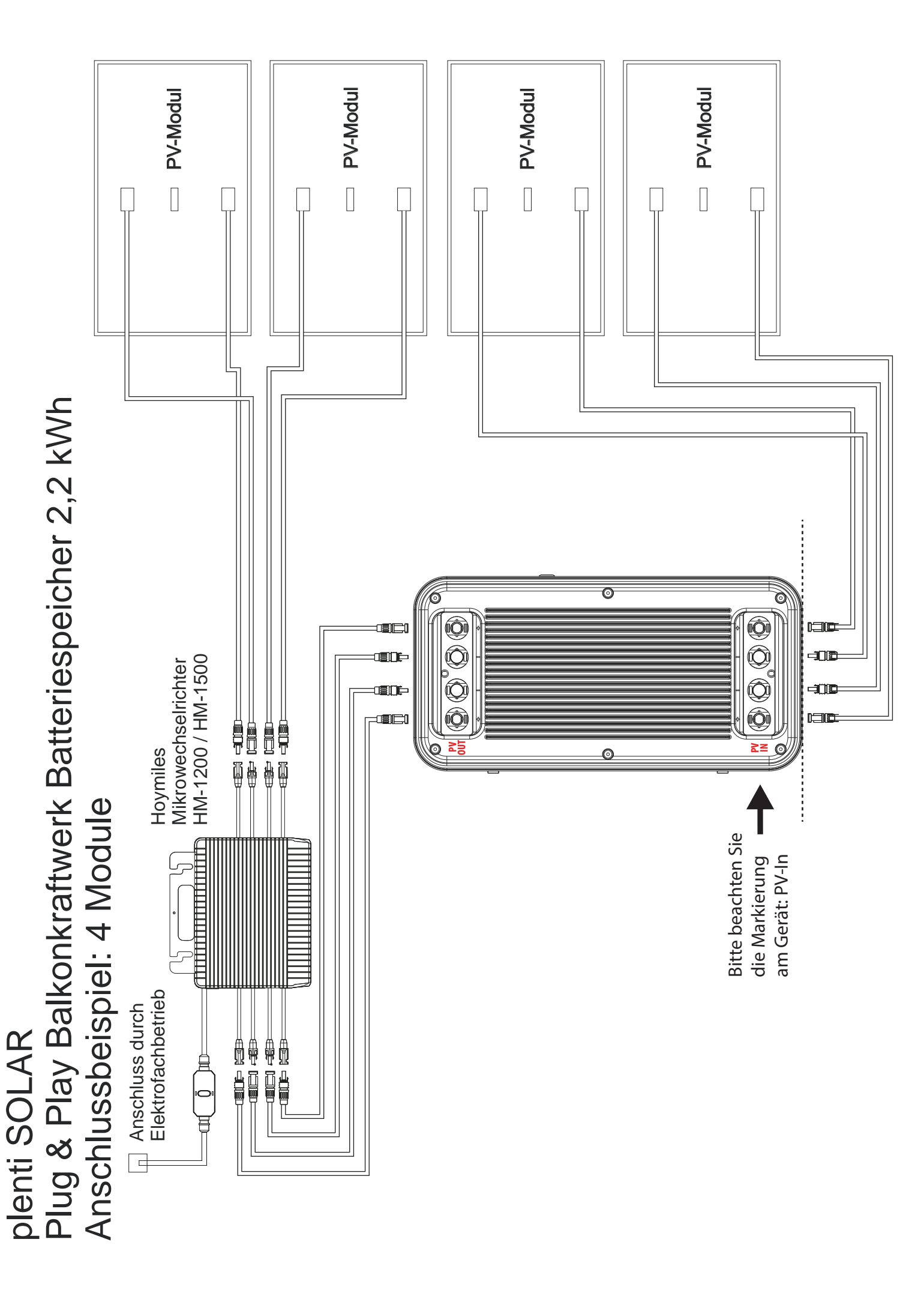

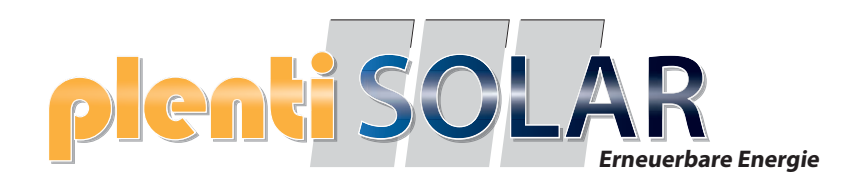

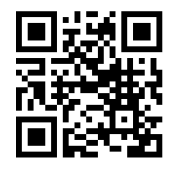

# **Bedienung und FAQ**

# plenti SOLAR Plug & Play Balkonkraftwerk Batteriespeicher

Version 2 Speicher Softwarestand FW-Version 119

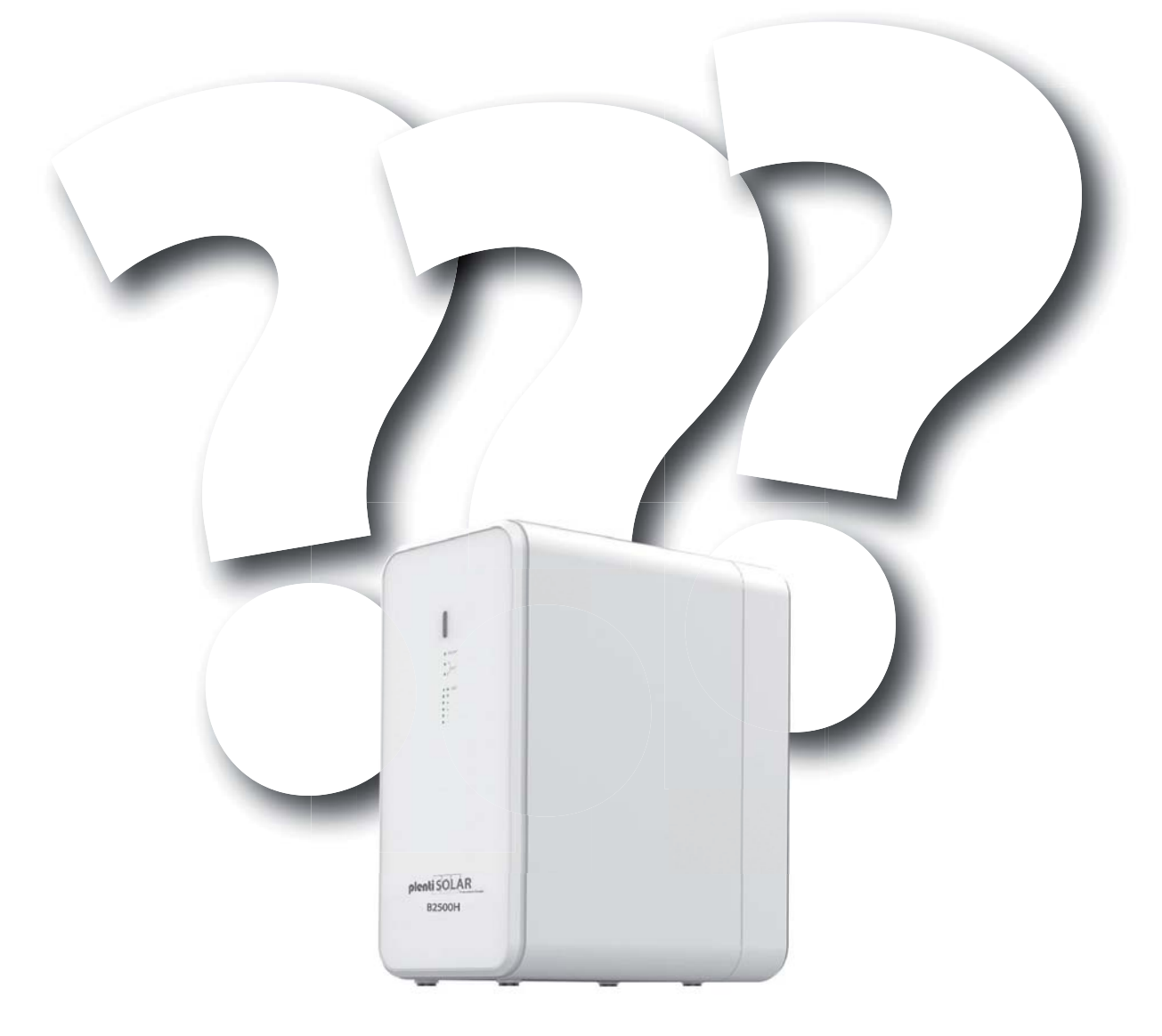

Technische Änderungen, Irrtümer und Produktinformationen vorbehalten

# Anschlüsse am Gerät

Anschlüsse auf dem Speicher:

- 2x PV-Eingang
- 2x PV-Ausgang
- 2x Anschluss für Erweiterungsbatterie

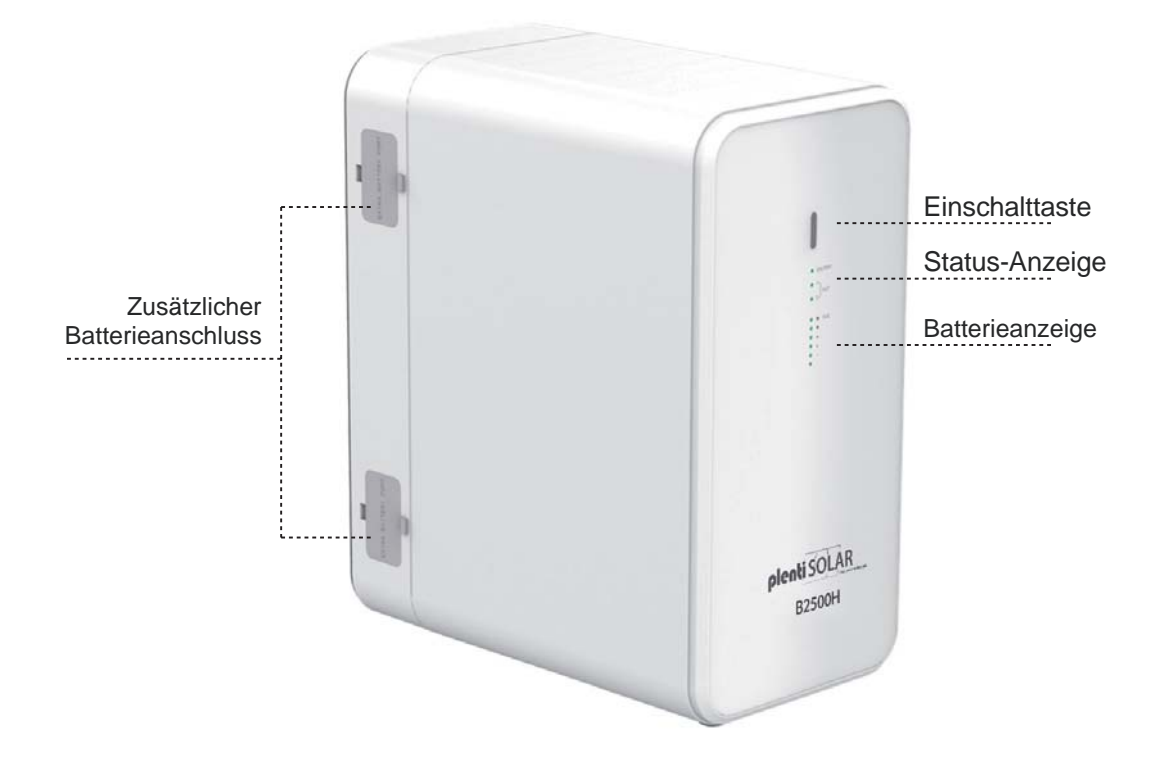

# **PV IN und PV OUT**

Auf dem PV-Eingang werden die Solarpaneele angeschlossen. Die Gesamtspannung der Solarpaneele darf **59V** nicht überschreiten und der Gesamtstrom ist auf **8,47A** je Eingang limitiert.

Der PV-Ausgang ermöglicht eine Entladung von **42-59V**, maximal **19,04A** und maximal **800 Watt**.

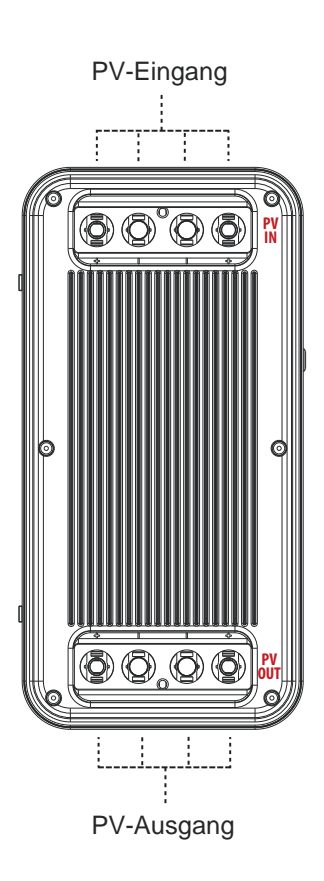

# Anschluss der Solar-Stecker

Die Solar-Stecker müssen fest mit den Anschlüssen am Gerät verbunden sein, um das Eindringen von Feuchtigkeit zu verhindern. Sollten nicht alle Anschlüsse belegt sein, lassen Sie die beigelegten Abdeckungen auf den Anschlüssen, um Feuchtigkeitsschäden zu verhindern.

Mit dem beigelegten Werkzeug können die Anschlüsse entfernt werden.

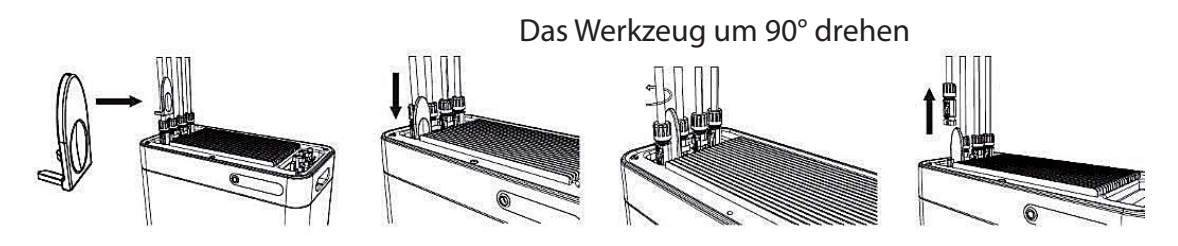

# Solar-Steckverbindungen lassen sich mit Werkzeug nicht mehr lösen.

**Antwort:** Einige Kunden haben uns darauf hingewiesen, dass Sie Schwierigkeiten beim Lösen der Solar-Steckverbindungen festgestellt haben. Solar-Steckverbindungen sind so konzipiert, dass sie eine sichere, wasserdichte Verbindung gewährleisten. Dies kann dazu führen, dass für das Lösen etwas mehr Kraft erforderlich ist. Das ist keine Fehlfunktion, sondern vielmehr eine Eigenschaft, welche die Zuverlässigkeit der Verbindung sicherstellt. Zum Lösen

der Solar-Steckverbindungen muss das im Lieferumfang enthaltene Werkzeug verwendet werden, um Beschädigungen am Kabel zu vermeiden.

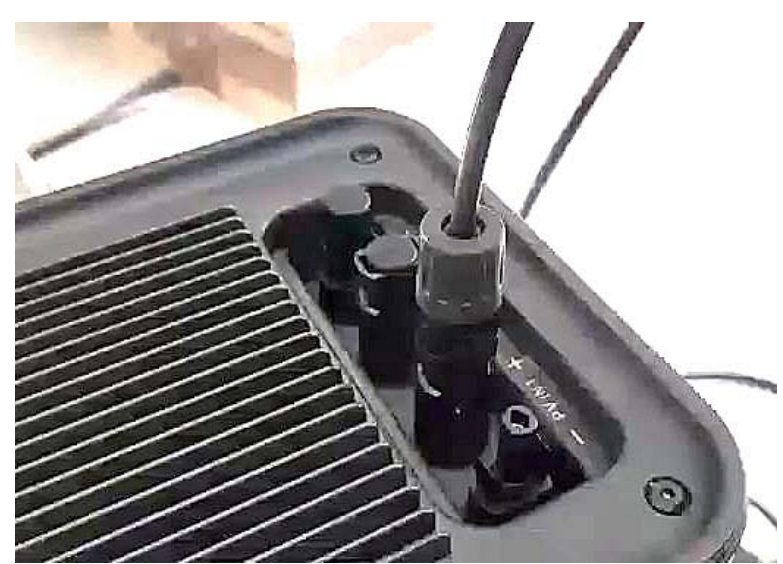

# **Optimaler Anschlussplan**

Dieser Anschlussplan ist konform für die Bestimmungsgemäße Verwendung eines 800 Watt Solar-Balkonkraftwerks mit Balkonkraftwerkspeicher. Die Solarpaneele werden direkt mit dem Balkonkraftwerkspeicher verbunden.

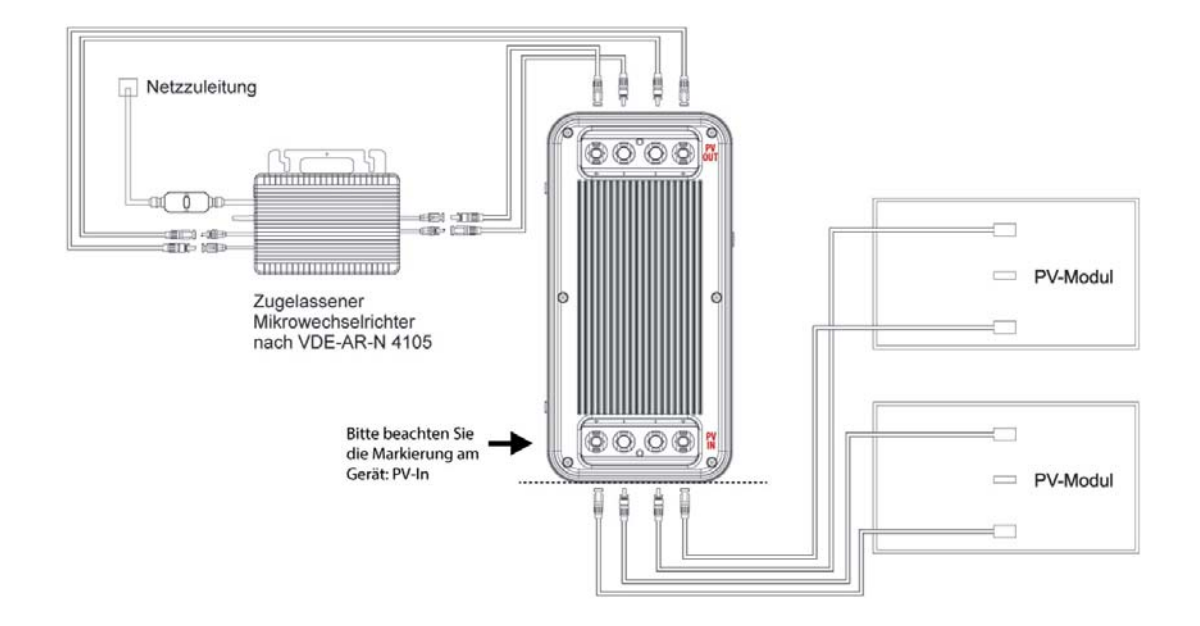

Dieses Anschlussbeispiel dient als Alternative zum konformen Anschlussbeispiel für den bestimmungsgemäßen Gebrauch eines 800-Watt-Solar-Balkonkraftwerks mit Batteriespeicher. Es ist wichtig zu beachten, dass dieses Anschlussbeispiel nicht empfohlen wird und nur eine maximale Leistung von 400 Watt abgeben kann. Dieses Anschlussbeispiel wird von uns nur empfohlen, wenn der optimale Anschlussplan nicht umsetzbar ist.

**Bitte beachten:** bei diesem Anschluss ist es zwingend notwendig, dass ein Solar-Paneel am Wechselrichter angeschlossen wird. Der Batteriespeicher kann mit max. 400 Watt entladen werden.

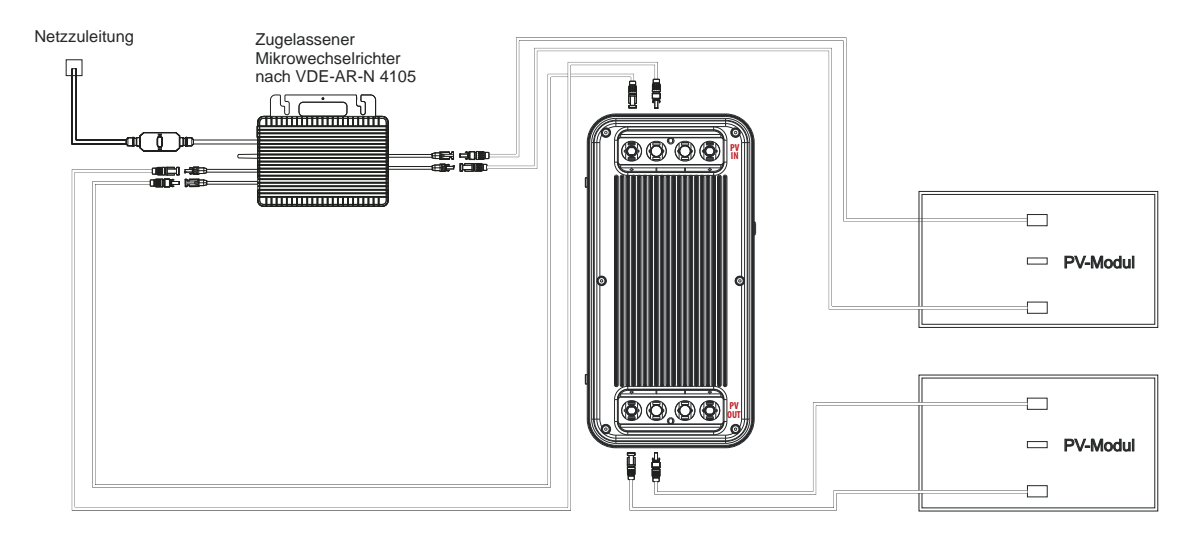

# Anschluss HM- 1500 mit 2 MPPT

Dieses Schema stellt einen erweiterten Anschlussplan für ein Balkonkraftwerk mit einem HM-1500 Wechselrichter und zwei MPPT-Trackern dar. Es ist wichtig, dass jedes Solarpanel auf einem MPPT-Tracker (entweder Anschluss am Wechselrichter 1+2 oder 3+4) und auch der Ausgang der Batterie an einem MPPT-Tracker (entweder Anschluss am Wechselrichter 1+2 oder 3+4) angeschlossen wird.

**Wichtiger Hinweis:** Die Leistungsbeschränkung bei Hoymiles bezieht sich auf die Eingänge. Der HM-1500 verfügt über 2 Tracker, von denen jeder 750W unterstützt (aufgeteilt auf 2 Module, die jedoch elektrisch parallel geschaltet sind). Wenn die 2 Ausgänge der Batterie auf die 2 Tracker verteilt sind, könnte der Wechselrichter möglicherweise sogar kurzzeitig die vollen 1500W ziehen. Möglicherweise funktioniert es besser, wenn Sie nur einen Tracker (also nur eine Seite des Wechselrichters) für die beiden Ausgänge des Akkus nutzen. Ein zusätzlicher Tipp: Belasten Sie den freien Tracker am HM-1500 nicht mit Modulen, da diese dann ebenfalls auf 150W insgesamt beschränkt sind, falls der Wechselrichter auf 300W begrenzt sein sollte.

#### Sollte das Schaltbild bei diesem Wechselrichter nicht wie oben anstehend umgesetzt werden, kann das zu enormen Störungen am Balkonkraftwerkspeicher führen!

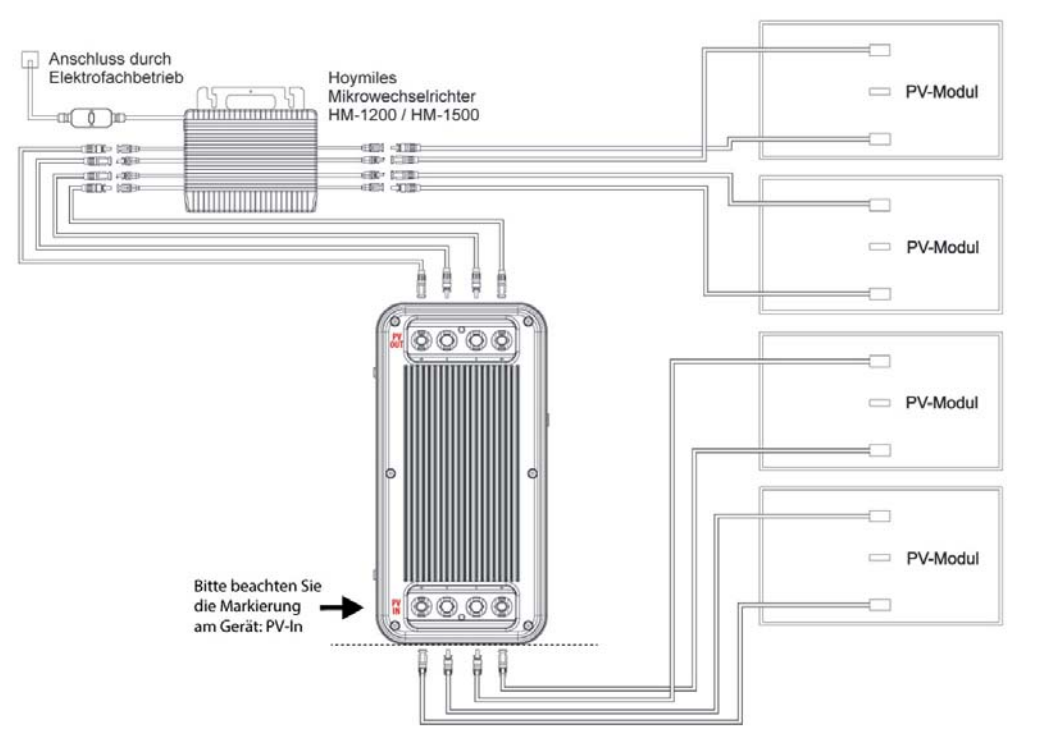

# **Power ZERO APP**

Nach der Installation können die Benutzer auf das Desktop-Symbol klicken, um die Anmeldeoberfläche aufzurufen. Beim ersten Öffnen werden Sie zur Serverauswahl weitergeleitet.

Wählen Sie "Registrieren" und geben Sie Ihre E-Mail-Adresse ein. Ein Bestätigungscode wird an die zuvor eingegebene E-Mail-Adresse gesendet, um die Überprüfung durchzuführen. Bestätigen Sie Ihre E-Mail-Adresse in der App mit dem erhaltenen Code und legen Sie ein Passwort fest.

Melden Sie sich mit Ihrer E-Mail-Adresse und dem von Ihnen gewählten Passwort an.

Wenn Sie Ihr Passwort vergessen haben, wählen Sie "Passwort vergessen?" und setzen Sie es zurück.

Klicken Sie in der Anmeldeschnittstelle oben rechts -> Serverauswahl eingeben. Wählen Sie je nach Region verschiedene Server aus.

**Hinweis:** Die Anmeldung über WiFi erfolgt ausschließlich über einen Server. Bei Wartungsarbeiten am Server oder Netzschwankungen etc. kann es zu Ausfällen kommen. Beachten Sie auch, dass die Übertragungen einige Minuten dauern können, es findet Zeitversetzt statt und ist keine Live Verbindung.

**Wichtig zum Schutz Ihres eigenen Netzes:** Router Passwörter werden auf diverse Server übertragen. Richten Sie in Ihrer Fritzbox ein Gäste W-Lan ein und vergeben Sie eine einfaches Passwort, damit wird sichergestellt, dass Fremde keinen Zugriff erhalten.

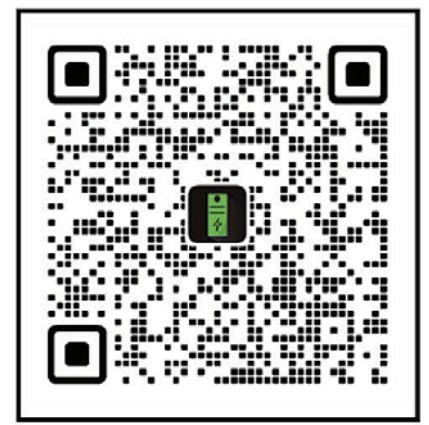

# Hinzufügen von Geräten:

Nach erfolgreicher Anmeldung wählen Sie "Gerät hinzufügen" in der oberen linken Ecke, um ein Gerät hinzuzufügen.

Stellen Sie sicher, dass Bluetooth und die Standortfreigabe auf Ihrem Smartphone aktiviert sind, und wählen Sie das Gerät aus, um es direkt hinzuzufügen. Sobald das Gerät erfolgreich hinzugefügt wurde, wird der Name Ihrer B2500H auf dem Startbildschirm angezeigt.

Durch Klicken auf verschiedene Geräte auf der Geräteverwaltungsseite können Sie die Verbindung zu verschiedenen Geräten umschalten. Auf IOS-Systemen löst ein Wischen nach links das Wechseln und Löschen von Geräten aus, während auf Android-Systemen ein langer Druck auf die Geräteliste das Wechseln und Löschen von Geräten auslöst

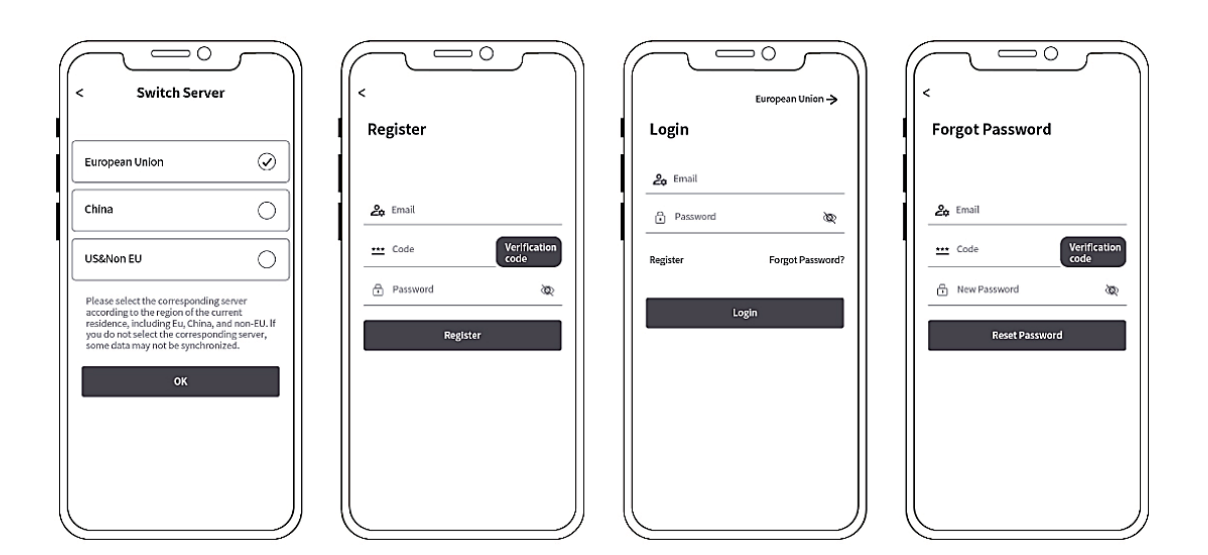

# Startoberfläche

Beim Öffnen der App gelangen Sie direkt zur Startoberfläche. Hier können Sie die Aktivität Ihres Balkonkraftwerkspeichers einsehen, einschließlich der aktuell generierten oder abgegebenen Leistung. Folgende Informationen und Funktionen stehen Ihnen ebenfalls zur Verfügung:

- Auswahl des aktiven Speichers
- Zugriff auf die Einstellungen über das Einstellungsrad
- Statusanzeigen für Erweiterungsspeicher
- Konnektivitätsstatus für Bluetooth und WiFi
- **Grünes WiFi-Symbol:** Der Balkonkraftwerkspeicher ist Erfolgreich mit dem Netzwerk und dem Internet verbunden
- **Gelbes WiFi-Symbol:** Der Balkonkraftwerkspeicher ist Erfolgreich mit dem Netzwerk aber nicht mit dem Internet verbunden
- **Graues WiFi-Symbol:** Der Balkonkraftwerkspeicher ist nicht mit dem Netzwerk und dem Internet verbunden.
- Grünes Bluetooth-Symbol: Der Balkonkraftwerkspeicher ist erfolgreich via Bluetooth mit dem Smartphone verbunden
- **Graues Bluetooth-Symbol:** Der Balkonkraftwerkspeicher ist nicht mit Bluetooth verbunden
- Diverse Anzeigen und Informationen zum Speicher
- Übersicht über die verschiedenen Betriebsmodi und Entladeeinstellungen
- Konfiguration der Entladeeinstellungen

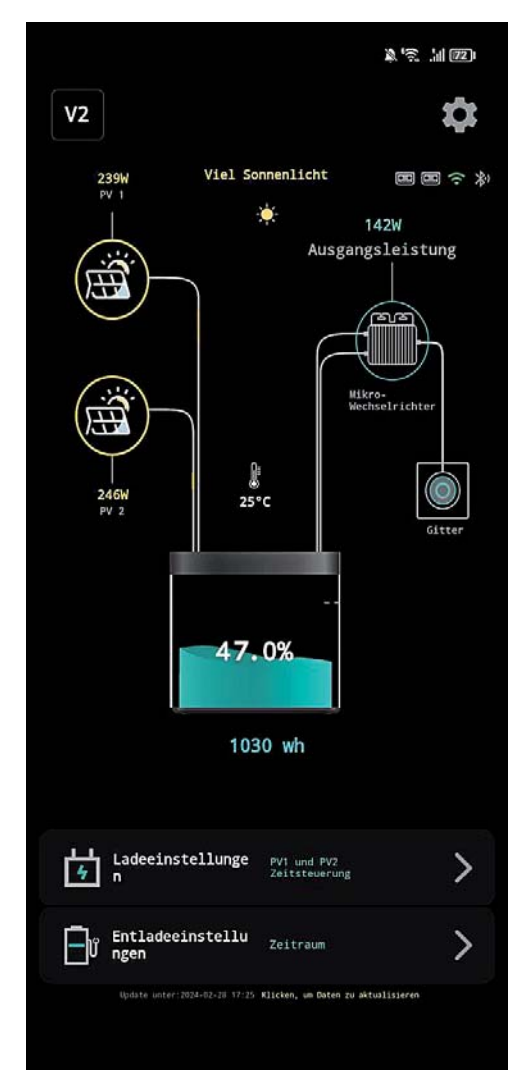

# Geräteverwaltung

Hier finden Sie eine Liste aller Geräte, die mit Ihrem Account verknüpft sind. Sie können leicht zwischen den Geräten wechseln und wichtige Details wie Geräte-ID und MAC-Adresse einsehen, die für

den Support und die Fehlerbehebung erforderlich sind. **Wir empfehlen**, dass Sie nur Geräte mit derselben

Firmware-Version verwenden.

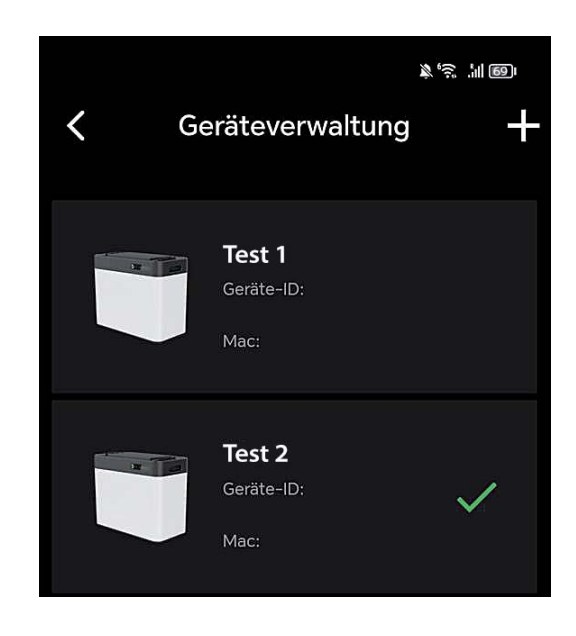

# Geräteverwaltung Gerät hinzufügen

Wählen Sie "Bluetooth Hinzufügen", um zum Hinzufügeprozess Ihres Batteriespeichers zu gelangen.

**Beachten Sie:** Wenn Sie zur Eingabe eines Bluetooth-Passworts aufgefordert werden, überprüfen Sie die App-Berechtigungen. Stellen Sie sicher, dass alle erforderlichen Berechtigungen bei der ersten Nutzung der App erteilt wurden. Ohne diese Berechtigungen kann keine Verbindung zum Batteriespeicher hergestellt werden.

Die Bluetooth Verbindung wird direkt in der App hergestellt und muss nicht über die Einstellungen des Smartphones verbunden werden.

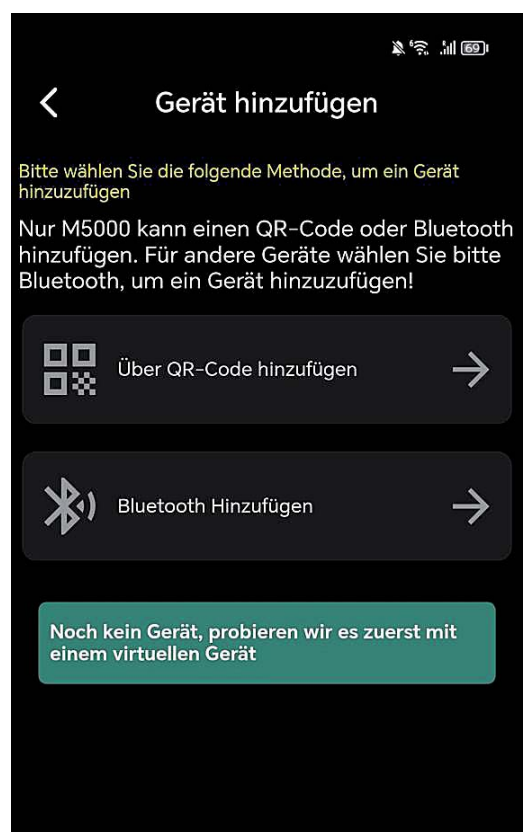

# **Einstellungen WLAN-Konfiguration**

Wählen Sie "Bluetooth Hinzufügen", um zum Hinzufügeprozess Ihres

Batteriespeichers zu gelangen. Beachten Sie: Wenn Sie zur Eingabe eines Bluetooth-Passworts aufgefordert werden, überprüfen Sie die App-Berechtigungen. Stellen Sie sicher, dass alle erforderlichen Berechtigungen bei der ersten Nutzung der App erteilt wurden. Ohne diese Berechtigungen kann keine Verbindung zum Batteriespeicher hergestellt werden.

Die Bluetooth Verbindung wird direkt in der App hergestellt und muss nicht über die Einstellungen des Smartphones verbunden werden.

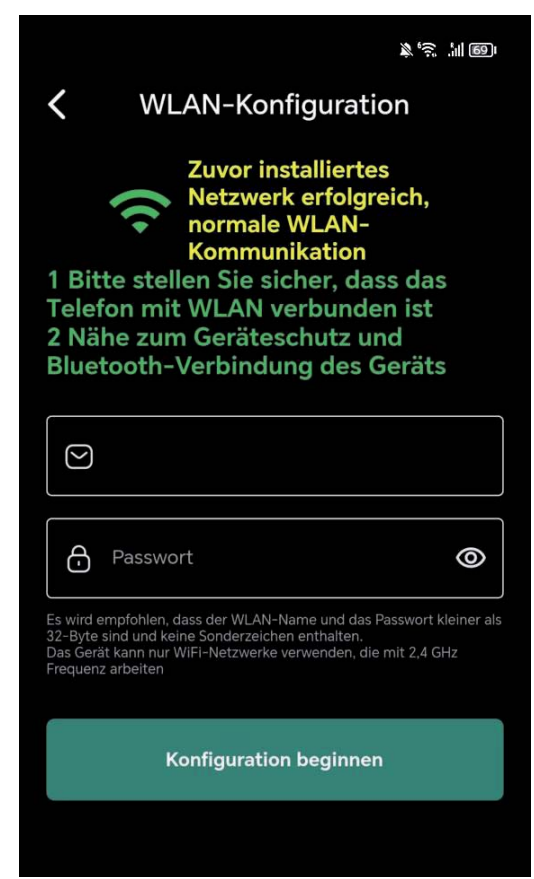

# Laden vor dem Entladen

Der Modus "Laden vor dem Entladen" bedeutet, dass die Batterie geladen wird, bis sie voll ist und erst entladen wird, sobald keine Energie von den Solar-Paneelen an PV1-In oder PV2-In gefördert wird.

Sollte die Batterie nicht voll sein und keine Energie mehr von den Solar-Paneelen gefördert werden, wird die Batterie auch entladen.

Sollte die Batterie voll sein und die Solar-Paneele liefern noch Leistung, wird diese durchgeschliffen und direkt an den Wechselrichter gefördert.

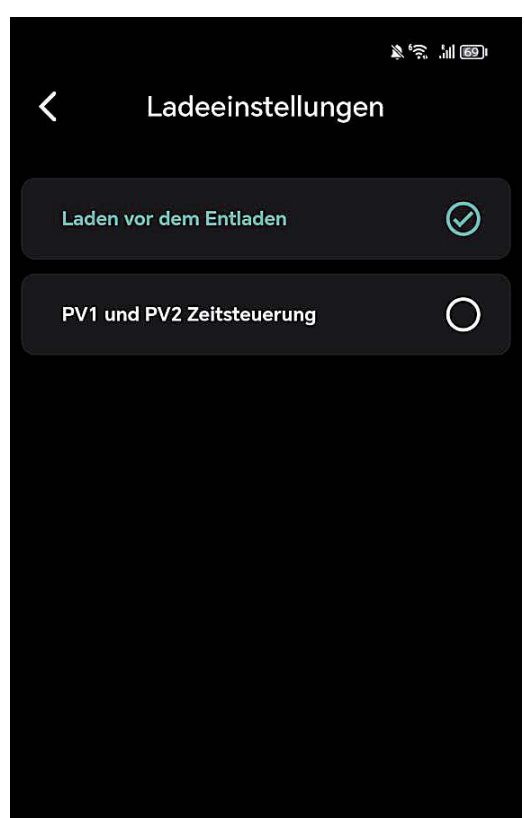

# **PV1 und PV2 Zeitsteuerung**

Die Aktivierung der 'PV1 und PV2 Zeitsteuerung' ermöglicht die Umsetzung der vorab festgelegten Leistungs- und Zeitsteuerung, die Sie bei den Entladeeinstellungen vorgenommen haben.

Beispiel: Bei der Zeitsteuerung von 00:00 bis 23:59 haben Sie eine Ausgangsleistung von 150 Watt eingestellt. Sollten Ihre Paneele 500 Watt Energie liefern, würden somit 150 Watt an den Wechselrichter gehen und 350 Watt zum Laden des Akkus verwendet werden, bis dieser voll ist. Anschließend würden die ganzen 500 Watt an den Wechselrichter gesendet. Sollten die Paneele weniger als 150 Watt liefern, würden

die 150 Watt aus dem Akku entnommen und an den Wechselrichter gesendet.

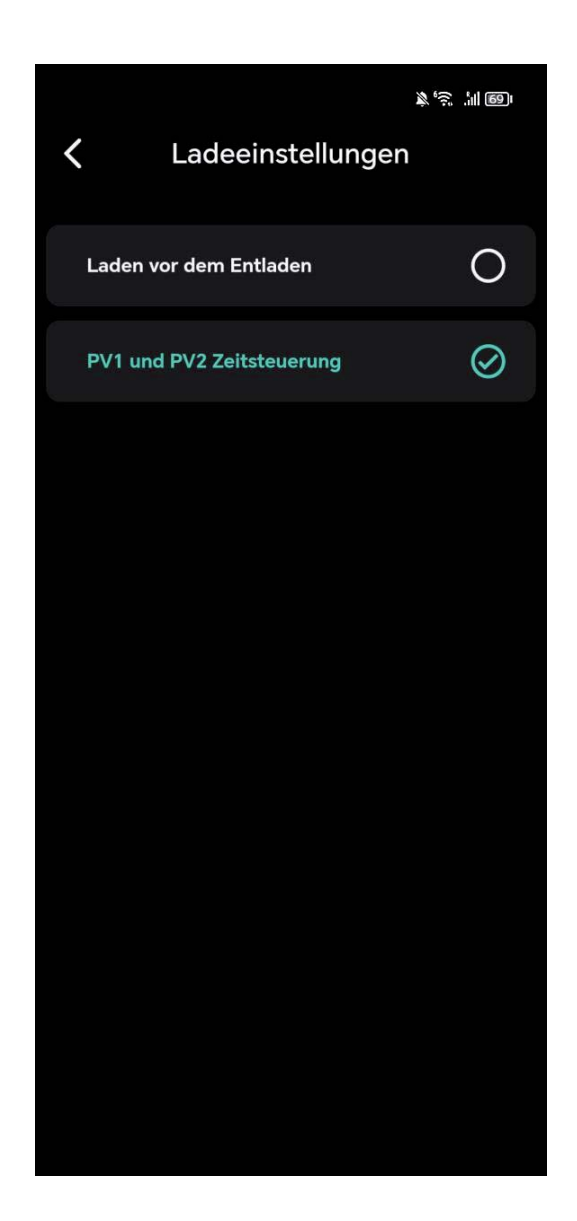

# Entladeeinstellungen Zeitraum

Auf diesem Bildschirm können Sie die Einstellungen für die Entladung Ihres Energiespeichers anpassen, um die Energieeffizienz zu maximieren. Es ist möglich, bis zu drei Entladezeiten zu konfigurieren:

Entladezeit 1,2 & 3: Stellen Sie einen Zeitraum und die passende Ausgangsleistung ein, um die gespeicherte Energie zu nutzen, wenn sie am meisten benötigt wird, z.B. während der Spitzenverbrauchszeiten am Tag oder währender Nacht. Achten Sie darauf das sich die Zeiten nicht überschneiden.

Denken Sie daran, Ihre **Einstellungen zu speichern**, damit das System die gewünschten Vorgaben für die automatische Entladung anwendet.

Wichtiger Hinweis: Für die bestmögliche Performance Ihres Geräts

stellen Sie bitte sicher, dass die eingestellte Ausgangsleistung über 100 Watt beträgt. Bei Einstellungen unter diesem Wert kann die Leistungsabgabe unvorhersehbar schwanken, wodurch die Effizienz beeinträchtigt werden könnte.

Optimal wäre wenn Sie die Schritte über 100 Watt immer in mindestens 20 Watt oder 50 Watt Schritten vornehmen.

Möchten Sie zu einer gewissen Zeit 0 Watt abgeben tragen Sie den Wert 0 bitte unbedingt ebenfalls in Ihr Zeitmanagement zur gewünschten Zeit ein.

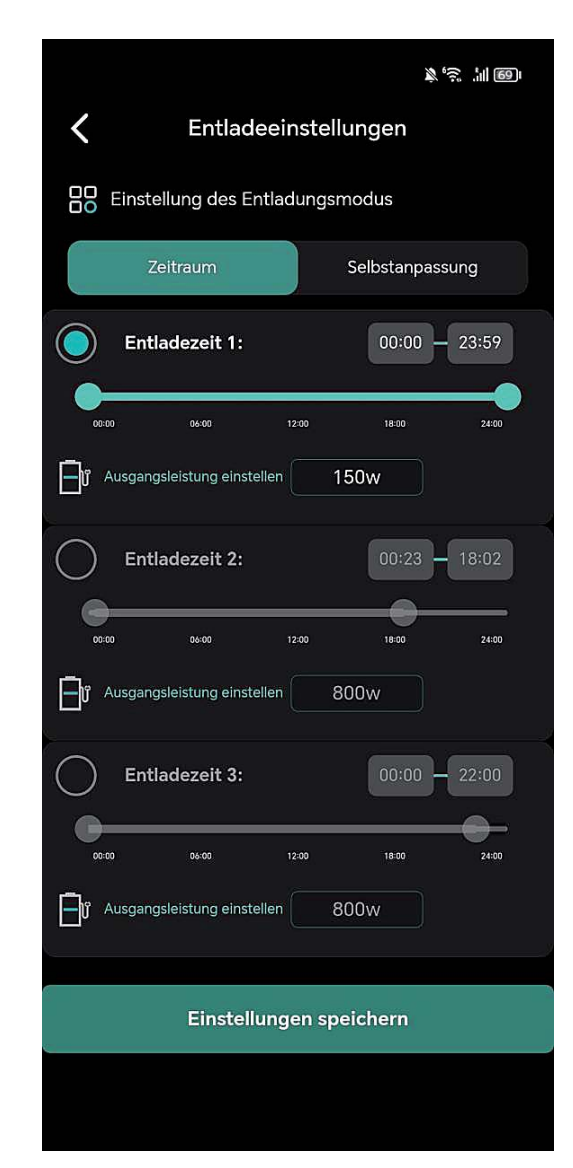

# Zeitraum Ausgangsleistung einstellen

Hier kann der Zeitraum und die Leistung der Energieabgabe reguliert werden. Es können drei Entladezeiten und die entsprechende Leistung in Watt eingestellt werden. Der eingestellte Wert fungiert automatisch **auch als Entladeschwelle**.

**Wichtig zu Beachten**: Sollte der Wechselrichter nur an einem Ausgang des Batteriespeichers angeschlossen sein, müssen Sie die doppelte Ausgabeleistung einstellen!

z.B. Wenn Sie **250 Watt auf einem Ausgang** ausgeben wollen, müssen Sie bei der Ausgangsleistung **500 Watt** einstellen.

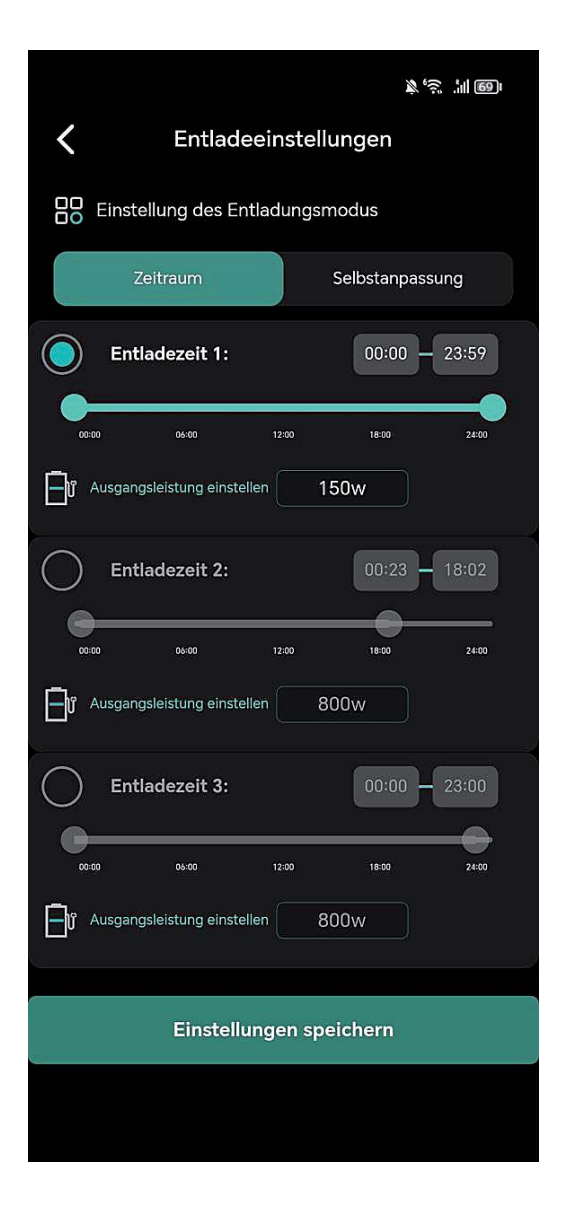

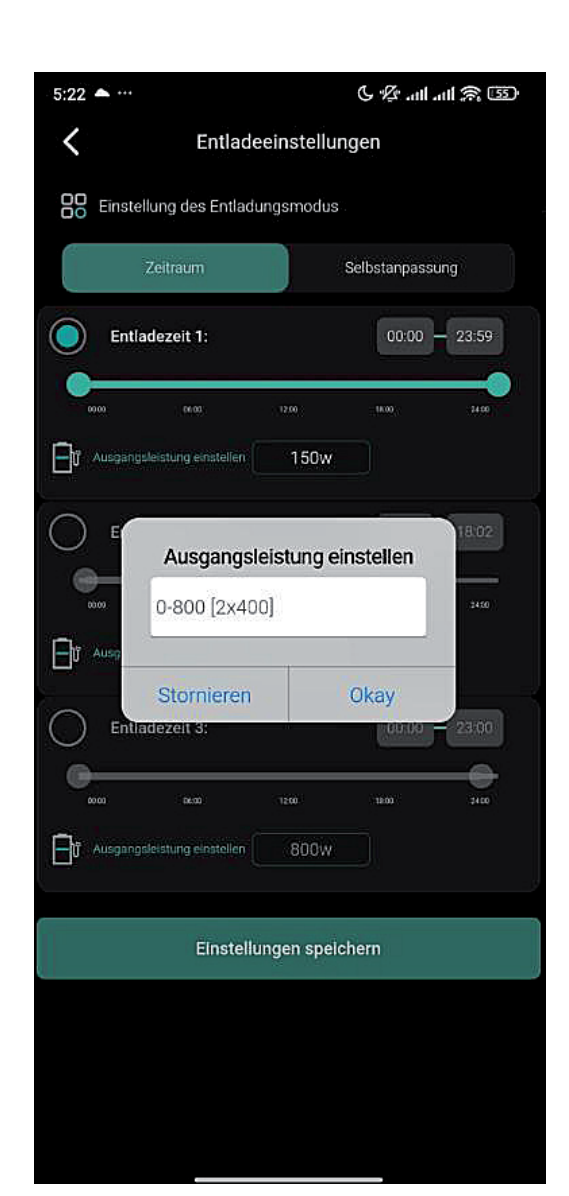

# Entladeeinstellungen Selbstanpassung

Bei diesem Menüpunkt wird die verbrauchsgesteuerte Einspeisung über das Smart-Meter aktiviert. Es sind keine weiteren Einstellungen erforderlich.

Wenn der Smart-Meter erfolgreich im Netzwerk konfiguriert ist, wird die Verbindung mit dem Batteriespeicher automatisch hergestellt.

Bitte beachten Sie, dass die Selbstanpassung nur bei einem Balkonkraftwerkspeicher ausgewählt werden sollte, da sonst die doppelte Energie in das Hausnetz eingespeist wird.

| (1) (1) (1) (1) (1) (1) (1) (1) (1) (1)                                                                                                    |  |  |
|----------------------------------------------------------------------------------------------------|--|--|
| <b>K</b> Entladeeinstellungen                                                                                                    |  |  |
| DO Einstellung des Entladungsmodus                                                                                                    |  |  |
| Zeitraum Selbstanpassung                                                                                                    |  |  |
| Im adaptiven Modus passt sich das Gerät automatisch<br>an den Entladungsausgang an, basierend auf dem<br>Sensor, und es kann zu einer Differenz von 100 Watt im<br>Kollektor kommen. |  |  |
| Entladeleistung: 100 w                                                                                                    |  |  |
| Abtastleistung:0 w                                                                                                    |  |  |
|                                                                                                    |  |  |
| Einstellungen speichern                                                                                                    |  |  |
|                                                                                                    |  |  |

# Einstellungen

In diesem Bereich können Sie Ihr Gerät und dessen Funktionen individuell konfigurieren. Zu den verfügbaren Optionen gehören:

- Konto: Verwalten Sie die mit Ihrem Gerät verknüpfte E-Mail-Adresse.
- Gerät teilen: Gewähren Sie anderen Nutzern Zugriff auf Ihr Gerät.
- WLAN-Konfiguration: Stellen Sie die Netzwerkverbindung für Ihr Gerät ein.
- Netzgekoppeltes DOD: Passen Sie die Entladetiefe (Depth of Discharge) an.
- Leistung: bietet Ihnen eine detaillierte Visualisierung der Energieflüsse Ihres Systems.
- Statistiken: Sehen Sie sich Leistungsstatistiken und Nutzungsdaten an.
- App- & Geräteinformationen: Informationen zur aktuellen App-Version und Geräte-ID.
   Sollte ein Firmware-Update vorhanden sein, sehen Sie ein "NEW" Icon neben der Geräteversion.
- Hardware Reset: Führen Sie einen Reset des Gerätes durch, falls notwendig.
- User Feedback: Geben Sie Feedback oder melden Sie Probleme mit der App.

Diese Einstellungen ermöglichen Ihnen eine vollständige Personalisierung und Optimierung der Nutzung Ihres Geräts.

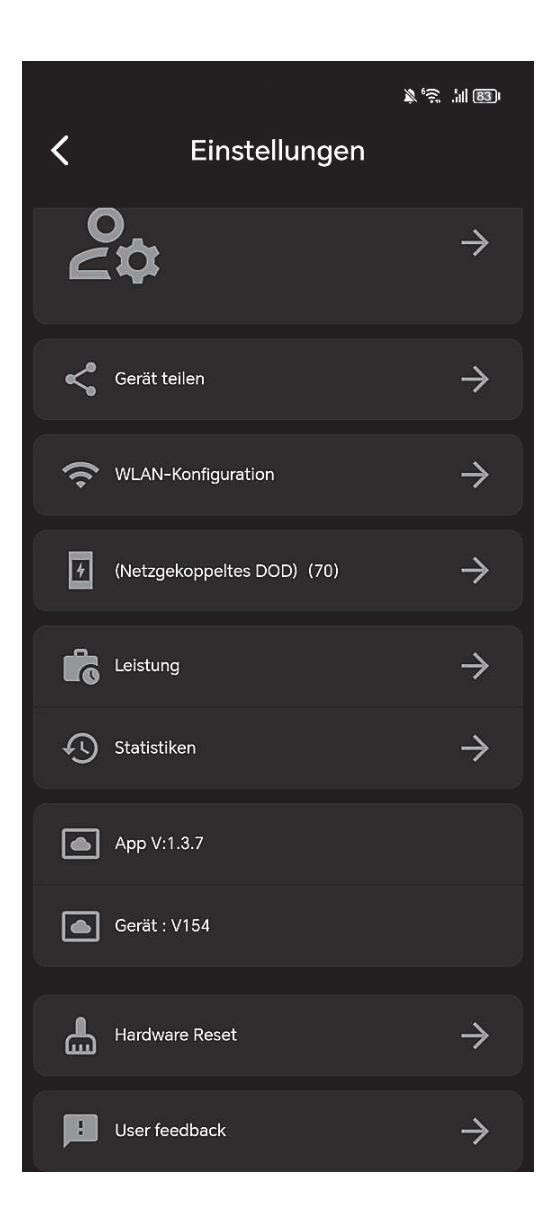

# Einstellungen Gerät teilen

An diesem Punkt können Sie das Gerät mit anderen Personen oder einem zweiten Konto teilen und bei entsprechender Konfiguration auch steuern.

# WICHTIG!!! Einstellungen DOD Batterieentladewert

Der Depth of Discharge (DOD) ist wie eine Art "Leerheitsgrad" für eine Batterie, übersetz auch Entladetiefe. Diese Einstellung gibt an, bis zu welcher Restkapazität der Akku entladen werden soll. Beispiel:

- Haben Sie einen DOD-Wert von 90% eingestellt, entlädt das Batteriemanagementsystem den Akku bis zu einer Restkapazität von 10%. Das Bedeutet, dass 10% Ladung im Akku bleiben.
- Haben Sie einen DOD-Wert von 10% eingestellt, entlädt das Batteriemanagementsystem den Akku bis zu einer Restkapazität von 90%. Das Bedeutet, dass 90% Ladung im Akku bleiben.

|                          | × 🔅 .ii 831 |
|--------------------------|-------------|
| <b>〈</b> Gerät teilen    |             |
|                          |             |
| Freigabemail             |             |
| Geräte-ID:               |             |
| Gerätename:              |             |
| Mac:                     |             |
| Gerätetyp-ID:            |             |
| Berechtigung gewährt:    |             |
| Nur-Ansicht-Berechtigung |             |
|                          |             |
|                          |             |
| Jetzt teilen             |             |

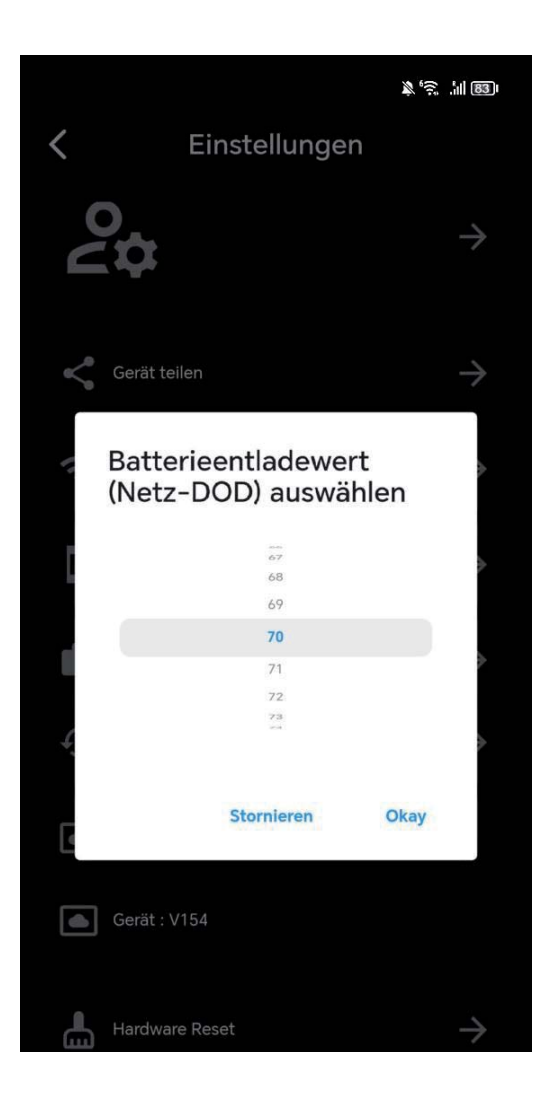

# **Einstellungen Leistung**

Diese Grafik zeigt Ihnen die tägliche Energiebilanz Ihres Systems, aufgeschlüsselt nach Energieerzeugung und -verbrauch:

**PV (Grün):** Die von Ihren Solarpanelen erzeugte Energie.

Laden (Rot): Die Gesamtleistung, welche an den Wechselrichter gesendet wird.

Aufladung (Blau): Die tatsächliche Aufladung Ihrer Batterie.

**Entladung (Violett):** Die Nutzung der in der Batterie gespeicherten Energie, welche an den Wechselrichter gesendet wird.

Diese Ansicht ermöglicht es Ihnen, die Effizienz Ihres Solar-Balkonkraftwerks zu bewerten und zu verstehen, wie Sie Ihre Energieverwaltung weiter optimieren können.

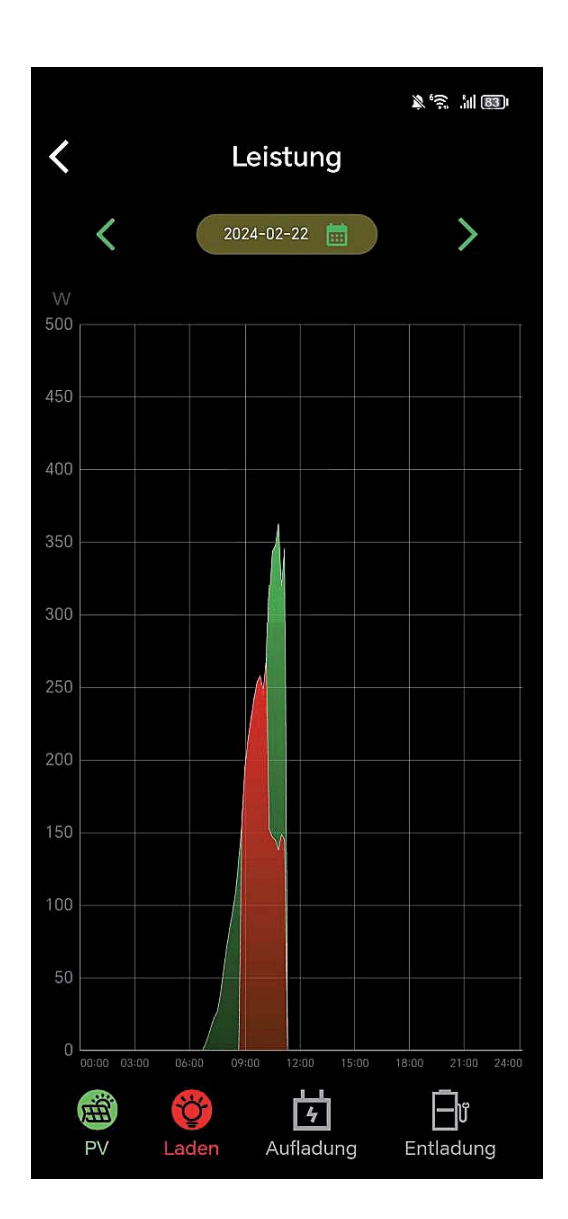

# Einstellungen Statistiken

Analysieren Sie die Leistungsdaten Ihres Solar-Balkonkraftwerks über die integrierte Statistikfunktion. Die grafische Darstellung ermöglicht es Ihnen, die Energieflüsse über verschiedene Zeiträume hinweg zu beobachten:

**PV (Grün):** Die von Ihren Solarpanelen erzeugte Energie.

Laden (Rot): Die Gesamtleistung, welche an den Wechselrichter gesendet wird.

Aufladung (Blau): Die tatsächliche Aufladung Ihrer Batterie.

#### Entladung (Violett): Die Nutzung der in der Batterie

gespeicherten Energie, welche an den Wechselrichter gesendet wird.

Nutzen Sie diese Einblicke, um Ihr Energieverwaltungssystem zu optimieren und Ihre Energieeffizienz zu steigern. Wählen Sie zwischen monatlichen, jährlichen oder Gesamtansichten, um Trends zu erkennen und fundierte Entscheidungen über Ihre Energieverwendung zu treffen.

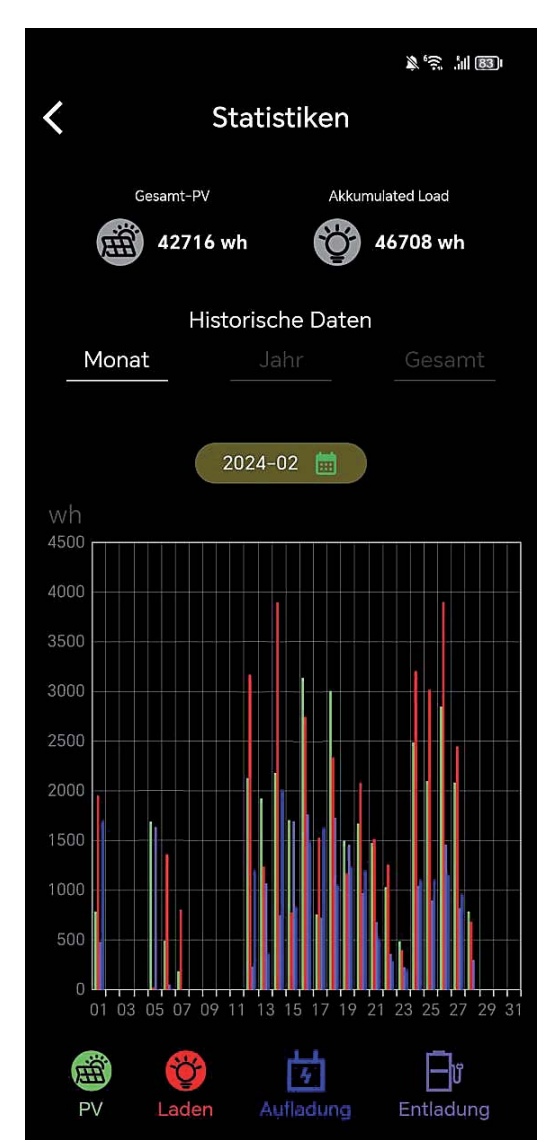

# Einstellungen Statistiken PV

Diese Ansicht gibt Ihnen einen Überblick über die gesamte, tatsächlich von Ihren Solarpanelen erzeugte Energie. Die grünen Balken im Diagramm repräsentieren die Energieproduktion für jeden Tag des ausgewählten Monats:

**PV (Grün):** Die Energieproduktion Ihrer Solarpaneele in Wattstunden (Wh).

Nutzen Sie die historischen Daten, um Muster in der Energieerzeugung zu identifizieren. Diese können Sie dabei unterstützen, den Einsatz Ihres Solar-Balkonkraftwerks effektiv zu planen und potenzielle Anpassungen für eine optimierte Leistung vorzunehmen.

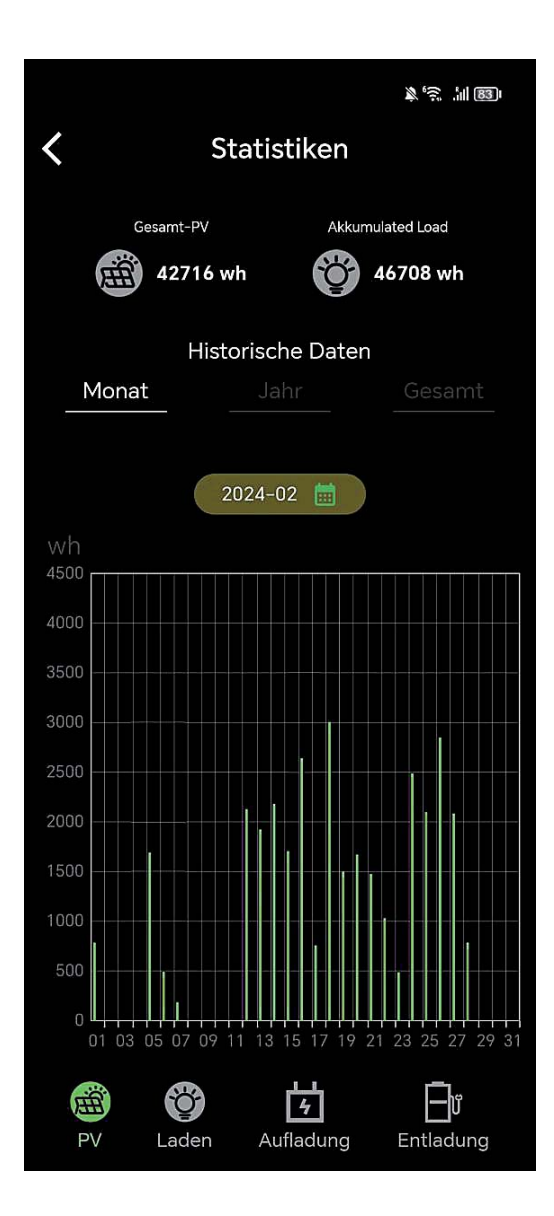

# Einstellungen Statistiken Laden

Diese Ansicht präsentiert eine detaillierte Aufzeichnung der Ladevorgänge im gewählten Zeitraum. Die roten Balken im Diagramm repräsentieren die Gesamtleistung, die täglich an den Wechselrichter gesendet wird:

**Laden (Rot):** Die Gesamtleistung in Wattstunden (Wh), die zum Wechselrichter geleitet wird.

Diese statistischen Daten sind wertvoll, um den Ladevorgang Ihres Systems zu analysieren und die Kapazität Ihres Speichers effizient zu managen. Vergleichen Sie die Ladeaktivitäten über verschiedene Zeiträume hinweg, um Muster zu erkennen und Ihre Energiestrategie entsprechend anzupassen.

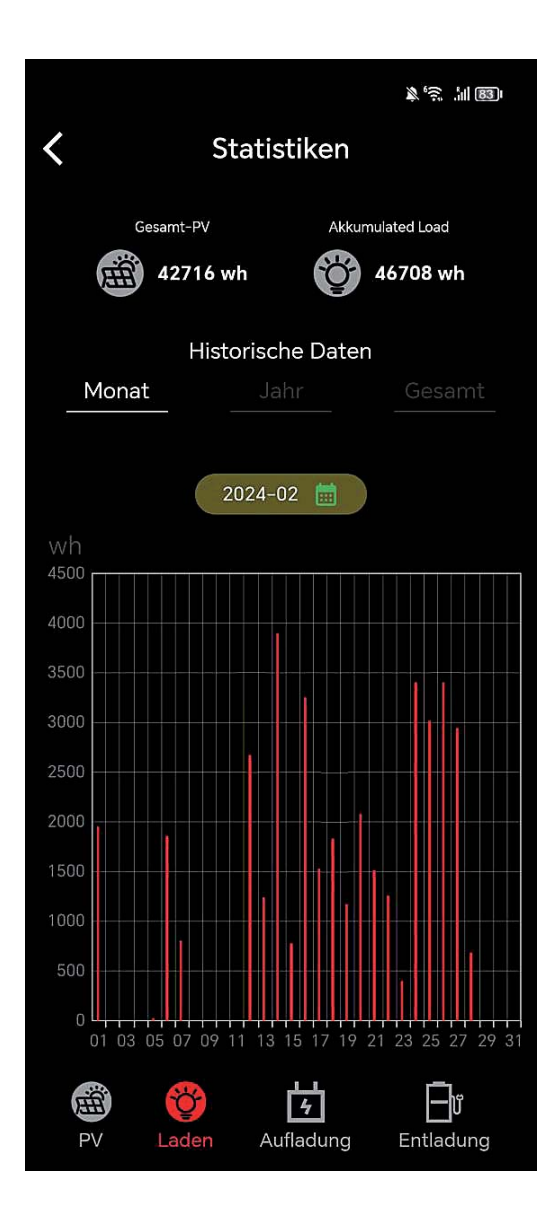

# Einstellungen Statistiken Aufladung

Das Diagramm zeigt die Ladevorgänge Ihrer Batterie und ermöglicht es Ihnen, die Effizienz des Speicherprozesses zu überwachen. Die blauen Balken stellen die tatsächliche Menge an Energie in Wattstunden (Wh) dar, die Ihre Batterie über den angegebenen Zeitraum erhalten hat.

**Aufladung (Blau):** Die tatsächliche Menge an Energie in Wattstunden (Wh), die in der Batterie gespeichert wurde.

Nutzen Sie diese Daten, um das Ladeverhalten Ihres Batteriespeichers zu verstehen und gegebenenfalls erforderliche Anpassungen im Energiemanagement Ihres Haushalts vorzunehmen.

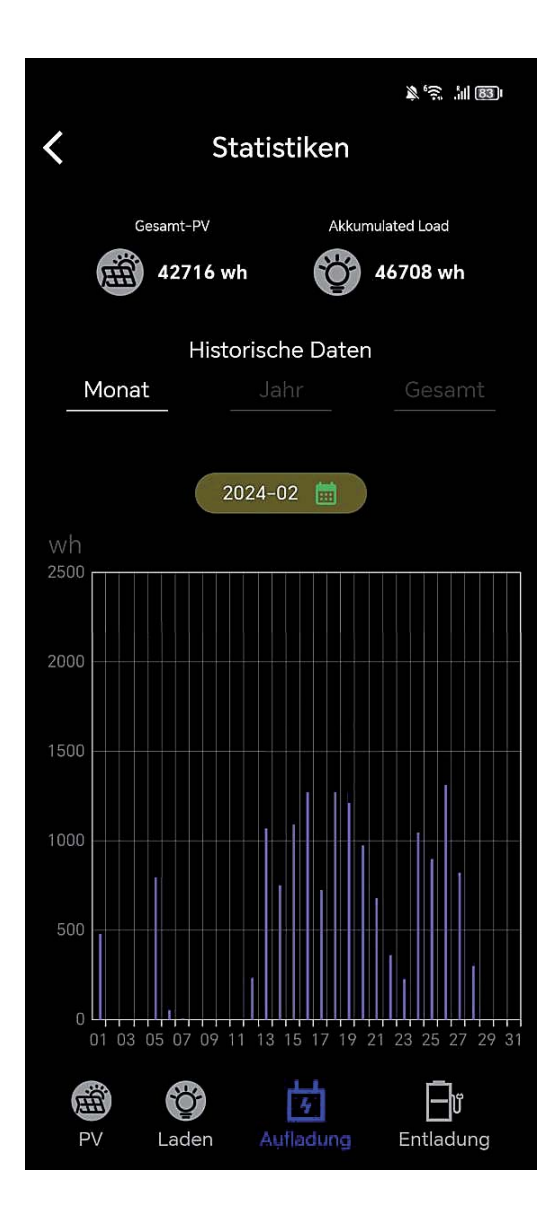

# Einstellungen Statistiken Entladung

Diese Ansicht zeigt Ihnen, wann und wie viel Energie aus Ihrer Batterie entnommen und in Ihr Hausnetz eingespeist wurde. Die violetten Balken im Diagramm stellen die Energiemenge dar, die täglich aus der Batterie entnommen wird:

**Entladung (Violett):** Die Energie in Wattstunden (Wh), die für Ihren Eigenverbrauch aus der Batterie entnommen und zum Wechselrichter geleitet wird.

Diese Daten bieten wertvolle Einblicke in Ihr Verbrauchsverhalten und helfen Ihnen, die Effizienz Ihrer Energieverwendung zu bewerten. Analysieren Sie die Entladungsmuster, um Ihr Energiemanagement weiter zu optimieren und eine nachhaltige Nutzung Ihrer Solarenergie sicherzustellen.

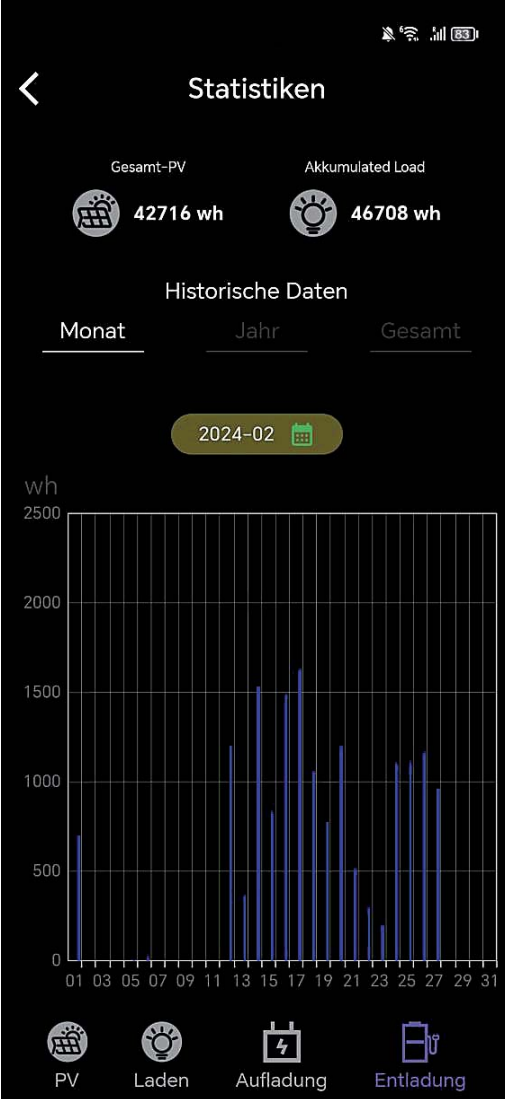

# Betriebstemperaturbereich

Niedrige Temperaturen können die Batteriekapazität des Produkts beeinträchtigen. Das Produkt kann bei Ladevorgängen in einem Temperaturbereich von 0 °C bis 50 °C verwendet werden. Für Entladevorgänge liegt der empfohlene Temperaturbereich zwischen -10 °C und 50 °C. Zur Lagerung des Produkts wird ein Temperaturbereich von -10 °C bis 55 °C empfohlen.

#### Wichtiger Hinweis:

In der App können Sie die Temperatur des Geräts überprüfen. Sollte die Temperatur unter einem der angegebenen Werte liegen, ist möglicherweise keine Ladung bzw. Entladung möglich.

#### Wir empfehlen die Batterie in einem frostsicheren Raum

zu betreiben um eine optimale Lebensdauer zu erreichen. Dauerfrost beschädigt die Batterie und die **Garantie erlischt**.

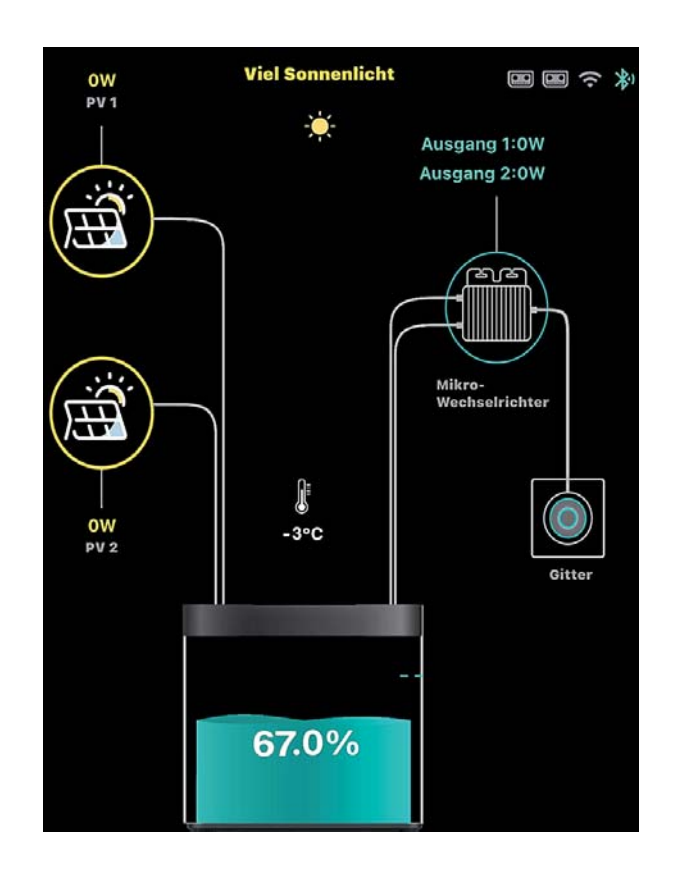

# **Firmware Update**

Updatevorgang: Bitte beachten Sie, dass der Ladestand des Balkonkraftwerkspeichers mindestens 40% betragen muss, um das Update durchführen zu können. Zudem sollte die neueste PowerZero-Appversion aus dem jeweiligen Appstore (Android/Apple) auf Ihrem Smartphone/Tablet installiert sein. Das Update wird über Bluetooth von Ihrem Smartphone/Tablet auf den Balkonkraftwerkspeicher übertragen. Daher sollten Sie während des Updatevorgangs immer in unmittelbarer Nähe zum Balkonkraftwerkspeicher bleiben.

Sie finden das Update in den Einstellungen des Balkonkraftwerkspeichers innerhalb der PowerZero-App unter dem Punkt "Gerät", wo die aktuelle Version des Balkonkraftwerkspeichers angezeigt wird. Sollte ein neues Update für das Gerät verfügbar sein, wird dort ein rotes "New" angezeigt. Um das Update zu starten, klicken Sie einfach auf diesen Punkt, und das Update-Menü öffnet sich. Dort werden nochmals alle Sicherheitshinweise angezeigt, die den Updatevorgang beschreiben. Bitte folgen Sie den Anweisungen, die in der PowerZero-App angezeigt werden.

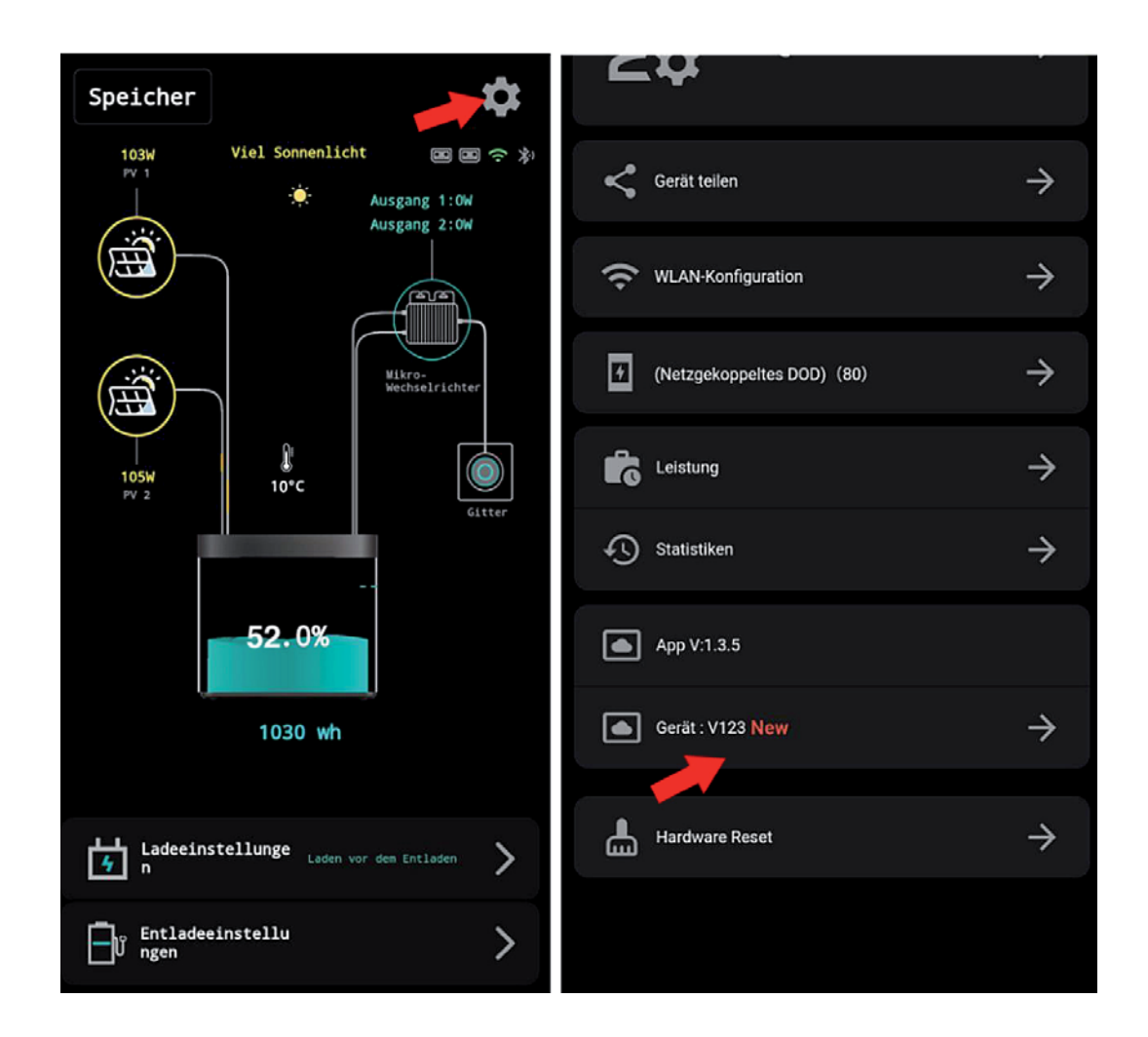

# Nach dem Update

#### Konnektivität nach Update

Sollte die Konnektivität nach dem Update nicht zufriedenstellend sein, bitten wir Sie, das Gerät für 10 Minuten komplett auszuschalten und danach wieder einzuschalten, damit das Gerät alle Änderungen vollständig übernehmen kann.

#### Kalibrierung des Batteriemanagementsystems nach Update

Nach dem Firmware-Update muss das Batteriemanagement neu kalibriert werden, um alle Daten korrekt in der App anzeigen zu können. Dies geschieht automatisch, wenn Sie den DOD-Wert auf 100% einstellen und der Speicher 3-Mal zu 100% Auf- und Entladen wird. Sollte dies wetterbedingt nicht machbar sein, kann das auch mittels Labornetzteil, fall Sie eines besitzen, durchgeführt werden, hier empfehlen wir eine Einstellung am Netzteil von 30V und 10 Ampere. Es ist wichtig zu beachten, dass das komplette Laden und Entladen

eines LiFePO4-Akkus im Allgemeinen nicht schädlich für den Akku ist, solange der Akku nicht über einen längeren Zeitraum mit 0% Kapazität verbleibt. Das bedeutet, dass das Durchführen des Kalibrierungsprozesses, bei dem der Speicher 3-Mal auf 100% aufgeladen und entladen wird, keine nachteiligen Auswirkungen auf die Batterie hat. Dies ist eine gängige Methode, um sicherzustellen, dass das Batteriemanagementsystem korrekt kalibriert ist.

# WICHTIG!!! Einstellungen nach Update

Es kann während des Update-Vorgangs dazu kommen, dass zuvor getroffene Einstellungen auf Werkseinstellung zurückgesetzt werden, daher bitte die Einstellungen (DOD, Entladeschwelle etc.) nachdem Update überprüfen.

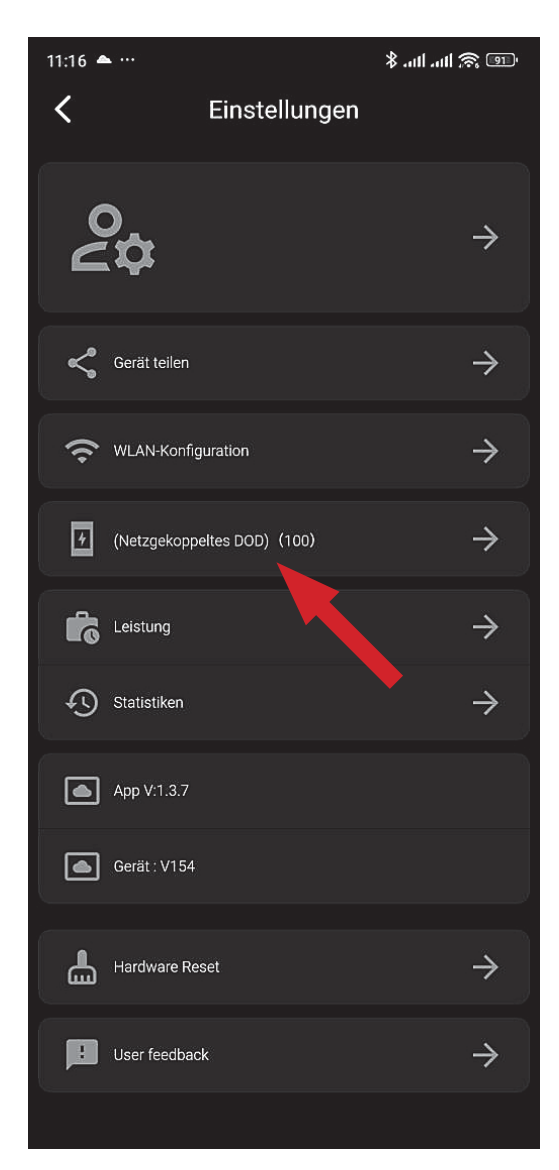

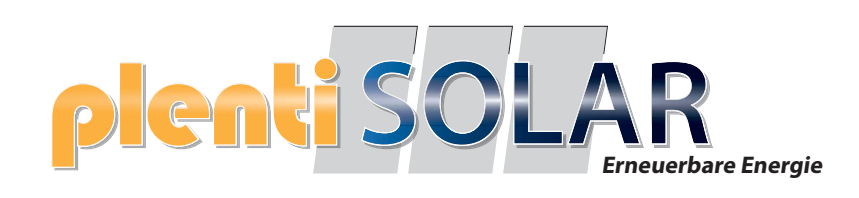

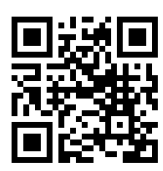

Halogenkauf LIGHTECH GmbH Schlehenweg 4 • 29690 Schwarmstedtinfo@ plentisolar.de www.plentisolar.de